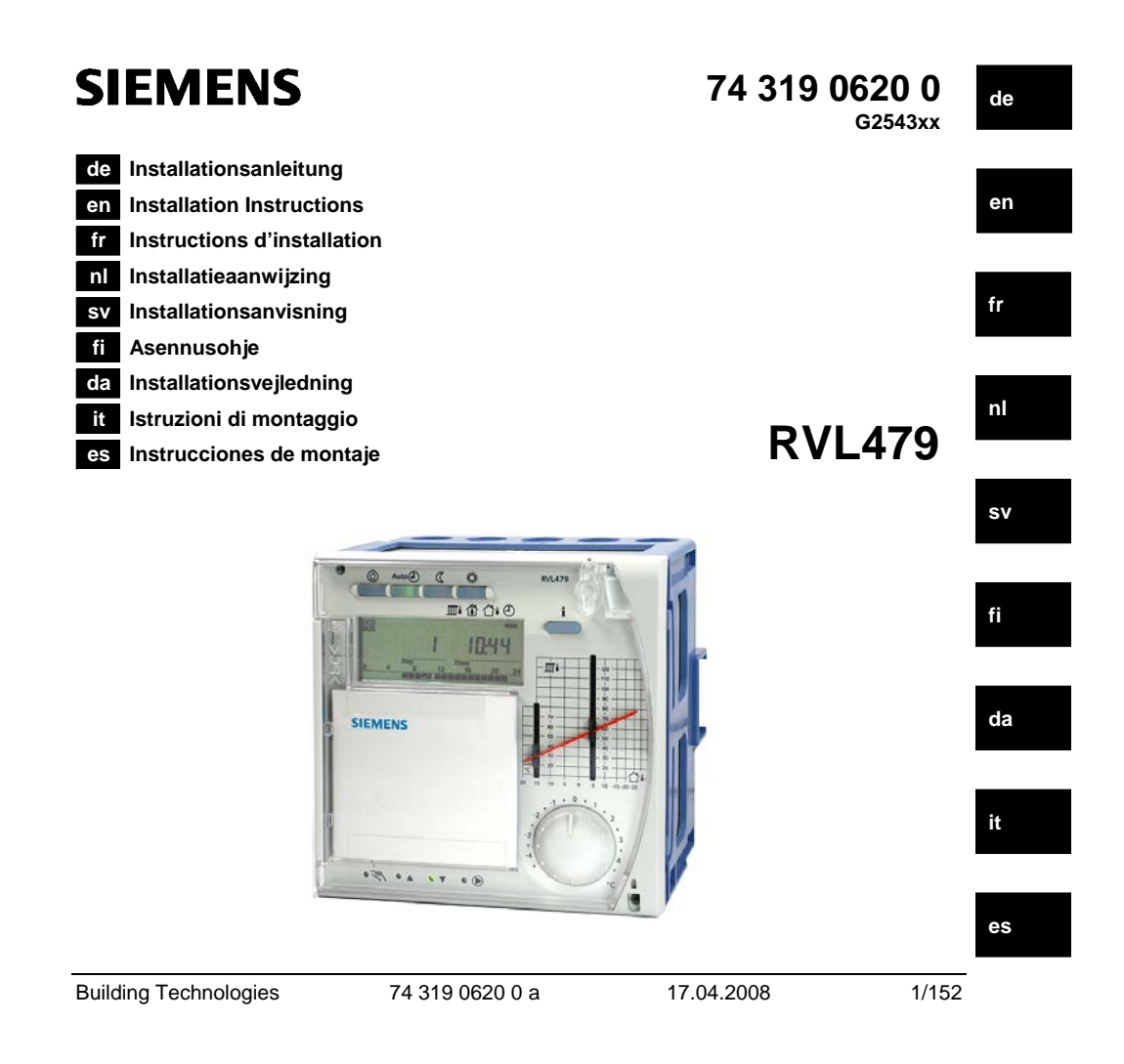

# de Deutsch

# Montage und Inbetriebnahme Heizungsregler

Anleitung nicht wegwerfen, sondern beim Gerät aufbewahren!

# Montage

### Festlegen des Montageortes

- In trockenem Raum, z.B. im Heizungsraum
- Einbaumöglichkeiten:
  - im Schaltschrank, an der Innenwand oder auf einer Hutschiene
  - auf einer Schalttafel
  - in der Schaltschrankfrontin der schrägen Frontfläche eines Schaltpultes
- Zulässige Umgebungstemperatur ist 0...50 °C

### **Elektrische Installation**

- Örtliche Vorschriften für Elektroinstallationen sind zu beachten
- Die elektrische Installation muss durch eine Fachperson erfolgen
- Die Zugentlastung der Kabel muss gewährleistet sein
- Die Verbindungsleitungen vom Regler zum Stellgerät und zu der Pumpe f
  ühren Netzspannung
- Fühlerleitungen sollen nicht parallel mit Netzleitungen (z.B. Pumpenspeisung) geführt werden (Schutzklasse II EN 60730!)
- Ein defektes oder offensichtlich beschädigtes Gerät muss unverzüglich von der Spannungsversorgung getrennt werden

74 319 0620 0 a

### Zulässige Leitungslängen

• Für alle Fühler und externe Kontakte:

| Cu-Kabel 0,6 mm Ø            | max. 20 m  |
|------------------------------|------------|
| Cu-Kabel 1,0 mm <sup>2</sup> | max. 80 m  |
| Cu-Kabel 1,5 mm <sup>2</sup> | max. 120 m |

Building Technologies

17.04.2008

2/152

de

- Für Raumgeräte:
- Cu-Kabel  $0,25 \text{ mm}^2$ Cu-Kabel ab 0,5 mm<sup>2</sup>

• Für den Datenbus:

max. 25 m max. 50 m

- 0,75...2,5 mm<sup>2</sup>

nach Angaben in den Datenblättern N2030 und N2032

### Montieren und Verdrahten des Sockels

### Wandmontage

- 1. Sockel vom Gerät trennen
- 2. Sockel an die Wand halten. Die Bezeichnung "TOP" muss oben sein!
- 3. Befestigungslöcher anzeichnen
- 4. Löcher bohren
- 5. Wenn nötig, am Sockel Öffnungen für Kabelverschraubungen ausbrechen
- 6. Sockel festschrauben
- 7. Anschlussklemmen verdrahten

# Hutschienenmontage

- 1. Hutschiene anbringen
- 2. Sockel vom Gerät trennen
- 3. Wenn nötig, am Sockel Öffnungen für Kabelverschraubungen ausbrechen
- 4. Sockel aufstecken. Die Bezeichnung "TOP" muss oben sein!
- 5. Wenn nötig, Sockel fixieren (abhängig vom Schienentyp)
- 6. Anschlussklemmen verdrahten

### Frontmontage

- Erforderlicher Ausschnitt: 138 × 138 mm
- Maximale Dicke: 3 mm
- 1. Sockel vom Gerät trennen
- 2. Wenn nötig, am Sockel Öffnungen für Kabelverschraubungen ausbrechen
- 3. Sockel von hinten bis zum Anschlag in den Frontausschnitt stecken. Die Bezeichnung "TOP" muss oben sein!
- 4. Seitliche Klemmbügel hinter das Frontblech drücken (vergl. Abbildung)
- 5. Anschlussklemmen verdrahten. Kabellängen so wählen, dass für das Öffnen der Schaltschranktüre genügend Spielraum bleibt

Building Technologies

74 319 0620 0 a

17.04.2008

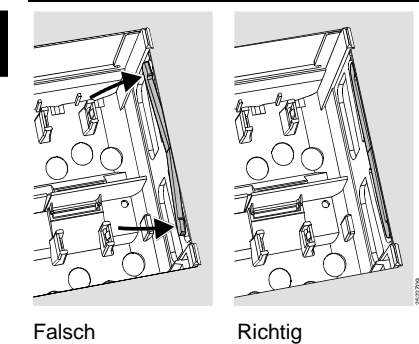

Klemmbügel richtig platzieren – sie dürfen nicht in den Ausschnitt ragen!

Inbetriebnahme

### Vorbereitende Kontrollen

- 1. Betriebsspannung noch NICHT einschalten
- 2. Verdrahtung nach dem Anlagenschaltplan prüfen
- 3. Richtige Stellung und Lage der Schwenkhebel mit Hilfe der Befestigungsschrauben sicherstellen. Darstellung an der Geräteseitenwand:

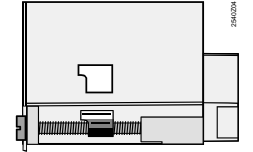

- 4. Gerät bis zum Anschlag in den Sockel einstecken. Die Bezeichnung "TOP" muss oben sein!
- 5. Befestigungsschrauben wechselseitig festziehen
- 6. Kontrolle des Stellgerätes (Mischer bzw. Hahn): prüfen,
  - ob es richtig eingebaut ist (Durchflusssymbol beachten)
  - ob das Segment im richtigen Bereich dreht (Stellungsanzeige beachten)
  - ob die Handverstellung nicht mehr wirksam ist

Building Technologies

74 319 0620 0 a

17.04.2008

- 7. Achtung bei Boden- und Deckenheizungen! Der Temperaturwächter muss richtig eingestellt sein. Die Vorlauftemperatur darf während der Funktionskontrolle den maximal zulässigen Wert (im allgemeinen 55 °C) nicht überschreiten, sonst ist sofort entweder
  - der Mischer bzw. der Hahn von Hand zu schliessen
  - die Pumpe abzuschalten
  - der Pumpenabsperrschieber zu schliessen
- 8. Betriebsspannung einschalten. Im Anzeigefeld muss eine Anzeige erscheinen (z.B. Uhr
  - zeit). Wenn nicht, so sind folgende Ursachen wahrscheinlich:
  - Keine Netzspannung - Hauptsicherung defekt
  - Hauptschalter steht nicht auf EIN

# Grundsätzliches zur Bedienung

- Einstellelemente:
  - Heizkennlinie
  - Drehknopf
  - Anzeigefeld; dort ist jeder Einstellung eine Bedienzeile zugeordnet
  - Tasten zum Anwählen und Verstellen von Einstellwerten:
    - Vächsttiefere Bedienzeile anwählen
    - A Nächsthöhere Bedienzeile anwählen
    - Anzeigewert reduzieren
    - ▲ Anzeigewert erhöhen
- Einstellwert übernehmen:

Der Einstellwert wird mit der Wahl der nächsten Bedienzeile übernommen (oder: Drücken der Infotaste oder einer Betriebsart-Taste).

• Eingabe von ---- bzw. --:-- : Taste - oder - so lange drücken, bis die gewünschte Anzeige erscheint.

Blockspringfunktion:

Um eine einzelne Bedienzeile rasch anzuwählen, können zwei Tastenkombinationen benützt werden:

Tasten 🗢 und 🗖 drücken, um den nächsten höheren Zeilenblock anzuwählen

Tasten 🗢 und 📩 drücken, um den nächsten tieferen Zeilenblock anzuwählen

Building Technologies

74 319 0620 0 a

5/152

17.04.2008

### Vorgehen beim Einstellen

- 1. Nur bei analoger Heizkennlinien-Einstellung: "Stäbchen" gemäss Projektierung oder lokaler Praxis einstellen
- 2. Einstellungen auf den Bedienzeilen 1...41 ("Endbenutzer") vornehmen
- 3. In der nachfolgenden Parameterliste die zutreffenden Einstellungen vornehmen. Alle für den eingestellten Anlagentyp erforderlichen Funktionen und Bedienzeilen sind aktiviert und einstellbar; alle nicht benötigten Bedienzeilen sind gesperrt
- 4. Eingestellte Werte in die Tabelle eintragen!
- 5. Servicefunktionen einstellen
- 6. Abschliessende Arbeiten ausführen

### Hinweise zu Inbetriebnahme und Funktionskontrolle

- Bedienzeilen speziell für Funktionskontrolle:
  - 161 = Aussentemperatur-Simulation
  - 162 = Relaistest
  - 163 = Fühlertest
  - 164 = Test H-Kontakte
- Der RVL479 muss für seine Funktion zwingend (über den Datenbus LPB) mit einem Partnergerät (RVL470, RVL471, RVL472, RVL480, RVL481, RVL482) verbunden sein. Das Partnergerät muss im gleichen Segment und mit einer um 1 tieferen Gerätenummer adressiert sein. Beispiel:

| Reglertyp | Segmentnummer | Gerätenummer |
|-----------|---------------|--------------|
| RVL479    | 3             | 2            |
| RVL481    | 3             | 1            |

- Ohne Partnergerät kann der RVL479 zwar bedient werden; seine Funktionen sind jedoch passiv. Dies wird mit Fehlercode 142 als Störung angezeigt.
- Wenn  $\Delta$  im Anzeigefeld erscheint: Bedienzeile 50 abfragen, um Störung zu lokalisieren.

74 319 0620 0 a

17.04.2008

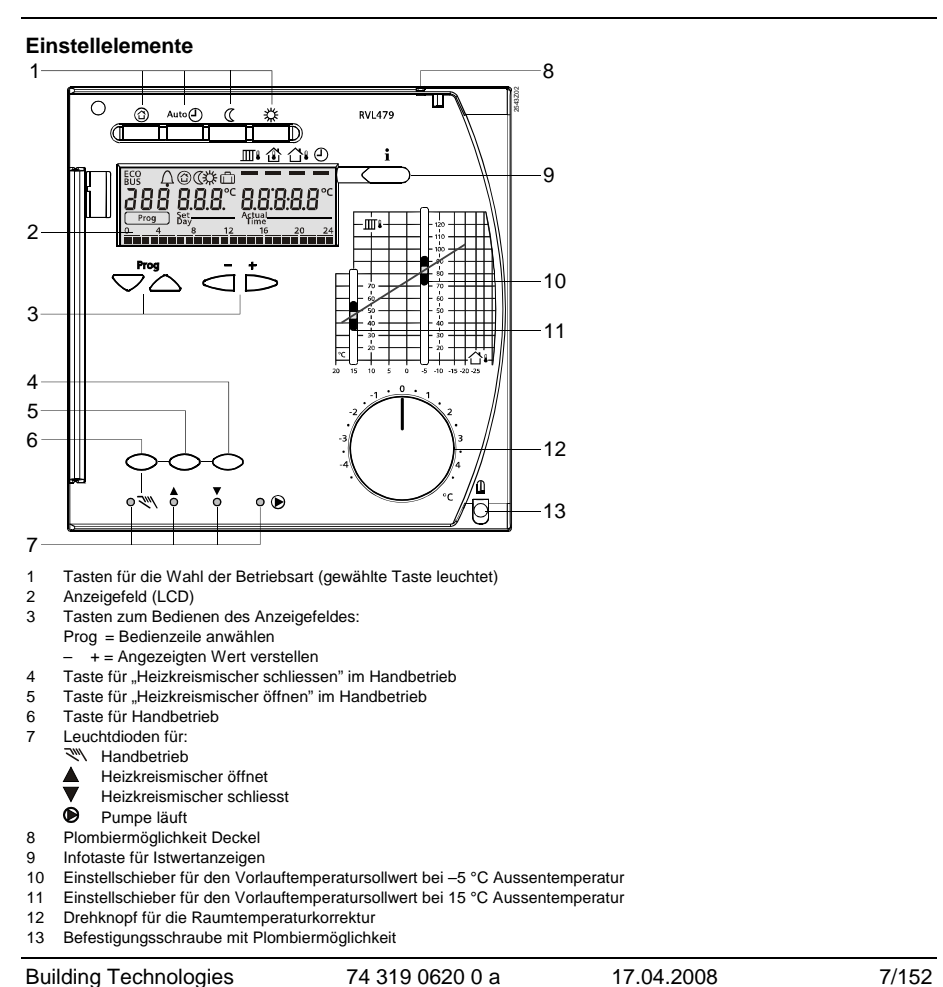

**Building Technologies** 

74 319 0620 0 a

7/152

de

# Anschlussschaltpläne

- Raumgerät Vorlauffühler A6
- B1 B5
- Vorlauffühler Raumfühler Rücklauffühler Witterungsfühler Datenbus
- B7 B9 LPB

- M1 N1 S1 S2 Y1
- Heizkreispumpe Regler RVL479 Fernbedienung Betriebsart Fernbedienung Vorlauftemperatursollwert Stellantrieb Heizkreis

### Grundsätzliche Anschlüsse auf der Kleinspannungsseite

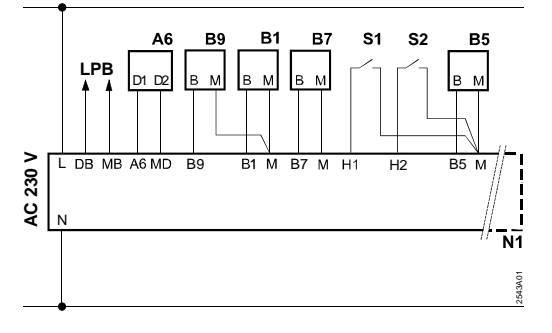

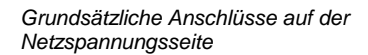

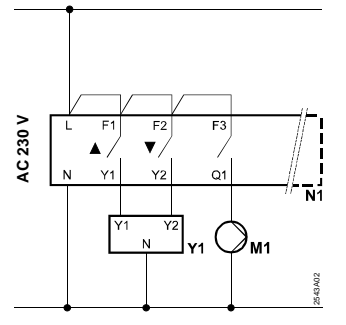

#### **Building Technologies** 74 319 0620 0 a 17.04.2008 8/152

# Einstellen

# Einstellungen auf der Ebene "Endbenutzer"

| Taste  | $\bigtriangledown$ | oder 4 | $\frown$ | drücken.  | Dadurch | ist die | Einstellebene | "Endbenutzer" | aktiviert. |
|--------|--------------------|--------|----------|-----------|---------|---------|---------------|---------------|------------|
| 1 4010 | -                  | 0001 - | _        | araonorn. | Dadaton | iot alo | Enlotonobolio | "Enabonatzor  | and more.  |

| Zeile   | Funktion, Anzeige                                  | ab Werk<br>(Bereich)  | Eingabe | Erläuterungen, Hinweise,<br>Tipps                     |
|---------|----------------------------------------------------|-----------------------|---------|-------------------------------------------------------|
| 1       | Sollwert für<br>NORMAL Heizen                      | 20.0 °C<br>(035)      | °C      |                                                       |
| 2       | Sollwert für<br>REDUZIERT Heizen                   | 14.0 °C<br>(035)      | °C      |                                                       |
| 3       | Sollwert für Ferien-<br>betrieb / Frost-<br>schutz | 10.0 °C<br>(035)      | °C      |                                                       |
| 4       | Wochentag (für<br>Heizprogramm)                    | 1-7<br>(17)           |         | 1 = Montag<br>2 = Dienstag, usw.<br>1-7 = ganze Woche |
| 5       | 1. Heizphase, Be-<br>ginn NORMAL<br>Heizen         | 06:00<br>(00:0024:00) |         |                                                       |
| 6       | 1. Heizphase, Ende<br>NORMAL Heizen                | 22:00<br>(00:0024:00) |         |                                                       |
| 7       | 2. Heizphase, Be-<br>ginn NORMAL<br>Heizen         | :<br>(00:0024:00)     |         | Schaltprogramm für Heizkreis                          |
| 8       | 2. Heizphase, Ende<br>NORMAL Heizen                | :<br>(00:0024:00)     |         | = Phase ist unwirksam                                 |
| 9       | 3. Heizphase, Be-<br>ginn NORMAL<br>Heizen         | (00:0024:00)          |         |                                                       |
| 10      | 3. Heizphase, Ende<br>NORMAL Heizen                | :<br>(00:0024:00)     |         |                                                       |
| 11      | Ferienperiode                                      | (18)                  |         |                                                       |
| 12      | Datum erster<br>Ferientag                          | <br>(01.01 31.12)     |         | Tag.Monat                                             |
| Buildii | ng Technologies                                    | 74 319 0620 0 a       | l       | 17.04.2008 9/152                                      |

Building Technologies

| 13 | Datum letzter                                                          |                                                 |                                                     | Tag.Monat                                                                                                    |
|----|------------------------------------------------------------------------|-------------------------------------------------|-----------------------------------------------------|----------------------------------------------------------------------------------------------------|
|    | Ferientag                                                              | (01.01 31.12)                                   |                                                     |                                                                                                    |
| 14 | Heizkennlinie, Vor-<br>laufsollwert bei<br>15 °C Aussentem-<br>peratur | 30 °C<br>(20…70)                                | °C                                                  | Diese Bedienzeilen sind nur<br>aktiv, wenn digitale Heizkennli-                                                                                                    |
| 15 | Heizkennlinie, Vor-<br>laufsollwert bei<br>–5 °C Aussentem-<br>peratur | 60 °C<br>(20…120)                               | °C                                                  | (siehe Eingabe auf Bedienzeile<br>73)                                                                                                    |
| 38 | Uhrzeit                                                                | 00:0023:59                                      |                                                     | Stunden:Minuten                                                                                                    |
| 39 | Wochentag                                                              | Anzeigefunkt                                    | tion                                                | 1 = Montag<br>2 = Dienstag usw.                                                                                                    |
| 40 | Datum                                                                  | (01.01 31.12)                                   |                                                     | Tag.Monat (z.B. 02.12. für den 2. Dez.)                                                                                                    |
| 41 | Jahr                                                                   | (19952094)                                      |                                                     |                                                                                                    |
| 50 | Störungen                                                              | Anzeigefunkt<br>Anzeigebeispiel in Ve<br>lagen: | tion<br>erbundan-<br>2.0.3<br>er (Daten-<br>(Daten- | <ul> <li>10 = Störung Witterungsfühler</li> <li>30 = Störung Vorlauffühler</li> <li>40 = Störung Raumfühler</li> <li>60 = Störung Raumgerät</li> <li>62 = Falsches Raumgerät</li> <li>62 = Falsches Raumgerät</li> <li>81 = Kurzschluss am Datenbus<br/>(LPB)</li> <li>82 = Gleiche Busadresse mehr-<br/>fach vorhanden</li> <li>100 = Zwei Uhrzeitmaster am<br/>Datenbus (LPB)</li> <li>120 = Vorlaufalarm</li> <li>140 = Unzulässige Busadresse<br/>(LPB)</li> <li>142 = Kein Partnergerät am<br/>Datenbus (LPB)</li> </ul> |

Building Technologies

74 319 0620 0 a

17.04.2008

### Einstellung auf der Ebene "Heizungsfachmann"

Tasten 🔝 und 🛆 3 Sekunden lang miteinander drücken. Dadurch ist die Einstellebene "Fachmann" für die Anzeige des Anlagentyps sowie der anlagenspezifischen Grössen aktiviert.

### Anlagentyp

Auf der Bedienzeile 51 wird der fest eingestellte Anlagentyp 1 angezeigt. Alle erforderlichen Funktionen sind aktiviert und die dazu benötigten Bedienzeilen werden eingeblendet:

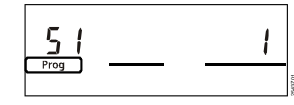

| 51 | Anlagentyp | Anzeigefunktion | 1 |
|----|------------|-----------------|---|
|----|------------|-----------------|---|

Anlagentyp 1: Heizkreisregelung mit Mischergruppe

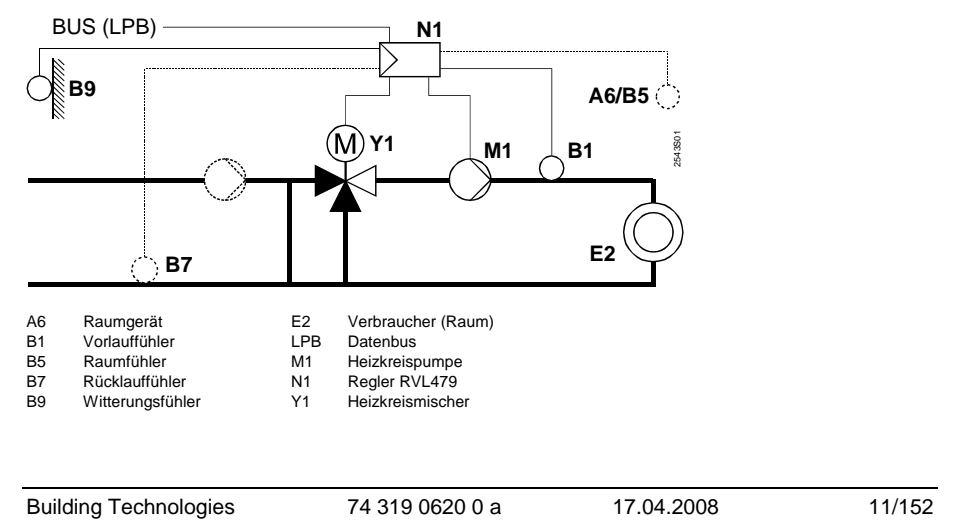

# Parameterliste

| Zeile  | Funktion, Anzeige                           | ab Werk<br>(Bereich)       | Eingabe | Erläuterungen, Hinweise,<br>Tipps                                                                                                    |  |  |
|--------|---------------------------------------------|----------------------------|---------|----------------------------------------------------------------------------------------------------|--|--|
| Block  | Block Raumheizung                           |                            |         |                                                                                                    |  |  |
| 61     | Heizgrenze für<br>NORMAL (ECO-Tag)          | 17.0 °C<br>( / –5.0…+25.0) | °C      | Eingabe = Funktion ist<br>unwirksam                                                                                                    |  |  |
| 62     | Heizgrenze für<br>REDUZIERT (ECO-<br>Nacht) | 5.0 °C<br>( / -5.0+25.0)   | °C      | Eingabe = Funktion ist<br>unwirksam                                                                                                    |  |  |
| 63     | Gebäudezeitkonstan-<br>te                   | 20 h<br>(050)              | h       | Leicht = 10 h<br>Mittel = 25 h<br>Schwer = 50 h                                                                                                    |  |  |
| 64     | Schnellabsenkung                            | 1<br>(0 / 1)               |         | 0 = Keine Schnellabsenkung<br>1 = Schnellabsenkung                                                                                                    |  |  |
| 65     | Raumtemperatur-<br>Lieferant                | A<br>(0 / 1 / 2 / 3 / A)   |         | <ul> <li>0 = Kein Raumtemperaturfühler<br/>vorhanden</li> <li>1 = Raumgerät an Klemme A6</li> <li>2 = Raumtemperaturfühler an<br/>Klemme B5</li> <li>3 = Mittelwert aus beiden Gerä-<br/>ten an Klemmen A6 und B5</li> <li>A = Automatische Auswahl</li> </ul> |  |  |
| 66     | Optimierungsart                             | 0<br>(0 / 1)               |         | <ul> <li>0 = Optimierung mit Raummo-<br/>dell</li> <li>1 = Optimierung mit Raumgerät<br/>/ Raumfühler</li> <li>(Mit Einstellung 0 ist nur Ein-<br/>schaltoptimierung möglich)</li> </ul>                                                                       |  |  |
| 67     | Maximale Aufheiz-<br>dauer                  | 00:00 h<br>(00:0042:00)    | h       | Maximale Vorverlegung des<br>Einschaltens vor dem Nut-<br>zungszeit-Beginn.<br>Einstellung 00:00 = keine Ein-<br>schaltoptimierung                                                                                                    |  |  |
| 68     | Maximale Frühab-<br>schaltung               | 0:00 h<br>(0:006:00)       | h       | Maximale Vorverlegung des<br>Ausschaltens vor dem                                                                                                    |  |  |
| Buildi | ng Technologies                             | 74 319 0620 0 a            |         | 17.04.2008 12/152                                                                                                    |  |  |

|    |                                                                     |                       |    | Nutzungszeit-Ende.<br>Einstellung 0:00 = keine Aus-<br>schaltoptimierung                                                  |
|----|---------------------------------------------------------------------|-----------------------|----|----------------------------------------------------------------------------------------------------|
| 69 | Raumtemperatur-<br>Maximalbegrenzung                                | °C<br>( / 035)        | °C | Eingabe = Begrenzung ist<br>unwirksam<br>Funktion nur mit Raumgerät /<br>Raumfühler möglich                               |
| 70 | Raumtemperatur-<br>Einflussfaktor                                   | 4<br>(020)            |    | Verstärkungsfaktor für den<br>Einfluss der Raumtemperatur.<br>Funktion nur mit Raumgerät /<br>Raumfühler möglich          |
| 71 | Raumtemperatur-<br>Sollwertüberhöhung<br>bei Schnellaufhei-<br>zung | 5 °C<br>(020)         | °C |                                                                                                    |
| 72 | Heizkennlinien-<br>Parallelverschiebung                             | 0.0 °C<br>(–4.5…+4.5) | °C | Wert in °C Raumtemperatur                                                                                                 |
| 73 | Einstellart der Heiz-<br>kennlinie                                  | 0<br>(02)             |    | 0 = Analoge Einstellung<br>1 = Digitale Einstellung am<br>Regler und über Bus<br>2 = Digitale Einstellung nur<br>über Bus |

# Block Dreipunktantrieb Heizkreis

| 81     | Vorlauftemperatur-<br>Maximalbegrenzung              | °C<br>( / 0…140)  | °C   | Eingabe = Funktion ist un-<br>wirksam                                              |
|--------|------------------------------------------------------|-------------------|------|------------------------------------------------------------------------------------|
|        | 5 5                                                  | · · · ·           |      | Keine Sicherheitsfunktion                                                          |
| 82     | Vorlauftemperatur-                                   | °C                |      | Eingabe = Funktion ist un-                                                         |
|        | Minimalbegrenzung                                    | ( / 0140)         | °C   | wirksam                                                                            |
| 83     | Vorlauftemperatur-<br>anstieg-Maximal-<br>begrenzung | °C/h<br>( / 1600) | °C/h | Eingabe = Funktion ist un-<br>wirksam<br>(Funktion verhindert Knackge-<br>räusche) |
| 84     | Vorlauftemperatur-<br>Überhöhung Mi-<br>scher        | 10 °C<br>(050)    | °C   | Sollwertüberhöhung für Vorreg-<br>ler in Verbundanlagen                            |
|        |                                                      |                   |      |                                                                                    |
| Buildi | ing Technologies                                     | 74 319 0620 0 a   | ι    | 17.04.2008 13/152                                                                  |

de

de

| 85 | Stellantrieb-Laufzeit | 120 s      |    |  |
|----|-----------------------|------------|----|--|
|    |                       | (30873)    | S  |  |
| 86 | P-Band der Rege-      | 32.0 °C    |    |  |
|    | lung (Xp)             | (1.0100.0) | °C |  |
| 87 | Nachstellzeit der     | 120 s      |    |  |
|    | Regelung (Tn)         | (10873)    | S  |  |

# Block Sollwert Rücklaufbegrenzung

| 101 | Sollwert Rücklauf- | °C        |    | Eingabe = Funktion ist un- |
|-----|--------------------|-----------|----|----------------------------|
|     | begrenzung         | ( / 0140) | °C | wirksam                    |
|     | Konstantwert       |           |    |                            |

# Block Servicefunktionen und allgemeine Einstellungen

| 161    | Aussentemperatur-                                                                                                    | °C              | **             | Simulation wird nach 30 Minu-                                                                                                    |
|--------|----------------------------------------------------------------------------------------------------|-----------------|----------------|----------------------------------------------------------------------------------------------------|
|        | Simulation                                                                                                    | ( / –50+50)     | <sup>-</sup> C | = keine Simulation                                                                                                    |
| 162    | Relaistest                                                                                                    | 0<br>(04)       |                | 0 = Normaler Betrieb<br>1 = Alle Kontakte offen<br>2 = Heizkreisventil AUF Y1<br>3 = Heizkreisventil ZU Y2<br>4 = Heizkreispumpe / Umwälz-<br>pumpe EIN M1<br><i>Relaistest beenden:</i> Nächste<br>Zeile anwählen oder automa-<br>tisch nach 30 Min. |
| 163    | Fühlertest<br><b>SET</b> = Sollwert bzw.<br>Grenzwert<br><b>ACTUAL</b> = Fühler-<br>wert<br><b>DDD</b> = Kurzschluss<br>= Unterbruch | Anzeigefunkt    | ion            | 0 = Witterungsfühler B9<br>1 = Vorlauftemperaturfühler B1<br>2 = Raumtemperaturfühler B5<br>3 = Raumgerätefühler A6<br>4 = Rücklauffühler B7                                                                                                    |
| 164    | Test H-Kontakte:<br><b>DDD</b> = Kontakt<br>geschlossen<br>= Kontakt offen                                                           | Anzeigefunkt    | lion           | H1 = Übersteuerung Betriebsart<br>H2 = Manuell erzeugter Wärme-<br>bedarf                                                                                                    |
| Buildi | ng Technologies                                                                                                    | 74 319 0620 0 a | 1              | 17.04.2008 14/152                                                                                                    |

| 165    | Vorlauftemperatur-<br>Sollwert                                  | Anzeigefunkt           | tion | Aktueller Sc<br>mischter Au<br>Heizkennlin<br>lung und Ei<br>dienzeile 72                                            | ollwert gemäss ge-<br>Issentemperatur,<br>ie, Drehknopfstel-<br>nstellung auf Be-<br>2                          |
|--------|-----------------------------------------------------------------|------------------------|------|----------------------------------------------------------------------------------------------------|----------------------------------------------------------------------------------------------------|
| 166    | Resultierende Heiz-<br>kennlinie                                | Anzeigefunkt           | tion | Sollwert ink<br>und Einstell<br><i>Links:</i> Vorla<br>Aussentem<br><i>Rechts:</i> Vor<br>–5 °C Ausse                | I. Drehknopfstellung<br>ung auf Zeile 72<br>ufsollwert bei 15 °C<br>peratur<br>laufsollwert bei<br>entemperatur |
| 167    | Aussentemperatur<br>für Anlagenfrost-<br>schutz                 | 2.0 °C<br>( / 025)     | °C   | Eingabe<br>frostschutz                                                                                               | = kein Anlagen-                                                                                                 |
| 168    | Vorlauftemperatur-<br>Sollwert für Anla-<br>genfrostschutz      | 15 °C<br>(0140)        | °C   |                                                                                                    |                                                                                                    |
| 169    | Gerätenummer                                                    | 0<br>(016)             |      | Dotonbuo                                                                                                    | Adressierung Part-<br>nergerät siehe                                                                            |
| 170    | Segmentnummer                                                   | 0<br>(014)             |      | Abschnitt "Hinw<br>adresse<br>(LPB) Abschnitt "Hinw<br>se zu Inbetrieb-<br>nahme und Fun<br>onskontrolle"            |                                                                                                    |
| 171    | Vorlaufalarm                                                    | : h<br>(: / 1:0010:00) | h    | Zeitspanne, während der die<br>Vorlauftemperatur (Fühler ar<br>Klemme B1) ausserhalb der<br>Grenzwerte bleiben darf. |                                                                                                    |
| 172    | Betriebsart bei                                                 | 0                      |      | 0 = 🕲 SC                                                                                                    | HUTZBETRIEB                                                                                                    |
|        | Kurzschluss der                                                 | der (03)               |      | 1 = Auto                                                                                                    | AUTO                                                                                                    |
|        | H1–M                                                            |                        |      | 2 = 🕻 REE                                                                                                    | DUZIERT                                                                                                    |
|        |                                                                 |                        |      | 3 = 🔅 NC                                                                                                    | ORMAL                                                                                                    |
| 173    | Sperrsignalverstär-         100 %           kung         (0200) |                        | %    | Reaktion au                                                                                                    | If Sperrsignale                                                                                                 |
| Buildi | ng Technologies                                                 | 74 319 0620 0 a        | 1    | 17.04.2008                                                                                                    | 15/152                                                                                                    |

de

# de

| 174 | Pumpennachlauf-<br>zeit                  | 6 min<br>(040)         | min |                                                                                                    |
|-----|------------------------------------------|------------------------|-----|----------------------------------------------------------------------------------------------------|
| 175 | Pumpenkick                               | 0 (0 / 1)              |     | 0 = Kein periodischer Pumpen-<br>lauf<br>1 = Wöchentlicher Pumpenlauf<br>aktiv                                                                                               |
| 176 | Umschaltung<br>Winterzeit-<br>Sommerzeit | 25.03<br>(01.01 31.12) |     | Einstellung: das früheste mögli-<br>che Umschaltdatum                                                                                                    |
| 177 | Umschaltung<br>Sommerzeit-<br>Winterzeit | 25.10<br>(01.01 31.12) |     | Einstellung: das früheste mögli-<br>che Umschaltdatum                                                                                                    |
| 178 | Uhr-Betrieb                              | 0<br>(03)              |     | 0 = Autonome Uhr im Regler<br>1 = Uhr vom Bus (Slave), ohne<br>Fernverstellung<br>2 = Uhr vom Bus (Slave), mit<br>Fernverstellung<br>3 = Regler ist zentrale Uhr<br>(Master) |
| 179 | Busspeisung                              | A<br>(0 / A)           |     | 0 = Keine Busspeisung durch<br>den Regler<br>A = Busspeisung durch den<br>Regler                                                                                             |
| 180 | Aussentemperatur-<br>Lieferant           | A<br>(A / 00.0114.16)  |     | Eingabe bei Lieferung ab Da-<br>tenbus:<br>Segment- und Gerätenummer<br>des Lieferanten, <b>oder</b><br>A für automatische Ermittlung<br>des Lieferanten                     |

# Block H2-Kontakt

| 184 | Funktion bei Kurz- | 0       | 0 = | Wärmebedarfsmeldung an |
|-----|--------------------|---------|-----|------------------------|
| _   | schluss der An-    | (0 / 1) |     | Wärmeerzeuger          |
|     | schlussklemmen     |         | 1 = | Wärmebedarfsmeldung an |
|     | H2–M               |         |     | Heizkreis              |

**Building Technologies** 

```
74 319 0620 0 a
```

17.04.2008

| Block | Block H2-Kontakt und allgemeine Anzeigen                                          |                 |     |                             |  |  |
|-------|-----------------------------------------------------------------------------------|-----------------|-----|-----------------------------|--|--|
| 185   | Wirkung bei Kurz-<br>schluss der<br>Anschlussklemmen<br>H2–M                      | 0<br>(0 / 1)    |     | 0 = Konstant<br>1 = Minimal |  |  |
| 186   | Temperaturanforde-<br>rung bei Kurz-<br>schluss der An-<br>schlussklemmen<br>H2–M | 70 °C<br>(0140) | °C  |                             |  |  |
| 194   | Betriebsstunden-<br>zähler                                                        | Anzeigefunkt    | ion | Reglerbetriebsstunden       |  |  |
| 195   | Software-Version<br>des Reglers                                                   | Anzeigefunkt    | ion |                             |  |  |
| 196   | Identifikationscode<br>des Raumgerätes                                            | Anzeigefunkt    | ion |                             |  |  |

# **Abschliessende Arbeiten**

1. Einstellungen in diese Anleitung eintragen. Anleitung an einem geeigneten Ort aufbewahren.

- 2. Eintragungen in der Bedienungsanleitung vornehmen:
  - Einstellart der Heizkennlinie auf Seite 13
  - Name und Adresse Heizungsfachmann auf Seite 31
- Bedienungsanleitung im Gerätedeckel einstecken
   Wenn gewünscht, Gerätedeckel mit Drahtplombe sichern

**Building Technologies** 

74 319 0620 0 a

17.04.2008

17/152

de

# en English

# Installation and commissioning heating controller

Do not throw these instructions away but keep them with the controller!

# Installation

#### Place of installation

- In a dry room, e.g. the boiler room
- Mounting choices:
  - In a control panel (on the inner wall or on a top hat rail)
  - On a panel
  - In the control panel front
  - In the sloping front of a control desk
- Permissible ambient temperature: 0...50 °C

### **Electrical installation**

- · Local regulations for electrical installations must be complied with
- Only qualified staff may carry out electrical installations.
- Cable tension relief must be provided
- The cables from the controller to the actuator and the pump carry mains voltage
- The cables to the sensors should not be run parallel to mains carrying cable (e.g. power supply for the pump) (insulation class II to EN 60730!)
- If a device is defective or damaged, immediately disconnect it from power and replace it.

### Permissible cable lengths

• For all sensors and external contacts:

| Copper cable 0.6 mm dia.         | max. 20 m  |
|----------------------------------|------------|
| Copper cable 1.0 mm <sup>2</sup> | max. 80 m  |
| Copper cable 1.5 mm <sup>2</sup> | max. 120 m |

Building Technologies

```
74 319 0620 0 a
```

17.04.2008

- For the room units:
- Copper cable 0.25 mm<sup>2</sup> Copper cable 0.5 mm<sup>2</sup>
- For the data bus: 0.75...2.5 mm<sup>2</sup>

max 25 m max. 50 m

refer to data sheets N2030 and N2032

Mounting and wiring the base

Wall mounting

- 1. Separate base from the controller
- 2. Hold base against the wall. Marking "TOP" must be at the top!
- 3. Mark fixing holes on the wall
- 4. Drill holes
- 5. If required, knock out holes on the base for cable entry glands
- 6. Screw base to the wall
- 7. Wire up base

# Top hat rail mounting

- 1. Fit top hat rail
- 2. Separate base from the controller
- 3. If required, knock out holes on the base for cable entry glands
- 4. Fit base to the rail. Marking "TOP" must be at the top!
- 5. If required, secure base (depending on the type of top hat rail used)
- 6. Wire up base

Flush panel mounting

- Panel cutout required: 138 × 138 mm
- Maximum thickness: 3 mm
- 1. Separate base from the controller
- 2. If required, knock out holes on the base for cable entry glands
- 3. Insert base in the panel cutout from behind until stop is reached. Marking "TOP" must be at the top!
- 4. Push lateral tongues behind the front panel (refer to illustration)
- 5. Wire up base. Make sure the cable lengths are such that there is sufficient space to open the control panel door

**Building Technologies** 

74 319 0620 0 a

17.04.2008

19/152

en

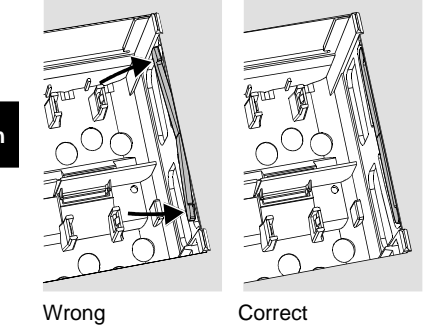

Place the tongues correctly – they must not be inside the cutout!

# Commissioning

### Preparatory checks

- 1. DO NOT switch on power supply yet
- 2. Check wiring according to the plant connection diagram
- 3. Ensure correct position and location of levers by turning the fixing screws (refer to illustration on the lateral wall of the unit)

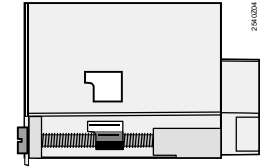

- 4. Insert unit in the base until stop is reached. Marking "TOP" must be at the top!
- 5. Tighten fixing screws alternately
- 6. Check regulating unit (seat or slipper value): See if
  - it is correctly installed (observe direction of flow indicated on the valve body)
  - the slipper travels in the correct angular range (note position indicators)
  - the hand lever is disengaged

Building Technologies

74 319 0620 0 a

17.04.2008

### 7. Note with underfloor and ceiling heating systems:

The limit thermostat must be set to the correct value. During the functional test, the flow temperature may not exceed the maximum permissible level (usually 55 °C). If it does, proceed immediately as follows:

- Either close the valve manually, or

- Switch off the pump, or
- Close the pump isolating valve
- 8. Switch on power supply. The display must show something (e.g. time of day). If not, the reason may be one of the following:
  - No mains voltage present

  - Main fuse defect
    Main switch not set to ON

### General information about operation

- · Setting elements:
  - Heating curve
  - Setting knob
  - Display; one operating line is assigned to each setting
  - Buttons for selecting and readjusting the values:
    - Selecting the next operating line below
    - Selecting the next operating line above
    - Decreasing the displayed value
    - Lincreasing the displayed value
- · Adopting a setting value:
- The setting value is adopted by selecting the next operating line (or: Press Info button or one of the operating mode buttons)
- Entering ---- or --:--:
- Press or until the required display appears
- Block jump function:
- To select a single operating line quickly, two button combinations can be used:
- Press  $\bigtriangledown$  and  $\stackrel{\bullet}{\triangleright}$  for selecting the next line block above
- Press  $\bigtriangledown$  and  $\overline{\lhd}$  for selecting the next line block below

**Building Technologies** 

74 319 0620 0 a

21/152

17.04.2008

### Setting procedure

- 1. Only with analog adjustment of heating curve: Adjust the bar in agreement with the planning documentation or according to local practice
- Make settings on operating lines 1...41 (enduser) 2.
- Make the relevant settings in the following parameter list. All functions and operating lines 3. required for the selected plant type will be activated and can be set. All operating lines that are not required are locked
- 4. Enter the values set in the table!
- 5. If required, set the service functions
- 6. Carry out the final work (locking of settings, etc.)

### Commissioning and functional check

- Specific operating lines for the functional check:
  - 161 = simulation of outside temperature
    162 = relay test

  - 163 = sensor test
  - 164 = test of H-contacts
- To accomplish its functions, the RVL479 must always be connected (via the data bus LPB) to a partner unit (RVL470, RVL471, RVL472, RVL480, RVL481, RVL482). The partner unit must be located in the same segment. Its device must be one digit lower than the segment number. For example:

| Controller type | Segment number | Device number |
|-----------------|----------------|---------------|
| RVL479          | 3              | 2             |
| RVL481          | 3              | 1             |

- Without partner unit, the RVL479 can be operated though. Its functions are passive, however. Error code 142 indicates that as a fault.
- If  $\triangle$  appears on the display: Interrogate operating line 50 to pinpoint error

74 319 0620 0 a

17.04.2008

22/152

en

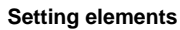

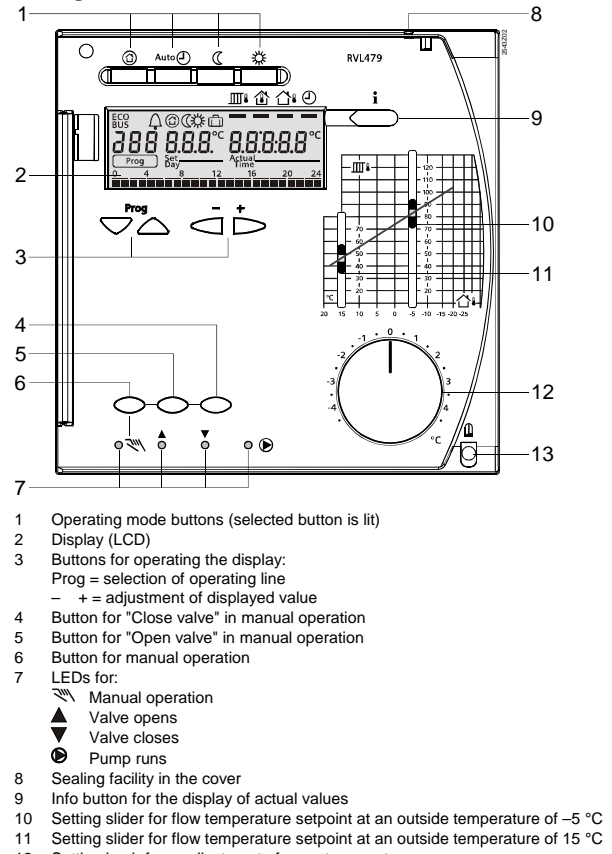

11

- Setting knob for readjustment of room temperature Fixing screw with sealing facility
- 12 13

**Building Technologies** 

74 319 0620 0 a

17.04.2008

23/152

en

# **Connection diagrams**

- A6 B1
- Room unit Flow temperature sensor B5
- B7 B9
- Flow temperature sensor Room temperature sensor Return temperature sensor Outside sensor Data bus (Local Process Bus) Heating circuit pump Controller RVL479 Beamte sentral execution mod LPB
- M1 N1 S1 S2 Y1
- Remote control operating mode Remote control flow temperature setpoint Actuator of heating circuit

### Basic connections on the low voltage side

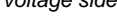

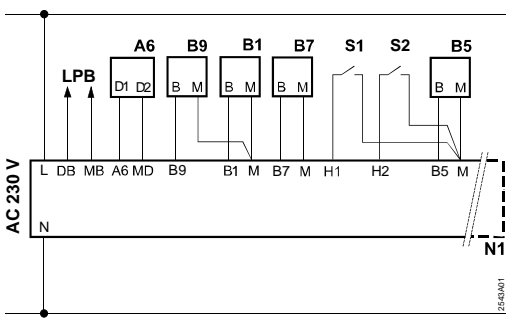

Basic connections on the mains voltage side

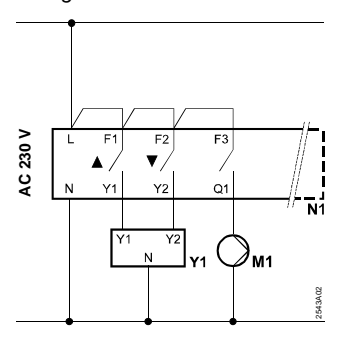

17.04.2008

| Building Technologies | 74 319 0620 0 a |  |
|-----------------------|-----------------|--|
|-----------------------|-----------------|--|

# Settings

# Settings on the "Enduser level"

| Press | $\bigtriangledown$ | or 🛆 | thus | activating | the | "Enduser" | level. |
|-------|--------------------|------|------|------------|-----|-----------|--------|
|       | _                  |      |      |            |     |           |        |

| Line | Function, display                                     | Factory setting<br>(Range) | Setting | Explanations, notes and tips                |
|------|-------------------------------------------------------|----------------------------|---------|---------------------------------------------|
| 1    | Setpoint for<br>NORMAL heating                        | 20.0 °C<br>(035)           | °C      |                                             |
| 2    | Setpoint for<br>REDUCED heating                       | 14.0 °C<br>(035)           | °C      |                                             |
| 3    | Setpoint for holi-<br>days mode / frost<br>protection | 10.0 °C<br>(035)           | °C      |                                             |
| 4    | Weekday (for heat-<br>ing program)                    | 1-7<br>(17)                |         | 1 = Monday<br>2 = Tuesday<br>1-7 = all days |
| 5    | 1st heating period,<br>start of NORMAL<br>heating     | 06:00<br>(00:0024:00)      |         |                                             |
| 6    | 1st heating period,<br>start of REDUCED<br>heating    | 22:00<br>(00:0024:00)      |         |                                             |
| 7    | 2nd heating period,<br>start of NORMAL<br>heating     | :<br>(00:0024:00)          |         | Switching program for heating               |
| 8    | 2nd heating period,<br>start of REDUCED<br>heating    | :<br>(00:0024:00)          |         | : = period inactive                         |
| 9    | 3rd heating period,<br>start of NORMAL<br>heating     | :<br>(00:0024:00)          |         |                                             |
| 10   | 3rd heating period,<br>start of REDUCED<br>heating    | :<br>(00:0024:00)          |         |                                             |

Building Technologies

74 319 0620 0 a

25/152

17.04.2008

n

| 11     | Holidays period                                                 | - (1 0)                                                                                                    |                                           |                                                                                                    |
|--------|-----------------------------------------------------------------|----------------------------------------------------------------------------------------------------|-------------------------------------------|----------------------------------------------------------------------------------------------------|
| 12     | Date of first day of<br>holiday                                 | (16)<br><br>(01.01 31.12)                                                                                                    |                                           | Day.Month                                                                                                    |
| 13     | Date of last day of holiday                                     | <br>(01.01 31.12)                                                                                                    |                                           | Day.Month                                                                                                    |
| 14     | Heating curve, flow<br>setpoint at 15 °C<br>outside temperature | 30 °C<br>(2070)                                                                                                    | °C                                        | These operating lines are only active if digital adjustment of the                                                                                                    |
| 15     | Heating curve, flow<br>setpoint at –5 °C<br>outside temperature | 60 °C<br>(20120)                                                                                                    | °C                                        | selected (refer to entry made on<br>operating line 73)                                                                                                    |
| 38     | Time of day                                                     | 00:0023:59                                                                                                    |                                           | Hours:Minutes                                                                                                    |
| 39     | Weekday                                                         | Display funct                                                                                                    | ion                                       | 1 = Monday<br>2 = Tuesday<br>7 = Sunday                                                                                                    |
| 40     | Date                                                            | (01.01 31.12)                                                                                                    |                                           | Day.Month (e.g. 02.12 for 2. Dec.)                                                                                                    |
| 41     | Year                                                            | (19952094)                                                                                                    |                                           |                                                                                                    |
| 50     | Faults                                                          | Display funct<br>Display example for i<br>nected plants:<br><u>50</u> <u>10</u><br>Prog <u>10</u><br>10 = error code<br>2 = segment number<br>03 = unit number(LPI | ion<br>ntercon-<br>2.03<br>sr (LPB)<br>3) | <ul> <li>10 = fault outside sensor</li> <li>30 = fault flow temperature<br/>sensor</li> <li>40 = fault return temperature<br/>sensor (primary circuit)</li> <li>42 = fault return temperature<br/>sensor (secondary circuit)</li> <li>60 = fault room temperature<br/>sensor</li> <li>61 = fault room unit</li> <li>62 = wrong room unit con-<br/>nected</li> <li>81 = short-circuit on data bus</li> <li>82 = same bus address used<br/>several times</li> <li>100 = two clock time masters on</li> </ul> |
| Buildi | ng Technologies                                                 | 74 319 0620 0 a                                                                                                    | 1                                         | 17.04.2008 26/152                                                                                                    |

en

| the data bus                   | 1                                                                                                    |
|--------------------------------|----------------------------------------------------------------------------------------------------|
| 120 = flow alarm               |                                                                                                    |
| 140 = wrong controller address |                                                                                                    |
| (LPB)                          |                                                                                                    |
| 142 = no partner unit on the   |                                                                                                    |
| data bus (LPB)                 | 01                                                                                                    |
|                                | the data bus<br>120 = flow alarm<br>140 = wrong controller address<br>(LPB)<br>142 = no partner unit on the<br>data bus (LPB) |

### Settings on the "Heating engineer's" level

Press  $\bigtriangledown$  and  $\bigtriangleup$  simultaneously for 3 seconds, thus activating the "Heating engineer's" level for displaying the plant type and for setting the plant-related variables.

Plant type

Operating line 51 displays the ready selected plant type 1. All required functions are activated and the associated operating lines will show up:

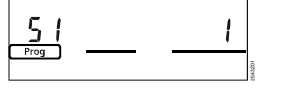

51 Plant type 1 **Display function** 

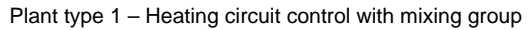

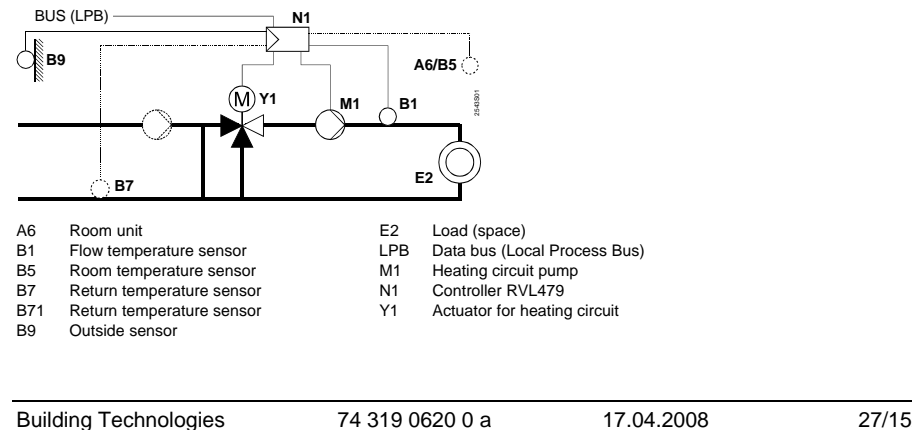

**Building Technologies** 

74 319 0620 0 a

| Line  | Function, display                                   | Factory setting<br>(Range) | Setting | Explanations, notes and tips                                                                                                    |
|-------|-----------------------------------------------------|----------------------------|---------|----------------------------------------------------------------------------------------------------|
| Block | "Space heating"                                     |                            |         |                                                                                                    |
| 61    | Heating limit for<br>NORMAL heating<br>(ECO day)    | 17.0 °C<br>( / –5.0+25.0)  | S°C     | Setting = function disabled                                                                                                    |
| 62    | Heating limit for<br>REDUCED heating<br>(ECO night) | 5.0 °C<br>( / -5.0+25.0)   | °C      | Setting = function disabled                                                                                                    |
| 63    | Building time con-<br>stant                         | 20 h<br>(050)              | h       | Light = 10 h<br>Medium = 25 h<br>Heavy = 50 h                                                                                                    |
| 64    | Quick setback                                       | 1<br>(0 / 1)               |         | 0 = no quick setback<br>1 = quick setback                                                                                                    |
| 65    | Room temperature source                             | A<br>(0 / 1 / 2 / 3 / A)   |         | <ul> <li>0 = no room temperature sensor present</li> <li>1 = room unit at terminal A6</li> <li>2 = room temperature sensor aterminal B5</li> <li>3 = mean value of the two unit at terminals A6 and B5</li> <li>A = automatic selection</li> </ul> |
| 66    | Type of optimization                                | 0<br>(0 / 1)               |         | 0 = optimization with room<br>model<br>1 = optimization with room<br>temperature sensor / room<br>unit<br>(setting 0 only allows optimum<br>start control)                                                                                         |
| 67    | Maximum heating-<br>up time                         | 00:00 h<br>(00:0042:00)    | h       | Maximum forward shift for<br>switching on before start of<br>occupancy<br>Setting 00:00 = optimization of<br>switching on disabled                                                                                                    |

en

| 68 | Maximum optimum<br>shutdown                                   | 0:00 h<br>(0:006:00)  | h  | Maximum forward shift for<br>switching off before end of<br>occupancy<br>setting 0:00 = optimization of<br>switching off disabled                    |   |
|----|---------------------------------------------------------------|-----------------------|----|----------------------------------------------------------------------------------------------------|---|
| 69 | Maximum limitation of room temperature                        | °C<br>( / 0…35)       | °C | Setting = limitation disabled<br>Only with room temperature<br>sensor / room unit                                                                    | e |
| 70 | Effect of room tem-<br>perature                               | 4<br>(020)            |    | Compensation factor for effect<br>of room temperature<br>Function possible only with<br>room unit / room temperature<br>sensor                       |   |
| 71 | Boost of room tem-<br>perature setpoint<br>with boost heating | 5 °C<br>(020)         | °C |                                                                                                    |   |
| 72 | Parallel shift of<br>heating curve                            | 0.0 °C<br>(–4.5…+4.5) | °C | Value in °C room temperature (remote setting via data bus)                                                                                           |   |
| 73 | Type of heating<br>curve adjustment                           | 0(02)                 |    | <ul> <li>0 = analog adjustment</li> <li>1 = digital adjustment on the controller and via bus</li> <li>2 = digital adjustment via bus only</li> </ul> |   |

Block "Three-position actuator for heating circuit"

| 81                    | Maximum limitation  | °C              |      | Setting = function disabled      |
|-----------------------|---------------------|-----------------|------|----------------------------------|
|                       | of flow temperature | ( / 0140)       | °C   | (e.g. for floor heating 55 °C)   |
| 82                    | Minimum limitation  | °C              |      | Setting = function disabled      |
|                       | of flow temperature | ( / 0140)       | °C   |                                  |
| 83                    | Maximum increase    | °C/h            |      | Setting = function disabled      |
|                       | rate of flow tem-   | ( / 1600)       | °C/h | (function prevents cracking      |
|                       | perature            |                 |      | noise in piping)                 |
| 84                    | Excess temperature  | 10 °C           |      | For use in interconnected plants |
|                       | mixing valve        | (050)           | °C   | (setpoint elevation for primary  |
|                       |                     |                 |      | controller)                      |
| 85                    | Actuator running    | 120 s           |      |                                  |
|                       | time                | (30873)         | S    |                                  |
| Building Technologies |                     | 74 319 0620 0 a | 1    | 17.04.2008 29/152                |

| 86 | P-band of control    | 32.0 °C    |    |  |
|----|----------------------|------------|----|--|
|    | (Xp)                 | (1.0100.0) | °C |  |
| 87 | Integral action time | 120 s      |    |  |
|    | of control (Tn)      | (10873)    | S  |  |

en

# Block "Setpoint of return temperature limitation"

| 101 Sim | ulation of out- | °C        |    | Setting = function disabled |
|---------|-----------------|-----------|----|-----------------------------|
| side    | temperature     | ( / 0140) | °C |                             |

# Block "Service functions and general settings"

| 161 | Simulation of out-    | °C            |     | Simulation will automatically be                       |
|-----|-----------------------|---------------|-----|--------------------------------------------------------|
|     | side temperature      | ( /50+50)     | °C  | terminated after 30 min                                |
|     |                       |               |     | = no simulation                                        |
| 162 | Relay test            | 0             |     | 0 = normal operation                                   |
|     | -                     | (04)          |     | 1 = all contacts open                                  |
|     |                       |               |     | 2 = heating circuit valve OPENS<br>Y1                  |
|     |                       |               |     | 3 = heating circuit valve<br>CLOSES Y2                 |
|     |                       |               |     | 4 = heating circuit pump / circu-<br>lating pump ON M1 |
|     |                       |               |     | To terminate the relay test:                           |
|     |                       |               |     | Select next line, or automatically                     |
|     |                       |               |     | after 30 minutes                                       |
| 163 | Sensor test           | Display funct | ion | 0 = outside sensor B9                                  |
|     | SET = setpoint or     |               |     | 1 = flow sensor B1                                     |
|     | limit value           |               |     | 2 = room sensor at terminal B5                         |
|     | ACTUAL = actual value |               |     | 3 = room unit sensor at terminal<br>A6                 |
|     | DDD = short-circuit   |               |     | 4 = return sensor B7                                   |
|     | = interruption        |               |     |                                                        |
| 164 | Test of H-contacts    | Display funct | ion | H1 = overriding the operation                          |
|     | DDD = contact is      |               |     | mode                                                   |
|     | closed                |               |     | H2 = manually generated heat                           |
|     | = contact is          |               |     | demand                                                 |
|     | open                  |               |     |                                                        |
|     |                       |               |     |                                                        |

**Building Technologies** 

74 319 0620 0 a

17.04.2008

| 165    | Flow temperature setpoint                                             | Display function       |    | Current setpoint according to<br>the composite outside tempera-<br>ture, heating curve, setting knob<br>position and setting on operat-<br>ing line 72 |                                                                                                    |    |
|--------|-----------------------------------------------------------------------|------------------------|----|----------------------------------------------------------------------------------------------------|----------------------------------------------------------------------------------------------------|----|
| 166    | Resulting heating curve                                               | Display function       |    | Resulting s<br>of setting k<br>line 72<br><i>Left</i> : Flow<br>outside ter<br><i>Right</i> : Flov<br>outside ter                                      | setpoint incl. position<br>nob and setting on<br>setpoint at 15 °C<br>nperature<br>v setpoint at –5 °C<br>nperature | en |
| 167    | Outside tempera-<br>ture for frost protec-<br>tion for the plant      | 2.0 °C<br>( / 025)     | °C | Setting                                                                                                    | = function disabled                                                                                                 |    |
| 168    | Flow temperature<br>setpoint for frost<br>protection for the<br>plant | 15 °C<br>(0…140)       | °C |                                                                                                    |                                                                                                    |    |
| 169    | Device number                                                         | 0<br>(016)             |    | Bus                                                                                                    | For addressing the partner unit, refer to                                                                           |    |
| 170    | Segment number                                                        | 0<br>(014)             |    | address                                                                                                    | missioning and<br>functional check"                                                                                 |    |
| 171    | Flow alarm                                                            | : h<br>(: / 1:0010:00) | h  | Period of ti<br>flow tempe<br>terminal B<br>limits<br>Setting:-                                                                                        | me during which the<br>erature (sensor at<br>1) may lie outside the<br>- = function disabled                        |    |
| 172    | Operating mode<br>when linking termi-                                 | 0                      |    | 0 = 0 P                                                                                                    |                                                                                                    | -  |
|        | nals H1–M                                                             | (00)                   |    | $1 = \alpha \alpha \alpha$                                                                                                    | EDUCED                                                                                                    | -  |
|        |                                                                       |                        |    | 3 = 🌣 N                                                                                                    | ORMAL                                                                                                    |    |
| 173    | Amplification of<br>locking signal                                    | 100 %<br>(0200)        | %  | Response                                                                                                    | to locking signals                                                                                                  |    |
| Buildi | ng Technologies                                                       | 74 319 0620 0 a        | 1  | 17.04.2008                                                                                                    | 31/152                                                                                                    | 2  |

| 174 | Pump overrun time                   | 6 min<br>(040)         | min |                                                                                                    |
|-----|-------------------------------------|------------------------|-----|----------------------------------------------------------------------------------------------------|
| 175 | Pump kick                           | 0<br>(0 / 1)           |     | 0 = no periodic pump run<br>1 = weekly pump run active                                                                                                    |
| 176 | Changeover winter-/<br>summertime   | 25.03<br>(01.01 31.12) |     | Setting: Earliest possible<br>changeover time                                                                                                    |
| 177 | Changeover sum-<br>mer-/ wintertime | 25.10<br>(01.01 31.12) |     | Setting: Earliest possible<br>changeover time                                                                                                    |
| 178 | Clock operation                     | 0<br>(03)              |     | <ul> <li>0 = autonomous clock in the controller</li> <li>1 = time from bus; clock (slave) with no remote setting</li> <li>2 = time from bus; clock (slave) with remote setting</li> <li>3 = time from bus; central clock (master)</li> </ul> |
| 179 | Bus supply                          | A<br>(0 / A)           |     | 0 = no bus supply through the<br>controller<br>A = bus supply through the<br>controller                                                                                                    |
| 180 | Outside tempera-<br>ture source     | A<br>(A / 00.0114.16)  |     | When from data bus:<br>Enter segment and device<br>number of source, <b>or</b><br>enter A, in which case the<br>source is automatically ascer-<br>tained                                                                                     |

Block "Contact H2"

en

| 184 | Function when<br>terminals H2–M are<br>linked | 0<br>(0 / 1) |  | <ul> <li>0 = heat demand signal to heat<br/>source</li> <li>1 = heat demand signal to<br/>heating circuit</li> </ul> |
|-----|-----------------------------------------------|--------------|--|----------------------------------------------------------------------------------------------------|
|-----|-----------------------------------------------|--------------|--|----------------------------------------------------------------------------------------------------|

**Building Technologies** 

74 319 0620 0 a

17.04.2008

# Block " Contact H2 and general displays"

| 185 | Effect when connec-<br>tion terminals H2–M<br>are linked           | 0<br>(0 / 1)     |      | 0 = constant<br>1 = minimum   |    |
|-----|--------------------------------------------------------------------|------------------|------|-------------------------------|----|
| 186 | Demand for heat<br>when connection<br>terminals H2–M are<br>linked | 70 °C<br>(0…140) | °C   |                               | en |
| 194 | Hours run meter                                                    | Display funct    | tion | Operating hours of controller |    |
| 195 | Controller's soft-<br>ware version                                 | Display funct    | tion |                               |    |
| 196 | Identification code<br>of room unit                                | Display funct    | tion |                               |    |

# Final work

- 1. If settings have been entered in these instructions: Keep instructions in a safe place
- 2. Make entries in the Operating Instructions:
- Setting choice of heating curve on page 13

   Heating engineer's name and address on page 31
   Keep Operating Instructions inside the controller
- 4. Seal the transparent cover, if required

74 319 0620 0 a

17.04.2008

# fr Français

# Montage et mise en service du régulateur de chauffage

Ne pas jeter les instructions, mais les conserver avec l'appareil!

# Montage

# fr

# Choix du lieu de montage

- Dans un local sec, par exemple dans la chaufferie.
- Possibilités de montage :
  - Dans une armoire électrique, sur la paroi intérieure ou sur un rail oméga
  - Sur un tableau de commande,
  - En façade d'armoire électrique
- Sur le plan oblique d'un pupitre de commande
- Température ambiante admissible : 0...50 °C

### Installation électrique

- Respecter les prescriptions locales pour les installations électriques
- L'installation doit être effectuée par une personne qualifiée
- Le câble doit être muni d'un arrêtoir
- Les lignes de connexion entre régulateur et appareil de réglage, ainsi qu'entre régulateur et pompe conduisent la tension secteur
- Ne pas poser en parallèle les câbles de sonde et les câbles sous tension secteur (par ex. alimentation de pompe) (classe de protection II EN 60730!)
- Un appareil défectueux ou visiblement endommagé doit être immédiatement mis hors tension et remplacé

### Longueurs de câble admissibles

• Pour tous les contacts externes et sondes:

| Câble Cu de Ø 0,6 mm            | max. 20 m  |
|---------------------------------|------------|
| Câble Cu de 1,0 mm <sup>2</sup> | max. 80 m  |
| Câble Cu de 1,5 mm <sup>2</sup> | max. 120 m |

Building Technologies

74 319 0620 0 a

34/152

17.04.2008

• Pour appareils d'ambiance: Câble Cu de 0,25 mm<sup>2</sup>

Câble Cu à partir de 0,5 mm<sup>2</sup>

max. 25 m max. 50 m

 Pour le bus de données: 0,75...2,5 mm<sup>2</sup>

selon indications des fiches produit N2030 et N2032

17.04.2008

### Montage et câblage du socle

#### Montage mural

- 1. Retirer le socle de l'appareil
- 2. Positionner le socle sur le mur, le repère "TOP " devant être en haut.
- 3. Marquer les trous de fixation
- 4. Percer les trous
- 5. Si nécessaire, percer les ouvertures du socle pour les raccords de câbles
- 6. Visser le socle
- 7. Câbler les bornes de raccordement dans le socle

### Montage sur rail oméga

- 1. Fixer le rail oméga
- 2. Retirer le socle de l'appareil
- 3. Si nécessaire, percer les ouvertures du socle pour les raccords de câbles
- 4. Monter le socle, le repère " TOP " devant être en haut.
- 5. Si nécessaire, fixer le socle (selon le type de rail).
- 6. Câbler les bornes de raccordement dans le socle

### Montage frontal

- Découpe nécessaire : 138 × 138 mm
- Epaisseur maximale: 3 mm
- 1. Retirer le socle de l'appareil
- 2. Si nécessaire, percer les ouvertures du socle pour les raccords de câbles
- 3. Engager le socle dans la découpe, par derrière, jusqu'à ce qu'il soit en butée, le repère "TOP" devant être en haut.
- 4. Glisser les étriers latéraux derrière la plaque de façade (voir figure)
- 5. Câbler les bornes de raccordement dans le socle. Choisir les longueurs de câble de façon qu'il reste suffisamment de place pour l'ouverture de la porte de l'armoire.

Building Technologies

74 319 0620 0 a

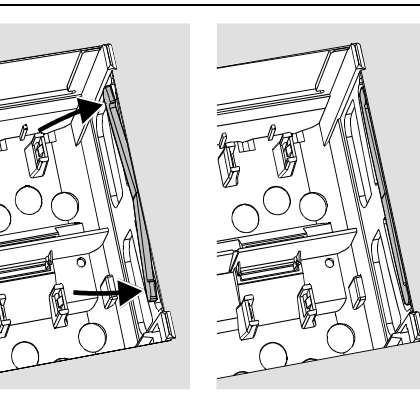

Placer correctement les étriers de serrage - ils ne doivent pas dépasser de la découpe

### Incorrect

Correct

# Mise en service

### Contrôles préparatoires

- 1. NE PAS ENCORE mettre sous tension
- 2. Vérifier le câblage à l'aide du schéma de l'installation
- 3. Assurer un positionnement correct des leviers basculants à l'aide des vis de fixation. Représentation sur le côté de l'appareil :

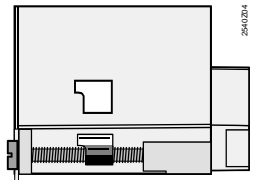

- 4. Engager l'appareil dans le socle jusqu'à ce qu'il soit en butée, le repère "TOP" devant être en haut.
- 5. Serrer alternativement les deux vis de fixation.

Building Technologies

74 319 0620 0 a

17.04.2008
- 6. Contrôle de l'organe de réglage (vanne de mélange ou à secteur); vérifier :
  - qu'il est bien monté (respecter le sens du débit)
  - que le segment tourne dans la plage correcte (respecter l'affichage de position)
  - que le réglage manuel n'est plus actif
- 7. Attention dans le cas des chauffages par le sol ou par le plafond. Le thermostat doit être réglé correctement. La température de départ ne doit pas dépasser la valeur maximale admissible pendant le contrôle de fonctionnement (en général 55°C) ; sinon il faut immédiatement prendre l'une de ces mesures :
  - fermer manuellement la vanne mélangeuse ou à secteur
  - arrêter la pompe
  - fermer la vanne d'arrêt de la pompe
- 8. Mettre sous tension. Une indication doit apparaître sur l'affichage (l'heure, par exemple). Si ce n'est pas le cas, causes probables :
  - Pas de tension secteur
  - Fusible principal défectueux
  - L'interrupteur principal n'est pas sur MARCHE

#### Points fondamentaux pour la commande

- Eléments de réglage :
  - Courbe de chauffe
  - Bouton de réglage
  - Afficheur une ligne de commande par réglage
  - Touches de sélection et d'édition des valeurs à régler:
    - ✓ sélectionne la ligne suivante
    - sélectionne la ligne précédente
    - réduit la valeur affichée
    - augmente la valeur affichée
- Confirmation de la valeur réglée :
- La valeur réglée est confirmée lorsqu'on choisit la ligne de commande suivante (ou que l'on appuie sur la touche INFO ou sur une touche de régime).

• Fonction "Saut de bloc" :

**Building Technologies** 

74 319 0620 0 a

37/152

17.04.2008

Pour sélectionner rapidement une ligne de commande, on peut utiliser une combinaison de 2 touches :

Touches 🗢 et 🥌 : sélection du bloc de lignes suivant

Touches 🗢 et 🍎 : sélection du bloc de lignes précédent

## Procédure de réglage

- 1. Réglage analogique de la courbe de chauffe seulement : régler le curseur selon les indications d'ingénierie ou la pratique locale.
- 2. Procéder aux réglages sur les lignes de commande 1 à 41 (" utilisateur final ")
- Effectuer les réglages nécessaires dans les tableaux ci-après. Toutes les fonctions et lignes de commande nécessaires pour le type d'installation défini sont actives et réglables. Les lignes superflues sont inaccessibles.
- 4. Inscrire les valeurs réglées dans le tableau.
- 5. Régler si nécessaire les fonctions de service
- 6. Effectuer les dernières opérations.

#### Mise en service et contrôle de fonctionnement

- Lignes de commande réservées au contrôle de fonctionnement :
  - 161 = simulation de la température extérieure
  - 162 = test des relais
  - 163 = test des sondes
  - 164 = test des contacts H
- Le RVL479 doit être obligatoirement combiné via le bus de données à un partenaire (RVL470, RVL471, RVL472, RVL480, RVL481, RVL482) du même segment et dont le numéro le précède de 1.

Exemple:

| Régulateur | Numéro de segment | Numéro d'appareil |
|------------|-------------------|-------------------|
| RVL479     | 3                 | 2                 |
| RVL481     | 3                 | 1                 |

- Le RVL479 peut être exploité sans partenaire, mais ses fonctions restent passives. Ce mode de fonctionnement est signalé par le code d'erreur 142.
- Si 4 s'affiche: interroger la ligne de commande 50 pour localiser l'anomalie.

Building Technologies

74 319 0620 0 a

17.04.2008

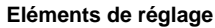

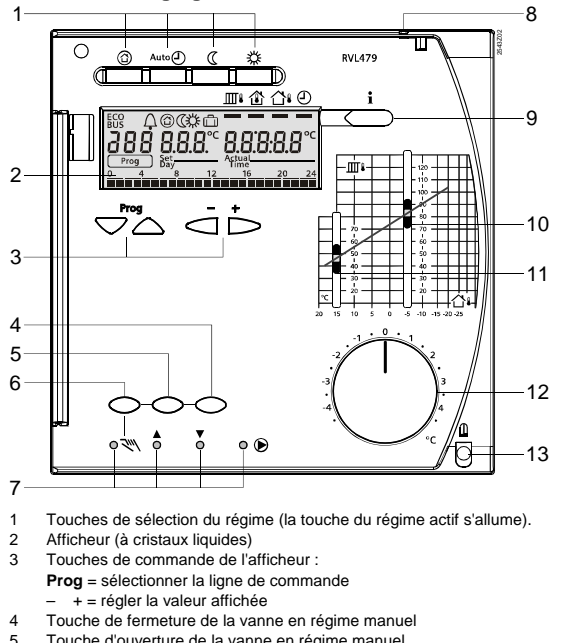

fr

Touche d'ouverture de la vanne en régime manuel Touche de régime manuel 5 6 LED pour: Régime manuel Ouverture de la vanne 7 Fermeture de la vanne Fonctionnement de la pompe
 Ceillet pour le plombage du couvercle
 Touche d'information pour l'affichage des valeurs mesurées 8 9 Réglage de la consigne de température de départ par -5 °C extérieur Réglage de la consigne de température de départ par 15 °C extérieur Bouton de correction de la température ambiante 10 11 12 Vis de fixation, avec possibilité de plombage 13 **Building Technologies** 74 319 0620 0 a 17.04.2008 39/152

## Schémas de raccordement

- Appareil d'ambiance
- Sonde de départ Sonde d'ambiance
- Sonde de retour
- A6 B1 B5 B7 B9 LPB Sonde extérieure Bus de données

fr

- M1 N1 S1 S2 Y1

- Pompe de chauffage Régulateur RVL479 Commande à distance du régime Commande à distance de la consigne de départ Servomoteur du circuit de chauffe

## Raccordements de principe côté basse tension

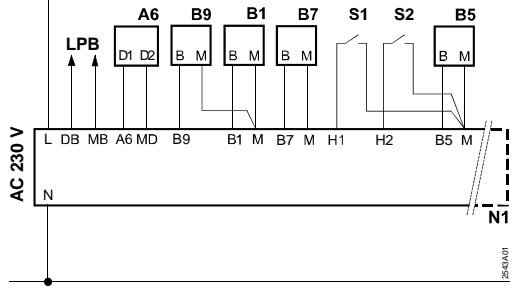

Raccordements de principe côté tension secteur

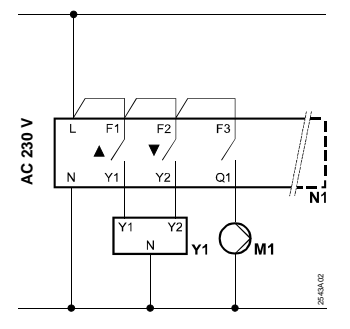

**Building Technologies** 

74 319 0620 0 a

17.04.2008

## Réglage

## Réglages au niveau " Utilisateur final"

| Ligne | Fonction, affichage                                    | Réglage usine<br>(plage) | Entrée | Commentaires, indications, conseils                                        |  |
|-------|--------------------------------------------------------|--------------------------|--------|----------------------------------------------------------------------------|--|
| 1     | Consigne pour<br>régime CONFORT                        | 20.0 °C<br>(035)         | °C     |                                                                            |  |
| 2     | Consigne pour<br>régime REDUIT                         | 14.0 °C<br>(035)         | °C     |                                                                            |  |
| 3     | Consigne pour<br>régime vacan-<br>ces/antigel          | 10.0 °C<br>(035)         | °C     |                                                                            |  |
| 4     | Jour (pour pro-<br>gramme de chauffe)                  | 1-7<br>(17)              |        | 1 = lundi<br>2 = mardi, etc.<br>1-7 = semaine entière                      |  |
| 5     | 1ère phase de<br>chauffage, début du<br>régime CONFORT | 06:00<br>(00:0024:00)    |        |                                                                            |  |
| 6     | 1ère phase de<br>chauffage, fin du<br>régime CONFORT   | 22:00<br>(00:0024:00)    |        |                                                                            |  |
| 7     | 2ème phase de<br>chauffage, début du<br>régime CONFORT | :<br>(00:0024:00)        |        | Programme d'enclenchement<br>pour circuit de chauffe<br>: = phase inactive |  |
| 8     | 2ème phase de<br>chauffage, fin du<br>régime CONFORT   | :<br>(00:0024:00)        |        |                                                                            |  |
| 9     | 3ème phase de<br>chauffage, début du<br>régime CONFORT | :<br>(00:0024:00)        |        |                                                                            |  |
| 10    | 3ème phase de<br>chauffage, fin du<br>régime CONFORT   | :<br>(00:0024:00)        |        |                                                                            |  |
| 11    | Période de<br>vacances                                 | -<br>(18)                |        |                                                                            |  |

| 12 | Date du premier                                            |                                                                                                    |                                            | Jour.mois                                                                                                    |  |  |
|----|------------------------------------------------------------|----------------------------------------------------------------------------------------------------|--------------------------------------------|----------------------------------------------------------------------------------------------------|--|--|
| 13 | Date du dernier jour<br>de vacances                        | (01.01 31.12)<br><br>(01.01 31.12)                                                                                                    |                                            | Jour.mois                                                                                                    |  |  |
| 14 | Courbe de chauffe,<br>consigne de départ<br>par 15 °C ext. | 30 °C<br>(2070)                                                                                                    | °C                                         | Ces lignes ne sont actives que                                                                                                    |  |  |
| 15 | Courbe de chauffe,<br>consigne de départ<br>par –5 °C ext. | 60 °C<br>(20120)                                                                                                    | °C                                         | (cf. entrée à la ligne 73)                                                                                                    |  |  |
| 38 | Heure                                                      | 00:0023:59                                                                                                    |                                            | Heures:minutes                                                                                                    |  |  |
| 39 | Jour                                                       | Fonction d'aff                                                                                                    | ichage                                     | 1 = lundi<br>2 = mardi etc.                                                                                                    |  |  |
| 40 | Date                                                       | (01.01 31.12)                                                                                                    |                                            | Jour.mois (par exemple 02.12.<br>pour le 2 décembre)                                                                                                    |  |  |
| 41 | Année                                                      | (19952094)                                                                                                    |                                            |                                                                                                    |  |  |
| 50 | Défauts                                                    | Fonction d'aff<br>Exemple d'affichag<br>installations combin<br>500 100<br>Prog 100<br>10 = Code de déra<br>2 = Numéro de se<br>(adresse du b<br>nées)<br>03 = Numéro d'app<br>(adresse du b<br>données) | ichage<br>le dans des<br><u>nées :</u><br> | <ul> <li>10 = Défaut sonde extérieure</li> <li>30 = Défaut sonde de départ</li> <li>40 = Défaut sonde de retour</li> <li>60 = Défaut sonde d'ambiance</li> <li>61 = Défaut appareil d'ambi-<br/>ance</li> <li>62 = Appareil d'ambiance<br/>incorrect</li> <li>81 = Court-circuit sur le bus de<br/>données (LPB)</li> <li>82 = Adresse utilisée plusieurs<br/>fois</li> <li>100 = Deux horloges maître sur<br/>le bus (bus local)</li> <li>120 = Alarme de départ</li> <li>140 = Adresse régulateur non<br/>autorisée</li> <li>142 = Pas de partenaire sur le<br/>bus</li> </ul> |  |  |

fr

Building Technologies

74 319 0620 0 a

17.04.2008

## Réglages au niveau " Chauffagiste"

Appuyer 3 secondes simultanément sur les touches  $\bigtriangledown$  et  $\bigtriangleup$ . Ceci active le niveau "Chauffagiste" pour l'affichage du type d'installation et des grandeurs spécifiques à l'installation.

## Type d'installation

Le type d'installation 1 s'affiche en ligne 51. Toutes les fonctions nécessaires sont actives, et les fonctions superflues inhibées:

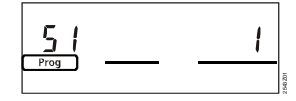

fr

| 51 Type d'installation | Fonction d'affichage | 1 |
|------------------------|----------------------|---|
|------------------------|----------------------|---|

Type d'installation 1 : Régulation sur vanne mélangeuse:

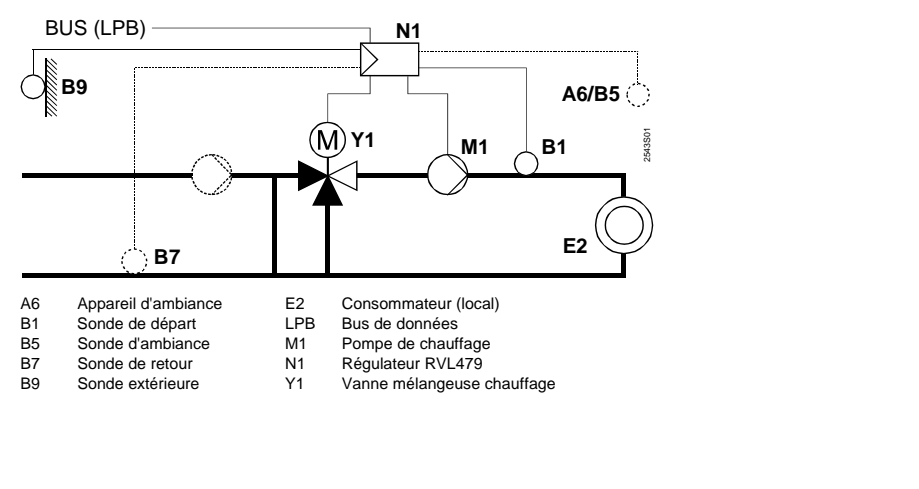

**Building Technologies** 

74 319 0620 0 a

43/152

17.04.2008

| Ligne             | Fonction, affichage                           | Réglage usine<br>(plage)  | Entrée | Commentaires, indications, conseils                                                                                                    |  |
|-------------------|-----------------------------------------------|---------------------------|--------|----------------------------------------------------------------------------------------------------|--|
| Chauffage ambiant |                                               |                           |        |                                                                                                    |  |
| 61                | Température de non<br>chauffage (ECO<br>jour) | 17.0 °C<br>( / -5.0+25.0) | °C     | Entrée = fonction inactive                                                                                                    |  |
| 62                | Température de non<br>chauffage (ECO<br>nuit) | 5.0 °C<br>( / –5.0…+25.0) | °C     | Entrée = fonction inactive                                                                                                    |  |
| 63                | Constante de temps<br>du bâtiment             | 20 h<br>(050)             | h      | facile = 10 h<br>moyenne = 25 h<br>difficile = 50 h                                                                                                    |  |
| 64                | Réduction rapide                              | 1<br>(0 / 1)              |        | 0 = Pas de réduction rapide<br>1 = Réduction rapide                                                                                                    |  |
| 65                | Détection de la<br>température am-<br>biante  | A<br>(0 / 1 / 2 / 3 / A)  |        | <ul> <li>0 = Pas de sonde d'ambiance</li> <li>1 = Appareil d'ambiance à la<br/>borne A6</li> <li>2 = Sonde d'ambiance à la<br/>borne B5</li> <li>3 = Valeur moyenne des deux<br/>appareils aux bornes A6 et<br/>B5</li> <li>A = Sélection automatique</li> </ul> |  |
| 66                | Type d'optimisation                           | 0<br>(0 / 1)              |        | <ul> <li>0 = Optimisation avec modèle<br/>d'ambiance</li> <li>1 = Optimisation avec appareil /<br/>sonde d'ambiance</li> <li>(le paramètre 0 n'autorise<br/>qu'une optimisation à l'enclen-<br/>chement)</li> </ul>                                              |  |
| 67                | Temps de mise en<br>régime maximal            | 00:00 h<br>(00:0042:00)   | h      | Avance max. de l'enclenche-<br>ment avant le début de la pé-<br>riode d'occupation<br>Entrée 00 :00 = pas d'optimisa-<br>tion à l'enclenchement                                                                                                    |  |
| Buildi            | ng Technologies                               | 74 319 0620 0 a           | 1      | 17.04.2008 44/15                                                                                                    |  |

fr

| 68 | Arrêt anticipé<br>maximal                                                                  | 0:00 h<br>(0:006:00) | h  | Avance max. de la coupure<br>avant la fin de la période d'oc-<br>cupation.<br>Entrée 0 :00 = pas d'optimisa-<br>tion de la coupure                                     |
|----|--------------------------------------------------------------------------------------------|----------------------|----|----------------------------------------------------------------------------------------------------|
| 69 | Limitation maximale<br>de la température<br>ambiante                                       | °C<br>( / 035)       | °C | Entrée = limitation inactive<br>Cette fonction nécessite une<br>sonde ou un appareil d'am-<br>biance                                                                   |
| 70 | Influence de la<br>température am-<br>biante                                               | 4<br>(020)           |    | Facteur d'amplification pour<br>l'influence de la température<br>ambiante<br>Cette fonction nécessite une<br>sonde ou un appareil d'am-<br>biance                      |
| 71 | Surélévation de la<br>consigne d'am-<br>biance pour la mise<br>en température<br>accélérée | 5 °C<br>(020)        | ℃  |                                                                                                    |
| 72 | Décalage parallèle<br>de la courbe de<br>chauffe                                           | 0.0 °C<br>(-4.5+4.5) | °C | Valeur en °C de température<br>ambiante                                                                                                    |
| 73 | Type de réglage de<br>la courbe de<br>chauffe                                              | 0<br>(02)            |    | <ul> <li>0 = Réglage analogique</li> <li>1 = Réglage numérique sur le<br/>régulateur et via le bus</li> <li>2 = Réglage numérique via le<br/>bus uniquement</li> </ul> |

Servomoteur 3 points pour circuit de chauffe

| 81 | Limitation maximale<br>de la température<br>de départ | °C<br>( / 0…140) | °C | = fonction inactive<br>Ce n'est pas une fonction de<br>sécurité |
|----|-------------------------------------------------------|------------------|----|-----------------------------------------------------------------|
| 82 | Limitation minimale<br>de la température<br>de départ | °C<br>( / 0…140) | °C | = fonction inactive                                             |

Building Technologies

74 319 0620 0 a

17.04.2008

| 83 | Limitation maximale<br>de l'augmentation<br>de la température<br>de départ | °C/h<br>( / 1600)     | °C/h | = fonction inactive<br>(prévention des nuisances<br>sonores)                           |
|----|----------------------------------------------------------------------------|-----------------------|------|----------------------------------------------------------------------------------------|
| 84 | Surélévation de la<br>température de<br>départ (vanne<br>mélangeuse)       | 10 °C<br>(050)        | °C   | Surélévation de la consigne du<br>pré-régulateur dans les installa-<br>tions combinées |
| 85 | Temps de marche<br>du servomoteur                                          | 120 s<br>(30…873)     | S    |                                                                                        |
| 86 | Plage P de la régu-<br>lation (Xp)                                         | 32.0 °C<br>(1.0100.0) | °C   |                                                                                        |
| 87 | Temps d'intégration<br>de la régulation (Tn)                               | 120 s<br>(10…873)     | S    |                                                                                        |

Consigne de limitation de la température de retour

| 101 | Consigne de limita- | °C        | ŝ  | = fonction inactive |
|-----|---------------------|-----------|----|---------------------|
|     | ture de retour      | ( / 0140) | ·U |                     |
|     | Valeur constante    |           |    |                     |

## Fonctions de service et réglages généraux

| 161 | Simulation de la<br>température exté-<br>rieure | °C<br>( / −50+50) | °C | La simulation s'achève automa-<br>tiquement au bout de<br>30 minutes<br>= aucune simulation                                                                                                    |
|-----|-------------------------------------------------|-------------------|----|----------------------------------------------------------------------------------------------------|
| 162 | Test des relais                                 | 0<br>(04)         |    | <ul> <li>0 = Fonctionnement normal</li> <li>1 = Tous les contacts sont<br/>ouverts</li> <li>2 = Vanne mélangeuse<br/>ouverte Y1</li> <li>3 = Vanne mélangeuse<br/>fermée Y2</li> <li>4 = Pompe de chauffage/de<br/>circulation enclenchée M1</li> <li><i>Fin du test des relais :</i> sélec-<br/>tionner la ligne suivante ou<br/>attendre 30 min.</li> </ul> |

**Building Technologies** 

fr

74 319 0620 0 a

17.04.2008

| 163 | Test des sondes<br><b>SET</b> =consigne ou<br>limite<br><b>ACTUAL</b> = valeur<br>réelle<br><b>DDD</b> = court-circuit<br>••• = coupure | Fonction d'affic     | hage | 0 = Sonde extérieure B9<br>1 = Sonde de départ B1<br>2 = Sonde d'ambiance B5<br>3 = Sonde d'appareil<br>d'ambiance A6<br>4 = Sonde de retour B7                                                                                                    |    |
|-----|----------------------------------------------------------------------------------------------------|----------------------|------|----------------------------------------------------------------------------------------------------|----|
| 164 | Test des contacts H<br>DDD = contact<br>fermé<br>= contact<br>ouvert                                                                    | Fonction d'affic     | hage | H1 = Forçage du régime<br>H2 = Demande calorifique<br>générée manuellement                                                                                                    | fr |
| 165 | Consigne de tempé-<br>rature de départ                                                                                                  | Fonction d'affic     | hage | Consigne instantanée résultant<br>de la température extérieure<br>mélangée, de la courbe de<br>chauffe, du bouton de réglage<br>et du paramètre de la ligne de<br>commande 72                                                                              |    |
| 166 | Courbe de chauffe<br>résultante                                                                                                    | Fonction d'affichage |      | Consigne résultante entre au-<br>tres de la position du bouton et<br>du réglage à la ligne 72<br><i>A gauche :</i> consigne de départ<br>par 15 °C de température ext.<br><i>A droite :</i> consigne de départ<br>par –5 °C de température exté-<br>rieure |    |
| 167 | Température exté-<br>rieure pour protec-<br>tion antigel de<br>l'installation                                                           | 2.0 °C<br>( / 025)   | °C   | Entrée = aucune protection<br>antigel                                                                                                    |    |
| 168 | Consigne de tempé-<br>rature de départ<br>pour protection<br>antigel de<br>l'installation                                               | 15 °C<br>(0…140)     | °C   | Pour l'adressage du partenaire,<br>cf. Chapitre "Mise en service et<br>contrôle du fonctionnement"                                                                                                    |    |

Building Technologies

74 319 0620 0 a

47/152

17.04.2008

|   | 169 | Numéro d'appareil | 0               |     |           | Adressage du parte-                 |
|---|-----|-------------------|-----------------|-----|-----------|-------------------------------------|
| - | 470 |                   | (010)           |     | Adresse   |                                     |
|   | 170 | Numero de segment | 0               |     | de bus    | wise en service et                  |
|   |     |                   | (014)           |     |           | contrôle de fonction-               |
|   |     |                   |                 |     |           | nement"                             |
|   | 171 | Alarme de départ  | : h             |     | Période   | pendant laquelle la                 |
|   |     |                   | (: / 1:0010:00) | h   | tempéra   | ture de départ (sonde à             |
|   |     |                   |                 |     | la borne  | B1) peut rester en                  |
|   |     |                   |                 |     | dehors c  | les valeurs limites.                |
|   |     |                   |                 |     | = foi     | nction inactive                     |
| Ī |     | Régime en cas de  | 0               |     | 0 = 🗇     | PROTECTION                          |
|   |     | court-circuit des | (03)            |     | 1 = Aut   | o∰ AUTO                             |
|   |     | bornes H1-M       |                 |     | 2 = 🔇     | REDUIT                              |
|   |     |                   |                 |     | 3= 🌣      | CONFORT                             |
|   | 173 | Amplification du  | 100 %           |     | Réaction  | i aux signaux de                    |
|   |     | signal de blocage | (0200)          | %   | blocage   |                                     |
|   | 174 | Temporisation des | 6 min           |     |           |                                     |
|   |     | pompes            | (040)           | min |           |                                     |
|   | 175 | Relance des       | 0               |     | 0 = aucu  | ine relance périodique              |
|   |     | pompes            | (0 / 1)         |     | 1 = relar | nce hebdomadaire                    |
|   | 176 | Commutation       | 25.03           |     | Réglage   | : 1 <sup>ère</sup> date de commuta- |
|   |     | hiver/été         | (01.01 31.12)   |     | tion poss | sible                               |
|   | 177 | Commutation       | 25.10           |     | Réglage   | : 1 <sup>ere</sup> date de commuta- |
|   |     | été/hiver         | (01.01 31.12)   |     | tion poss | sible                               |
|   | 178 | Régimes de        | 0               |     | 0 = Horle | oge autonome dans le                |
|   |     | l'horloge         | (03)            |     | régu      | lateur                              |
|   |     | _                 |                 |     | 1 = Heu   | re à partir du bus, hor-            |
|   |     |                   |                 |     | loge      | (esclave) sans réglage              |
|   |     |                   |                 |     | à dis     | tance                               |
|   |     |                   |                 |     | 2 = Heu   | re à partir du bus (es-             |
|   |     |                   |                 |     | clave     | e) avec réglage à dis-              |
|   |     |                   |                 |     | tanc      | 8                                   |
|   |     |                   |                 |     | 3 = Heur  | -<br>re à partir du régulateur      |
|   |     |                   |                 |     | (horl     | oge maître)                         |
|   |     |                   |                 |     |           |                                     |

Building Technologies

fr

74 319 0620 0 a

17.04.2008

| 179 | Alimentation du bus                                        | A<br>(0 / A)          | <br>0 = Pas d'alimentation du bus<br>par le régulateur<br>A = Alimentation du bus par le<br>régulateur                                                             |
|-----|------------------------------------------------------------|-----------------------|----------------------------------------------------------------------------------------------------|
| 180 | Localisation de la<br>sonde de tempéra-<br>ture extérieure | A<br>(A / 00.0114.16) | <br>Si connexion au bus :<br>Entrer le numéro de segment et<br>d'appareil du fournisseur <b>ou</b><br>entrer A pour la détermination<br>automatique du fournisseur |

## Contact H2

| 184 | Fonction en cas de<br>court-circuit des<br>bornes H2–M | 0<br>(0 / 1) | <br><ul> <li>0 = Signalisation de la demande<br/>calorifique à la chaudière</li> <li>1 = Signalisation de la demande<br/>calorifique au circuit de</li> </ul> |
|-----|--------------------------------------------------------|--------------|----------------------------------------------------------------------------------------------------|
| 1   |                                                        |              | chauffage                                                                                                    |

Contact H2 et informations générales

| 185 | Effet en cas de<br>court-circuit des<br>bornes H2–M                       | 0<br>(0 / 1)         |      | 0 = Constante<br>1 = Minimale             |
|-----|---------------------------------------------------------------------------|----------------------|------|-------------------------------------------|
| 186 | Demande de tem-<br>pérature en cas de<br>court-circuit des<br>bornes H2–M | 70 °C<br>(0…140)     | °C   |                                           |
| 194 | Compteur d'heures<br>de fonctionnement                                    | Fonction d'affichage |      | Heures de fonctionnement du<br>régulateur |
| 195 | Version du logiciel<br>du régulateur                                      | Fonction d'affic     | hage |                                           |
| 196 | Code d'identification<br>de l'appareil d'am-<br>biance                    | Fonction d'affic     | hage |                                           |

**Building Technologies** 

74 319 0620 0 a

17.04.2008

## **Opérations finales**

- 1. Inscrivez vos réglages dans cette brochure et conservez cette dernière dans un endroit approprié.
- 2. Informations à consigner :
  - Type de réglage de la courbe de chauffe page 13Nom et adresse du chauffagiste page 31
- 3. Insérer le mode d'emploi dans le capot de l'appareil.
- 4. Au besoin, bloquer le couvercle par un fil de plombage.

## fr

**Building Technologies** 

74 319 0620 0 a

17.04.2008

nl Nederlands

## Montage en inbedrijfstelling verwarmingsregelaar

Gelieve de instructies niet weg te werpen maar ze bij het toestel te bewaren!

## Montage

#### Bepalen van de montageplaats

- In een droge ruimte, b.v. in het ketelhuis
- Inbouwmogelijkheden:
  - in de schakelkast, tegen de wand of op een bevestigingsrail
  - in een regelpaneel
  - in het front van een regelpaneel
  - in het schuine frontvlak van een lessenaarpaneel
- De toelaatbare omgevingstemperatuur is 0...50 °C

#### Elektrische installatie

- Rekening houden met de plaatselijke voorschriften voor elektrische installaties
- De elektrische installatie moet door een erkend installateur worden uitgevoerd.
- De trekontlasting van de kabels moet gegarandeerd zijn
- De verbindingsleidingen tussen de regelaar en het corrigerend orgaan en tussen de regelaar en de pomp voeren netspanning
- De opnemerleidingen mogen niet parallel met netleidingen (b.v. de voeding van de pomp(en)) worden gelegd (veiligheidsklasse II EN 60730!)
- · Een defect of zichtbaar beschadigd apparaat moet onmiddellijk van de voeding worden losgekoppeld en worden vervangen.

## Toelaatbare leidinglengten

| <ul> <li>Voor alle opnemers:</li> </ul> |            |
|-----------------------------------------|------------|
| Cu-kabel 0,6 mm Ø                       | max. 20 m  |
| Cu-kabel 1,0 mm <sup>2</sup>            | max. 80 m  |
| Cu-kabel 1,5 mm <sup>2</sup>            | max. 120 m |
|                                         |            |

**Building Technologies** 

74 319 0620 0 a

17.04.2008

• Voor ruimte-apparaten: Cu-kabel 0,25 mm<sup>2</sup>

max. 25 m max. 50 m

Cu-kabel vanaf 0,5 mm<sup>2</sup> • Voor de data-bus: bij centrale voeding 0,75...2,5 mm<sup>2</sup> bij decentrale voeding 1,5 mm<sup>2</sup>

volgens de gegevens van Siemens (apparatenbladen N2030 en N2032)

#### Monteren en bedraden van de sokkel

#### Wandmontage

- 1. De sokkel van het apparaat verwijderen
- De sokkel tegen de wand houden. De aanduiding "TOP" moet naar boven gericht zijn! 2.
- De bevestigingsgaten aftekenen 3.
- 4. Gaten boren
- 5. Indien nodig, de openingen in de sokkel voor de kabelwartels uitbreken
- 6. De sokkel vastschroeven, let op vlakke montage!
- De aansluitklemmen bedraden 7.

## Railmontage

- De bevestigingsrail bevestigen 1.
- 2. De sokkel van het apparaat verwijderen
- Indien nodig, de openingen in de sokkel voor de kabelwartels uitbreken De sokkel plaatsen. De aanduiding "TOP" moet naar boven gericht zijn! 3.
- 4
- Indien nodig, de sokkel vastschroeven (afhankelijk van railtype) 5.
- 6. De aansluitklemmen bedraden

## Frontmontage

- Benodigde uitsparing: 138 x 138 mm
- Maximale dikte: 3 mm
- 1. De sokkel van het apparaat verwijderen
- Indien nodig, de openingen in de sokkel voor de kabelwartels uitbreken 2.
- De sokkel van achteren tot aan de aanslag in de frontuitsparing steken. 3.
- De aanduiding "TOP" moet naar boven gericht zijn!
- 4. De zijdelingse klembeugels achter de frontplaat drukken (zie afbeelding)
- De aansluitklemmen bedraden. De kabellengten moeten zodanig worden gekozen, dat voor 5. het openen van de schakelkastdeur voldoende speelruimte overblijft

**Building Technologies** 

74 319 0620 0 a

17.04.2008

52/152

nl

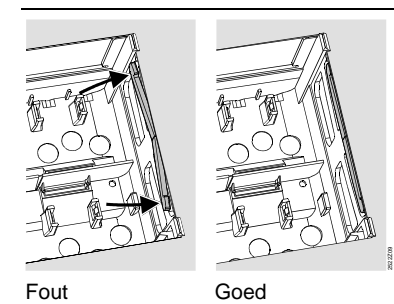

De bevestigingsbeugels juist plaatsen – ze mogen niet uitsteken in de uitsparing!

17.04.2008

## Inbedrijfstelling

## Voorafgaande controles

- 1. De bedrijfsspanning NOG NIET inschakelen
- 2. De bedrading controleren aan de hand van het installatieschema
- 3. De juiste plaats en stand van de nokjes met behulp van de bevestigingsschroeven positioneren. Weergave aan de zijwand van het apparaat:

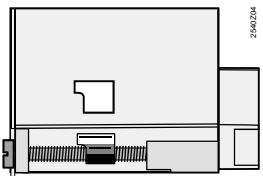

- 4. Het apparaat tot aan de aanslag in de sokkel steken. De aanduiding "TOP" moet naar boven zijn gericht!
- 5. De twee bevestigingsschroeven **afwisselend** aandraaien
- 6. Controle van het corrigerend orgaan (mengkraan c.q. afsluiter): controleren
  - of deze goed ingebouwd is (let op de stromingsrichting)
  - of het segment in het juiste bereik draait (standaanwijzing controleren)
    of de handinstelling buiten werking is

**Building Technologies** 

74 319 0620 0 a

- Attentie bij vloer- en plafondverwarmingen: de maximaalthermostaat moet correct zijn ingesteld. Tijdens de functiecontrole mag de aanvoertemperatuur de maximaal toelaatbare waarde (in het algemeen 55 °C) niet overschrijden, anders dient onmiddellijk:
   de klep- of zone-afsluiter handmatig te worden gesloten
  - de pomp te worden uitgeschakeld
  - de afsluiter van de pomp te worden gesloten
- 8. Bedrijfsspanning inschakelen. Op de display dient een aanwijzing te verschijnen
  - (b.v. kloktijd). Als dit niet het geval is, zijn de mogelijke oorzaken:
  - geen netspanning
  - hoofdzekering defecthoofdschakelaar staat uit

#### Belangrijke punten voor de bediening

- Instelelementen
  - Stooklijn
  - Draaiknop
  - Display, elke instelling heeft een eigen bedienregel
  - Toetsen voor het kiezen en instellen van instelwaarden:
    - Selecteert de eerstvolgende bedienregel
    - Selecteert de vorige bedienregel
    - Verlaagt de weergegeven waarde
    - Verhoogt de weergegeven waarde
- Instelwaarde overnemen: De ingestelde waarde wordt met de keuze van de volgende bedienregel bevestigd
- (of door het indrukken van de INFO-toets of een bedrijfswijzetoets)
- Invoer van --.- c.q. --:--:
- De toets die of indrukken tot de gewenste weergave verschijnt.
- Functie: "overslaan van een blok"
- Om snel een bedienregel te selecteren, kunnen twee toetscombinaties worden gebruikt: De toetsen ven indrukken, om het eerstvolgende blok te selecteren De toetsen ven vindrukken, om het vorige blok te selecteren.

Building Technologies

74 319 0620 0 a

17.04.2008

54/152

nl

#### Werkwijze voor de instelling

- 1. De stooklijn instellen volgens de projectering of de lokale voorschriften
- 2. De instellingen invoeren op de bedienregels 1...41 ("Eindgebruiker")
- In de navolgende parameterlijst de betreffende instellingen uitvoeren. Alle voor het installatietype benodigde functies en bedienregels zijn geactiveerd en instelbaar; alle niet benodigde bedienregels zijn geblokkeerd
- 4. De ingestelde waarden noteren in de tabel!
- 5. De service-functies instellen
- 6. Afsluitende werkzaamheden uitvoeren.

#### Aanwijzingen voor de inbedrijfstelling en functiecontrole

- Bedienregels voor functiecontrole:
  - 161 = Simulatie van de buitentemperatuur
  - 162 = Relaistest
  - 163 = Opnemertest
  - 164 = Test H-contacten
- De RVL479 moet voor juist functioneren verplicht (via de databus LPB) worden verbonden met een partnerapparaat (RVL470, RVL471, RVL472, RVL480, RVL481, RVL482). Het partnerapparaat moet zich in hetzelfde segment bevinden en dient als regelaaradres 1 nummer lager te hebben.

Voorbeeld:

| Regelaar | Segmentnummer | Regelaarnummer |
|----------|---------------|----------------|
| RVL479   | 3             | 2              |
| RVL481   | 3             | 1              |

- Zonder partnerapparaat kan de RVL479 wel worden bediend;
- de functies blijven echter inactief. Dit wordt met foutcode 142 als storing aangegeven.
- Als er  $\ensuremath{\widehat{\mathcal{A}}}$  op de display verschijnt: bedienregel 50 opvragen om de storing af te lezen.

**Building Technologies** 

74 319 0620 0 a

17.04.2008

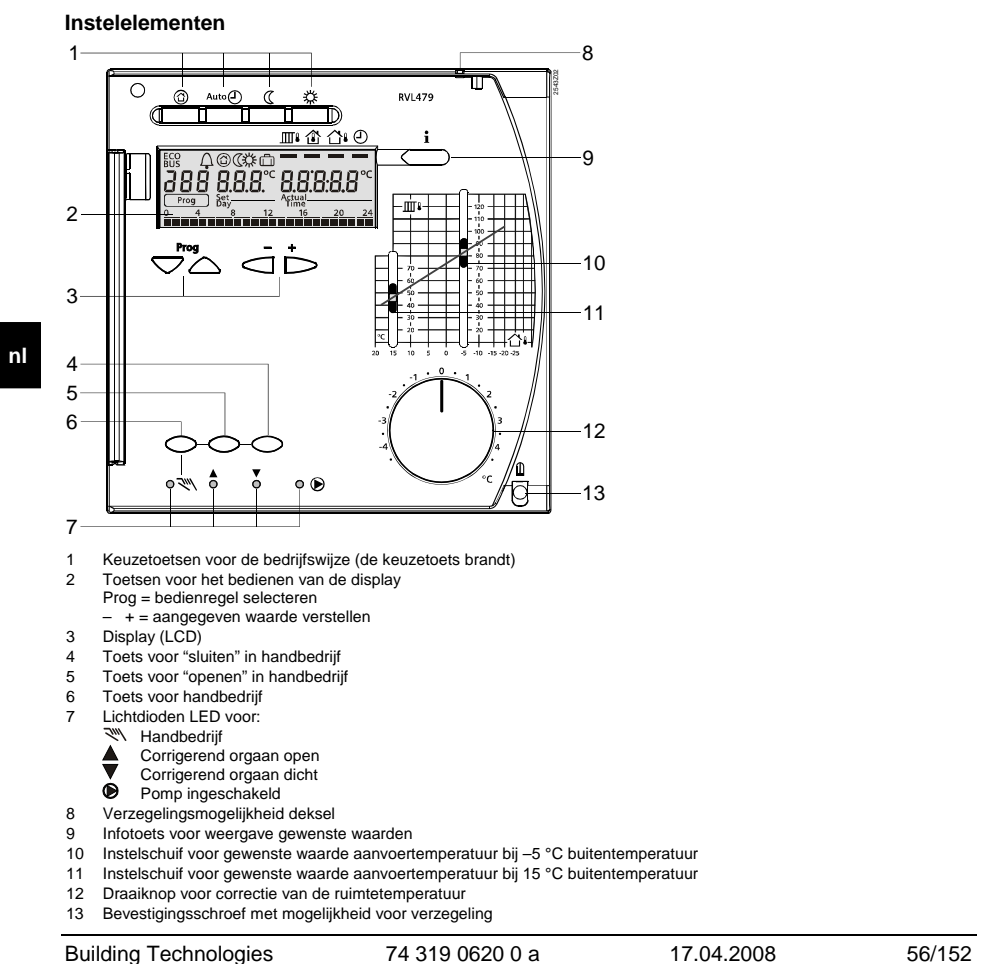

**Building Technologies** 

74 319 0620 0 a

## Aansluitschema's

- Ruimtebedienapparaat Aanvoertemperatuuropnemer A6 B1
- B1 B5 B7 B9 LPB M1 N1
- Ruimtetemperatuuropnemer Retourtemperatuuropnemer Buitentemperatuuropnemer
- Databus
- Circulatiepomp Regelaar RVL479
- S1 S2 Y1 Externe bediening: bedrijfswijze (b.v. overwerktimer) Externe inschakeling constante / min. aanvoertemperatuur Servomotor verwarmingsgroep

# Principiële aansluitingen voor laagspanningsgedeelte

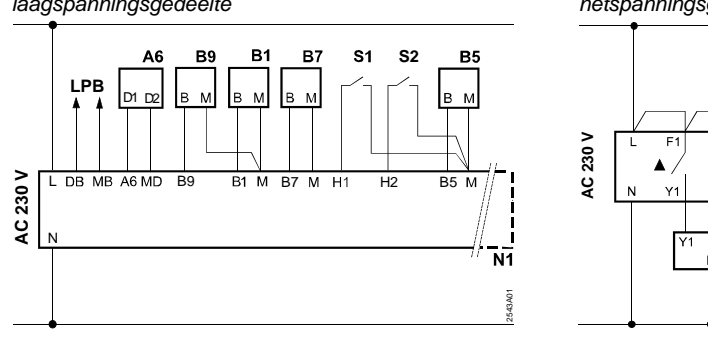

Principiële aansluitingen voor netspanningsgedeelte

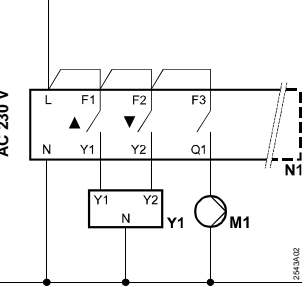

74 319 0620 0 a

17.04.2008

57/152

nl

## Instellen

Instellingen op het niveau "Gebruiker"

| Regel | Functie, Weergave                                                | Default<br>(Bereik)   | Instelling | Toelichting, aanwijzingen, tips                    |
|-------|------------------------------------------------------------------|-----------------------|------------|----------------------------------------------------|
| 1     | Gew. waarde<br>COMFORT bedrijf                                   | 20.0 °C<br>(035)      | °C         |                                                    |
| 2     | Gew. waarde voor<br>GEREDUCEERD                                  | 14.0 °C<br>(0…35)     | °C         |                                                    |
| 3     | Gewenste waarde<br>voor vakantie en<br>vorstbeveiliging          | 10.0 °C<br>(035)      | °C         |                                                    |
| 4     | Weekdag<br>(voor verwarmings-<br>programma)                      | 1-7<br>(17)           |            | 1 = maandag<br>2 = dinsdag enz.<br>1-7 = hele week |
| 5     | 1e verwarmings-<br>periode, begin<br>COMFORT bedrijf             | 06:00<br>(00:0024:00) |            |                                                    |
| 6     | 1e verwarmings-<br>periode, einde<br>COMFORT bedrijf             | 22:00<br>(00:0024:00) |            |                                                    |
| 7     | 2 <sup>e</sup> verwarmings-<br>periode, begin<br>COMFORT bedrijf | :<br>(00:0024:00)     |            | Klokprogramma verwarming                           |
| 8     | 2e verwarmings-<br>periode, einde<br>COMFORT bedrijf             | :<br>(00:0024:00)     |            | : = periode is inactief                            |
| 9     | 3 <sup>e</sup> verwarmings-<br>periode, begin<br>COMFORT bedrijf | :<br>(00:0024:00)     |            |                                                    |
| 10    | 3e verwarmings-<br>periode, einde<br>COMFORT bedrijf             | :<br>(00:0024:00)     |            |                                                    |

De toets 
of 
indrukken. Hierdoor wordt het niveau "Gebruiker" geactiveerd.

**Building Technologies** 

74 319 0620 0 a

17.04.2008

| 11                                                                              | Vakantieperiode                                    | -                      |                    |                                                                                                    |   |
|---------------------------------------------------------------------------------|----------------------------------------------------|------------------------|--------------------|----------------------------------------------------------------------------------------------------|---|
| 12                                                                              | Datum                                              | (18)                   |                    | dag. maand                                                                                                    |   |
| 13                                                                              | eerste vakantiedag<br>Datum                        | (01.01 31.12)          |                    | dag. maand                                                                                                    |   |
| 14                                                                              | laatste vakantiedag<br>Stooklijn                   | (01.01 31.12)<br>30 °C |                    |                                                                                                    |   |
|                                                                                 | aanvoertemp. bij<br>15 °C buitentemp.              | (2070)                 | °C                 | De bedienregels 14 en 15 zijn alleen actief, wanneer digitale                                                                                                    |   |
| 15                                                                              | Stooklijn<br>aanvoertemp. bij<br>–5 °C buitentemp. | 60 °C<br>(20…120)      | °C                 | stooklijn- instelling gekozen is<br>(zie regel 73)                                                                                                    |   |
| 38                                                                              | Tijd                                               | 00:0023:59             |                    | uren:minuten                                                                                                    |   |
| 39                                                                              | Weekdag                                            | Weergave               | )                  | 1 = maandag<br>2 = dinsdag, enz.                                                                                                    | r |
| 40                                                                              | Datum                                              | (01.01 31.12)          |                    | dag.maand (b.v. 02.06 is 2 juni)                                                                                                    |   |
| 41                                                                              | Jaar                                               | (19952094)             |                    |                                                                                                    |   |
| 50                                                                              | Storingen                                          | Weergave               | r<br>er<br>)<br>er | <ul> <li>10 = Storing buitenopnemer</li> <li>30 = Storing aanvoeropnemer</li> <li>40 = Storing retouropnemer</li> <li>60 = Storing ruimteopnemer</li> <li>61 = Storing ruimte-apparaat</li> <li>62 = Verkeerd ruimte-apparaat</li> <li>63 = Kortsluiting op databus (LPB)</li> <li>82 = Hetzelfde adres meerdere keren gebruikt</li> <li>100 = Twee klok-masters op de data-bus (LPB)</li> <li>120 = Aanvoeralarm</li> <li>140 = Ontoelaatbaar busadres</li> <li>142 = Geen partnerapparaat op databus (LPB)</li> </ul> |   |
| Building Technologies         74 319 0620 0 a         17.04.2008         59/152 |                                                    |                        |                    |                                                                                                    | - |

## Instelling op het niveau "Verwarmingsinstallateur"

Gedurende 3 seconden de toetsen  $\nabla$  en  $\triangle$  indrukken om het instelniveau "Installateur" te activeren voor de instelling van de specifieke installatiegrootheden.

Weergavefunctie

1

## Installatietype

51

Op bedienregel 51 wordt het vast ingestelde installatietype 1 weergegeven. Alle noodzakelijke functies zijn geactiveerd alsmede de benodigde bedienregels. Aanduiding van installatietype 1:

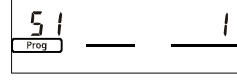

Installatietype

nl

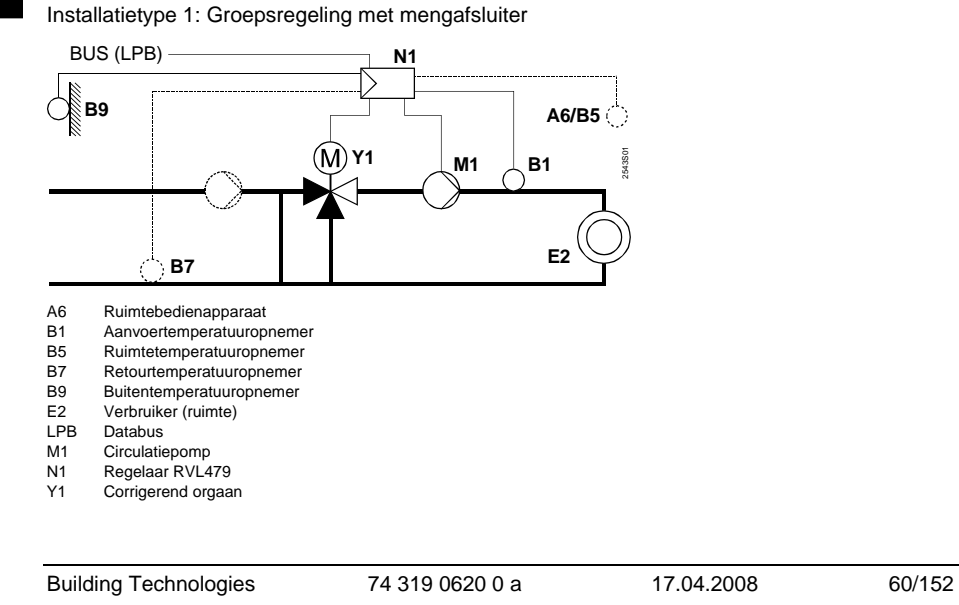

| Parameterlijst          |                     |            |                                    |  |  |  |
|-------------------------|---------------------|------------|------------------------------------|--|--|--|
| Regel Functie, Weergave | Default<br>(Bereik) | Instelling | Toelichting, aanwijzingen,<br>tips |  |  |  |

## Blok ruimteverwarming

| 61 | Verwarmingsgrens<br>voor COMFORT<br>(ECO-dag)  | 17.0 °C<br>( / –5.0…+25.0) | °C | Instelling = de functie is<br>inactief                                                                                                    |  |
|----|------------------------------------------------|----------------------------|----|----------------------------------------------------------------------------------------------------|--|
| 62 | Verwarmingsgrens<br>GEREDUCEERD<br>(ECO-nacht) | 5.0 °C<br>( / –5.0+25.0)   | °C | Instelling = de functie is<br>inactief                                                                                                    |  |
| 63 | Gebouwtijd-                                    | 20 h                       | h  | licht = 10 h, middelmatig = 25 h,                                                                                                    |  |
| 64 | Noobthodriif                                   | (050)                      |    | 2 waar = 50 m                                                                                                    |  |
| 04 | Nachibeunji                                    | (0 / 1)                    |    | 1 = optimalisering                                                                                                    |  |
| 65 | Leverancier<br>ruimtetemperatuur               | A<br>(0 / 1 / 2 / 3 / A)   |    | <ul> <li>0 = geen ruimteopnemer</li> <li>1 = ruimte-apparaat op klem A6</li> <li>2 = ruimteopnemer op klem B5</li> <li>3 = gemiddelde waarde uit de<br/>beide apparaten op de<br/>klemmen A6 en B5</li> <li>A = automatische selectie</li> </ul> |  |
| 66 | Optimalisering                                 | 0<br>(0 / 1)               |    | <ul> <li>0 = optimalisering met<br/>ruimtemodel</li> <li>1 = optimalisering met ruimte-<br/>apparaat / ruimteopnemer</li> <li>(bij instelling 0 is alleen<br/>inschakeloptimalisering<br/>mogelijk)</li> </ul>                                   |  |
| 67 | Maximale<br>aanwarmtijd                        | 00:00 h<br>(00:0042:00)    | h  | Max. vervroegde inschakeling<br>voor begin gebruikssperiode<br>Instelling 00:00 =<br>geen inschakeloptimalisering                                                                                                    |  |

Building Technologies

74 319 0620 0 a

17.04.2008

| 68 | Maximum<br>vervroegde<br>uitschakeling                | 0:00 h<br>(0:006:00)  | h  | Max. vervroegde uitschakeling<br>voor einde gebruikssperiode<br>Instelling 0:00 =<br>geen uitschakeloptimalisering                              |
|----|-------------------------------------------------------|-----------------------|----|----------------------------------------------------------------------------------------------------|
| 69 | Maximum<br>begrenzing<br>ruimtetemperatuur            | °C<br>( / 035)        | °C | Instelling = inactief<br>Alleen mogelijk met<br>ruimte-apparaat/ opnemer                                                                        |
| 70 | Invloedfactor<br>ruimtetemperatuur                    | 4<br>(020)            |    | Versterkingsfactor voor de<br>invloed van de<br>ruimtetemperatuur op de<br>aanvoertemperatuur<br>Alleen mogelijk met<br>ruimte-apparaat/opnemer |
| 71 | Verhoging gew.<br>waarde ruimtetemp.<br>bij aanwarmen | 5 °C<br>(0…20)        | °C |                                                                                                    |
| 72 | Parallelverschuiving<br>van de stooklijn              | 0.0 °C<br>(–4.5…+4.5) | °C | Waarde in<br>°C ruimtetemperatuur                                                                                                    |
| 73 | Instelling van de<br>stooklijn                        | 0 (02)                |    | 0 = analoog<br>1 = digitaal in regelaar + via bus<br>2 = digitaal alleen via databus                                                            |

## Blok driepuntsaandrijving verwarmingsgroep

| 81 | Max. begrenzing     | °C         |      | Instelling = inactief     |
|----|---------------------|------------|------|---------------------------|
|    | aanvoertemperatuur  | ( / 0140)  | °C   | Geen veiligheidsfunctie   |
| 82 | Min. begrenzing     | °C         |      | Instelling = inactief     |
|    | aanvoertemperatuur  | ( / 0140)  | O°   |                           |
| 83 | Max. begrenzing     | °C/h       |      | Instelling = inactief     |
|    | van de aanvoer-     | ( / 1600)  | °C/h | (deze functie voorkomt    |
|    | temperatuurstijging |            |      | uitzettingsgeluiden)      |
| 84 | Warmtevraag-        | 10 °C      |      | Verhoging gewenste waarde |
|    | verhoging           | (050)      | °C   | naar voorregeling         |
| 85 | Looptijd van de     | 120 s      |      |                           |
|    | servomotor          | (30873)    | S    |                           |
| 86 | P-band van de       | 32.0 °C    |      |                           |
|    | regeling (Xp)       | (1.0100.0) | °C   |                           |
|    |                     |            |      |                           |

Building Technologies

74 319 0620 0 a

17.04.2008

| 87 | Integratietijd van de | 120 s   |   |  |
|----|-----------------------|---------|---|--|
|    | regeling (Tn)         | (10873) | S |  |

## Blok retourtemperatuurbegrenzing

| 101 | Gewenste waarde<br>retourtemperatuur-<br>begrenzing | °C<br>( / 0…140) | °C | Instelling = inactief |
|-----|-----------------------------------------------------|------------------|----|-----------------------|
|-----|-----------------------------------------------------|------------------|----|-----------------------|

Blok service-functies en algemene instellingen

| 161 | Buitentemperatuur-                                                                                       | °C              |      | De simulatie wordt na 30                                                                                                    |
|-----|----------------------------------------------------------------------------------------------------|-----------------|------|----------------------------------------------------------------------------------------------------|
|     | simulatie                                                                                                | ( / -50+50)     | °C   | minuten automatisch beëindigd                                                                                                    |
| 162 | Relaistest                                                                                               | 0<br>(04)       |      | 0 = normaal bedrijf<br>1 = alle contacten open<br>2 = regelafsluiter OPEN Y1<br>3 = regelafsluiter DICHT Y2<br>4 = circulatiepomp IN M1<br><i>Relaistest beëindigen:</i> volgender<br>regel kiezen of automatisch na<br>30 minuten |
| 163 | Opnemertest:<br>SET = gewenste<br>(grens)waarde<br>ACT = meetwaarde<br>DDD = kortsluiting<br>= verbroken | Weergavefunctie |      | 0 = buitentemperatuur B9<br>1 = aanvoertemperatuur B1<br>2 = ruimtetemperatuur B5<br>3 = ruimtetemperatuur A6<br>4 = retourtemperatuur B7                                                                                          |
| 164 | Test H-contacten:<br><b>DDD</b> = gesloten<br>= open                                                     | Weergavefun     | ctie | H1 = beïnvloeding bedrijfswijze<br>H2 = externe warmtevraag                                                                                                    |
| 165 | Gewenste waarde<br>aanvoertemperatuur                                                                    | Weergavefun     | ctie | Actuele gewenste waarde<br>volgens gemengde<br>buitentemperatuur, stooklijn,<br>draaiknopinstelling en instelling<br>op regel 72                                                                                                   |
| 166 | Resulterende<br>stooklijn                                                                                | Weergavefunctie |      | Gewenste waarde incl.<br>draaiknopinstelling en instelling<br>op regel 72<br><i>Links:</i> Aanvoertemperatuur                                                                                                    |
|     |                                                                                                    |                 |      |                                                                                                    |

nl

|     |                                                              |                        |     | bij 15 °C buitentemperatuur<br>Rechts: Aanvoertemperatuur<br>bij –5 °C buitentemperatuur                                     |  |
|-----|--------------------------------------------------------------|------------------------|-----|----------------------------------------------------------------------------------------------------|--|
| 167 | Buitentemperatuur<br>vorstbeveiliging                        | 2.0 °C<br>( / 025)     | °C  | Instelling = geen<br>vorstbeveiliging van de<br>installatie                                                                  |  |
| 168 | Gewenste aanvoer-<br>temperatuur tijdens<br>vorstbeveiliging | 15 °C<br>(0…140)       | °C  |                                                                                                    |  |
| 169 | Regelaarnummer                                               | 0<br>(016)             |     | Adressering partner-<br>Databus apparaat zie sectie                                                                          |  |
| 170 | Segmentnummer                                                | 0<br>(014)             |     | -adres "Aanwijzingen voor de<br>(LPB) inbedrijfstelling en<br>functiecontrole"                                               |  |
| 171 | Aanvoeralarm                                                 | : h<br>(: / 1:0010:00) | h   | Periode, gedurende welke de<br>aanvoertemperatuur (opnemer<br>op klem B1) buiten de<br>grenswaarde mag blijven<br>= inactief |  |
| 172 | Bedrijfswijze bij                                            | 0                      |     | 0 = 🕲 BEWAKING                                                                                                    |  |
|     | kortsiulting van de klemmen H1–M                             | (03)                   |     | 1 = Auto AUTO                                                                                                    |  |
|     | (indien gebruikt voor                                        |                        |     | 2 = C GEREDUCEERD                                                                                                    |  |
|     | overwerk kies 3)                                             |                        |     | 3 = 祭 NORMAAL                                                                                                    |  |
| 173 | Versterking<br>beïnvloedings-<br>signalen                    | 100 %<br>(0200)        | %   | Reactie op<br>beïnvloedingssignalen                                                                                          |  |
| 174 | Nadraaitijd van de<br>pompen                                 | 6 min<br>(040)         | min |                                                                                                    |  |
| 175 | Intervalschakeling<br>van de pompen                          | 0 (0 / 1)              |     | 0 = geen intervalschakeling<br>1 = intervalschakeling wekelijks                                                              |  |
| 176 | Omschakeling<br>wintertijd-zomertijd                         | 25.03<br>(01.01 31.12) |     | Instelling: de vroegst mogelijke<br>omschakeldatum                                                                           |  |
| 177 | Omschakeling<br>zomertijd-wintertijd                         | 25.10<br>(01.01 31.12) |     | Instelling: de vroegst mogelijke<br>omschakeldatum                                                                           |  |

## nl

Building Technologies

74 319 0620 0 a

17.04.2008

| 178 | "leverancier" kloktijd           | 0<br>(03)             | <br>0 = autonome klok in de regelaar<br>1 = tijd alleen van bus (Slave),<br>2 = tijd van bus (Slave),<br>wel instelbaar<br>3 = deze regelaar is de<br>centrale klok (Master) |
|-----|----------------------------------|-----------------------|----------------------------------------------------------------------------------------------------|
| 179 | Busvoeding                       | A<br>(0 / A)          | <br>0 = geen busvoeding<br>A = busvoeding door regelaar                                                                                                    |
| 180 | Buitentemperatuur<br>leverancier | A<br>(A / 00.0114.16) | <br>Instelling bij levering van bus:<br>Segment- en regelaarnummer<br>van leverancier <b>of</b><br>"A" voor automatisch zoeken                                               |

## Blok H2-contact

| 184 Functie bij $0$ $0 = Warmtevraag n$ |                         |  |  |  |  |  |
|-----------------------------------------|-------------------------|--|--|--|--|--|
| aansluitklemmen<br>H2–M                 | aar ketel<br>aar<br>oep |  |  |  |  |  |

## Blok H2-contact en algemene gegevens

| 185 | Effect kortsluiting<br>van klemmen H2–M                     | 0<br>(0 / 1)    |    | 0 = constante temperatuurvraag<br>1 = minimale temperatuurvraag |
|-----|-------------------------------------------------------------|-----------------|----|-----------------------------------------------------------------|
| 186 | Temperatuurvraag<br>bij kortsluiting van<br>de klemmen H2–M | 70 °C<br>(0140) | °C |                                                                 |
| 194 | Bedrijfsurenteller                                          | Weergavefunctie |    | Bedrijfsuren van de regelaar                                    |
| 195 | Software-versie<br>van de regelaar                          | Weergavefunctie |    |                                                                 |
| 196 | Identifikatiecode<br>van ruimte-apparaat                    | Weergavefunctie |    |                                                                 |

**Building Technologies** 

74 319 0620 0 a

17.04.2008

65/152

nl

## Afsluitende werkzaamheden

- De instellingen noteren in deze voorschriften. De voorschriften op een geschikte plaats bewaren.
   De notities in de bedienvoorschriften uitvoeren:
- 2. De notities in de bedienvoorschriften uitvoeren:
   Instelling van de stooklijn op pag. 13
- Naam en adres van de installateur op pag. 31
- 3. De handleiding voor de bediening in het deksel van het apparaat steken
- 4. Eventueel het apparatendeksel verzegelen.

nl

74 319 0620 0 a

17.04.2008

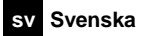

## Montering och idrifttagning av värmeregulatorn

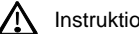

## Instruktionen skall förvaras tillsammans med apparaten!

## Montering

#### Bestämning av monteringsstället

- I torra utrymmen, t.ex. i pannrum
- Inbyggnadsmöjligheter:
  - i apparatskåp, direkt på innervägg eller på DIN-skena
  - i panelfront
  - i apparatskåpsfront - i manöverpulpet
- Tillåten omgivningstemperatur 0...50 °C

### **Elektrisk installation**

- Lokala föreskrifter för elektriska anläggningar skall beaktas
- Elektriska installationer får endast utföras av behörig personal
- Kablarnas dragavlastning skall vara säkerställd
- Förbindningsledningarna från reglercentralen till ställdonet och till pumpen är nätspänningsförande
- Parallelldragning av givarledningar och nätledningar (t.ex. för matning av pump) skall undvikas (Isolerklass II EN 60730!)
- Skadad eller felaktig apparat skall omedelbart kopplas ifrån och bytas ut.

## Tillåten ledningslängd

· För samtliga givare och externa kontakter:

| Cu-kabel Ø 0,6 mm            | max. 20 m  |
|------------------------------|------------|
| Cu-kabel 1,0 mm <sup>2</sup> | max. 80 m  |
| Cu-kabel 1,5 mm <sup>2</sup> | max. 120 m |

**Building Technologies** 

74 319 0620 0 a

17.04.2008

• För rumsmanöverenheter:

| Cu-kabel 0,25 mm <sup>2</sup>     | max. 25 m   |
|-----------------------------------|-------------|
| Cu-kabel från 0,5 mm <sup>2</sup> | max. 50 m   |
| För databussen:                   |             |
| 0,752,5 mm <sup>2</sup>           | Se datablac |

Se datablad N2030S och N2032S

#### Montering och anslutning av bottenplattan

Mellan plinten och plastväggen på bottenplattans översida är utrymmet endast 10 mm. Detta medför att förskruvningen och kontramuttern trycker undan plinten så att det ej blir kontakt mellan plint och regulator, vilket medför att kontakten med givarna förloras.

## Väggmontering

- 1. Separera bottenplattan från reglerdelen
- 2. Håll bottenplattan mot väggen. Markeringen "TOP" skall peka uppåt!
- 3. Markera fästhålen
- 4. Borra fästhålen
- 5. Om så erfordras skall öppningar för tätande kabelförskruvningar brytas ut på bottenplattan
- 6. Skruva fast bottenplattan
- 7. Ansluta anslutningsklämmorna

## Montering på DIN-skena

- 1. Montera DIN-skenan
- 2. Separera bottenplattan från reglerdelen
- 3. Om så erfordras skall öppningar för tätande kabelförskruvningar brytas ut på bottenplattan
- 4. Insticksmontera bottenplattan. Markeringen "TOP" skall peka uppåt!
- Om så erfordras snäpps bottenplattan fast på monteringsskenan (beroende på monteringsskenans typ)
- 6. Ansluta anslutningsklämmorna

#### Frontmontering

- Erforderligt urtag: 138 × 138 mm
- Max. tjocklek: 3 mm
- 1. Separera bottenplattan från reglerdelen
- 2. Om så erfordras skall öppningar för tätande kabelförskruvningar brytas ut på bottenplattan

Building Technologies

74 319 0620 0 a

17.04.2008

- 3. Insticksmontera bottenplattan i fronturtaget bakifrån till låsklacken. Markeringen "TOP" skall peka uppåt!
- 4. Sidoplacerade klämbyglar trycks bakom frontplåten (jmf. figur)
- 5. Ansluta anslutningsklämmorna. Ledningslängden bör väljas så att tillräckligt med spelrum lämnas för öppning av apparatskåpsdörren

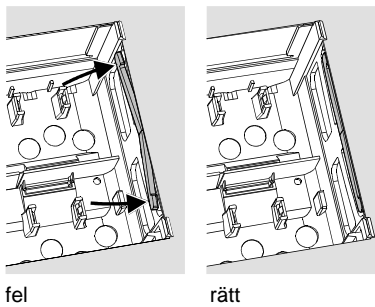

Placera klämbyglingarna rätt – dessa får ej skjuta fram i urtaget!

## lgångkörning

## Förberedande kontroller

- 1. Koppla INTE in matningsspänningen än
- 2. Kontrollera anslutningen enligt anläggningsschemat
- 3. Säkerställ rätt position och läge av svänglåsklackarna

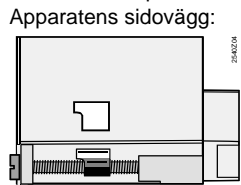

- 4. Skjut in reglerdelen i bottenplattan till stoppet. Markeringen "TOP" skall peka uppåt!
- 5. Drag växelvis fast fästskruvarna

**Building Technologies** 

74 319 0620 0 a

17.04.2008

69/152

sv

- 6. Kontroll av ställdonet (ventil): kontrollera
  - om inbyggnaden skett på rätt sätt (beakta flödessymbolen)
  - om segmentet vrider inom rätt område (beakta lägesindikeringen)
  - om handstyrningen inte längre är verksam
- 7. Obs! Vid golv- och takvärmesystem skall temperaturvakten vara rätt inställd. Framledningstemperaturen får ej överstiga max. tillåtet värde (normalt 55 °C) under funktionskontrollen i annat fall skall omgående:
  - ventilen stängas manuellt, eller
  - pumpen urkopplas
- pumpens avstängningsreglage stängas 8.
  - Koppla in matningsspänningen. I teckenrutan skall en indikering visas (t.ex. klockslaget).
  - Om så inte är fallet, är följande orsaker troliga:
  - Ingen nätspänning
  - Huvudsäkringen defekt - Huvudströmbrytaren är inte i läge TILL

#### Principiellt angående betjäningen

• Inställningselement:

- Reglerkurva
- Inställningsratt
   I teckenrutan; varje inställning är tilldeladmed en menykortrad
- Knappar för val och ändring av inställningsvärden:
  - Val av nästlägre menykortsrad
     Val av nästhögre menykortsrad

  - Minska indikeringsvärdet
  - b Öka indikeringsvärdet
- Överför inställningvärdet:

Inställningsvärdet överförs vid val av nästa menykortsrad (eller: Tryck INFO-knappen eller en programvalsknapp).

• Inmatning av --.- resp. --:-- :

Håll knappen - eller intryckt tills önskad indikering visas.

Blockvalsfunktion:

För snabbval av en enskild menykortsrad kan två olika knappkombinationer användas: Tryck knapparna 🗢 och 뉻 för val av nästhögre radblock Tryck knapparna 🗢 och 🗖 för val av nästlägre radblock

**Building Technologies** 

74 319 0620 0 a

17.04.2008

70/152

sv

#### Tillvägagångssätt vid inställning

- 1. Endast vid analog justering av reglerkurvan: ställ in reglerkurvans "pinne" enligt projektering eller lokala föreskrifter.
- 2. Inmata inställningarna på menykortsraderna 1...41 (slutanvändare).
- Gör erforderliga inställningar enligt följande parameterlista. Alla funktioner och menykortra-3.
- der för vald anläggningstyp aktiveras och kan ställas in. Övriga menykortrader är blockerade!
- Anteckna inställda värden i tabellen. 4
- Vid behov, ställ in servicefunktionerna 5.
- 6. Utför avslutande arbeten (avsnitt "Avslutande arbeten").

#### Igångkörning och funktionskontroll

- Speciella menykortsrader för funktionskontroll:
  - 161 = Simulering av utetemperatur
  - 162 = Relätest

  - 163 = Givartest164 = Test H-kontakter
- För att uppfylla funktionerna, måste RVL479 alltid vara ansluten(via LPB-databussen) till en partnerenhet (RVL470, RVL471, RVL472, RVL480, RVL481, RVL482). Partnerenheten måste finnas i samma segment. Dess enhetsnummer måste vara en siffra lägre än sementnumret. T. Fx.:

| - | v |
|---|---|
| _ | • |

| 1. EX        |               |              |  |  |
|--------------|---------------|--------------|--|--|
| Regulatortyp | Segmentnummer | Enhet nummer |  |  |
| RVL479       | 3             | 2            |  |  |
| RVL481       | 3             | 1            |  |  |

- RVL479 kan styras utan partnerenhet. Dess funktioner.
- När 4 visas i teckenrutan: Avfråga menykortsrad 50 för att identifiera larmmeddelandet.

**Building Technologies** 

74 319 0620 0 a

17.04.2008

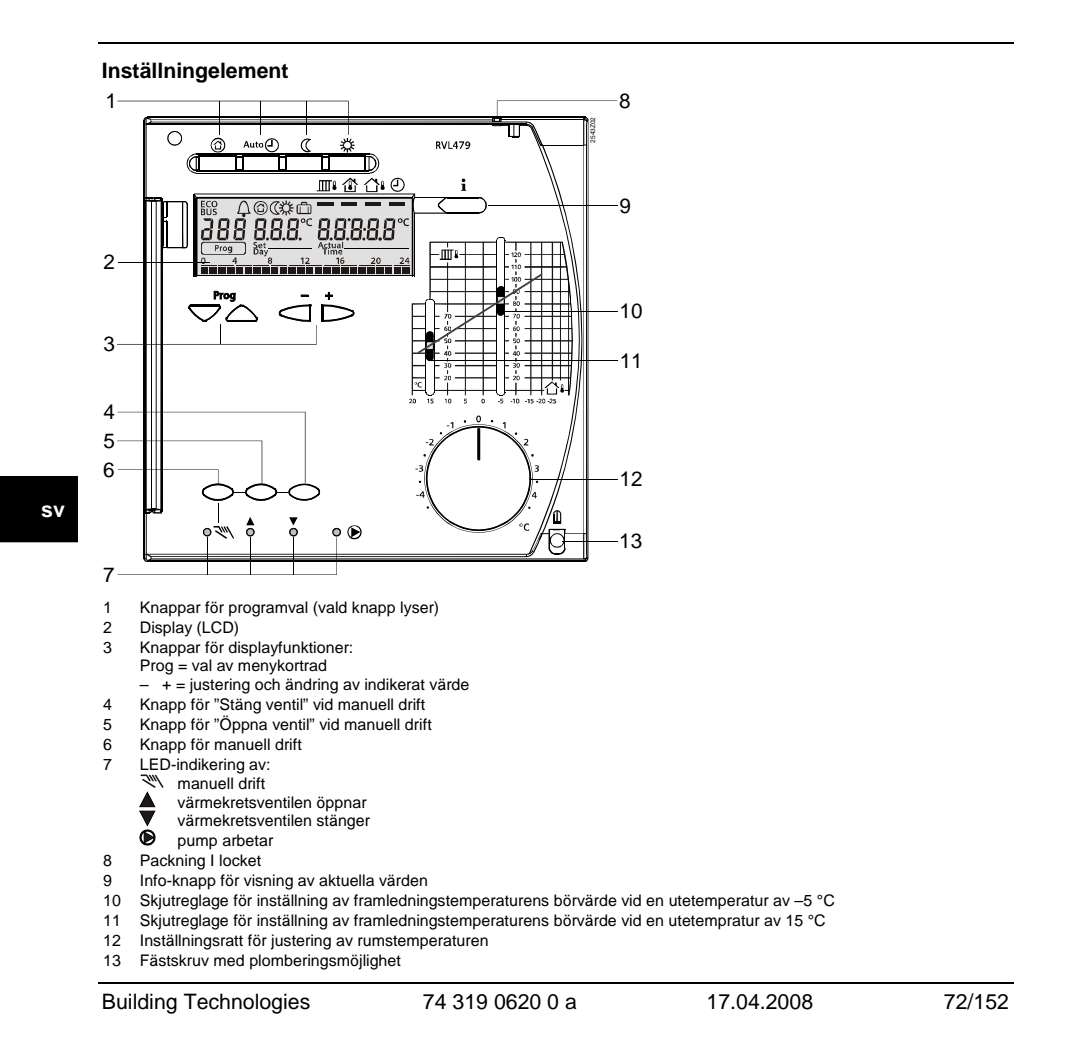
- KopplingsschemanA6RumsmanövernhetB1Framledningstemperaturgivare
- B5 Rumstemperaturgivare
- B7
- B9
- Returtemperaturgivare Utetemperaturgivare Databuss (Local Process Bus) LPB
- M1 Värmecirkulationspump
- N1 Regulator RVL479 S1
- Fjärrmanövrering driftsätt Fjärrmanövrering börvärde framlednings-temperaturgivare Ställdon för ventil i värmekrets S2
- Y1

# Principiella anslutningar på klenspänningssidan

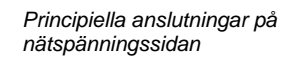

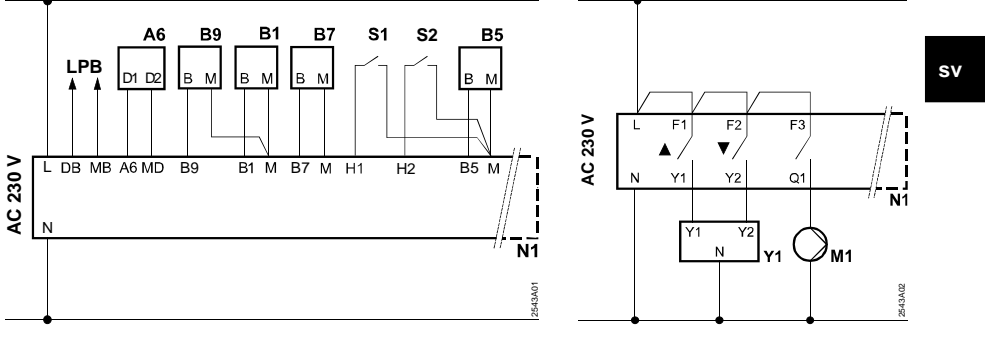

| Building Technologies | 74 319 0620 0 a | 17.04.2008 | 73/152 |
|-----------------------|-----------------|------------|--------|

# Inställningar

## Inställningar på inställningsnivå "slutanvändare"

Tryck på knapp 🔝 eller 🛆. Därigenom aktiveras inställningsnivån för "Slutanvändare".

| Rad    | Funktion, indikering                                 | Från fabrik<br>(Område) | Inmatning | Förklaringar, hänvisningar, tips            |
|--------|------------------------------------------------------|-------------------------|-----------|---------------------------------------------|
| 1      | Börvärde för NOR-<br>MAL temperatur                  | 20.0 °C<br>(035)        | °C        |                                             |
| 2      | Börvärde för<br>SÄNKT temperatur                     | 14.0 °C<br>(035)        | °C        |                                             |
| 3      | Börvärde för helg-/<br>semesterperiod /<br>frysskydd | 10.0 °C<br>(035)        | °C        |                                             |
| 4      | Veckodag (för<br>värmeprogram)                       | 1-7<br>(17)             |           | 1 = Måndag<br>2 = Tisdag<br>1-7 = hel vecka |
| 5      | 1. a värmeperiod,<br>början NORMAL<br>temperatur     | 06:00<br>(00:0024:00)   |           |                                             |
| 6      | 1. a värmeperiod,<br>början SÄNKT<br>temperatur      | 22:00<br>(00:0024:00)   |           |                                             |
| 7      | 2. a värmeperiod,<br>början NORMAL<br>temperatur     | :<br>(00:0024:00)       |           | Tidstyrprogram för värmekrets               |
| 8      | 2. a värmeperiod,<br>början SÄNKT<br>temperatur      | :<br>(00:0024:00)       |           | : = Perioden är utan inverkan               |
| 9      | 3. e värmeperiod,<br>början NORMAL<br>temperatur     | :<br>(00:0024:00)       |           |                                             |
| 10     | 3. e värmeperiod,<br>början SÄNKT<br>temperatur      | (00:0024:00)            |           |                                             |
| 11     | Helg- / semester-<br>period                          | -<br>(18)               |           |                                             |
| Buildi | ng Technologies                                      | 74 319 0620 0           | а         | 17.04.2008 74/152                           |

sv

**Building Technologies** 

74 319 0620 0 a

| 12 | Datum första helg-/                                          |                                                                                                    |                                                    | dag.månad                                                                                                    |
|----|--------------------------------------------------------------|----------------------------------------------------------------------------------------------------|----------------------------------------------------|----------------------------------------------------------------------------------------------------|
| 13 | Datum sista helg-<br>/semesterdag                            | (01.01 31.12)                                                                                         |                                                    | dag.månad                                                                                                    |
| 14 | Reglerkurva, fram-<br>ledningsbörvärde<br>vid 15 °C utetemp. | 30 °C<br>(2070)                                                                                       | °C                                                 | Dessa menykortrader är aktiva<br>endast om                                                                                                    |
| 15 | Reglerkurva, fram-<br>ledningsbörvärde<br>vid –5 °C utetemp. | 60 °C<br>(20…120)                                                                                     | °C                                                 | har valts (se inställning på<br>menykortrad 73)                                                                                                    |
| 38 | Tid                                                          | 00:0023:59                                                                                            |                                                    | Timmar:minuter                                                                                                    |
| 39 | Veckodag                                                     | Indikeringsfur                                                                                        | Iktion                                             | 1 = Måndag<br>2 = Tisdag                                                                                                    |
| 40 | Datum                                                        | (01.01 31.12)                                                                                         |                                                    | Dag.Månad (t.ex. 02.12 för 2:a dec.)                                                                                                    |
| 41 | År                                                           | (19952094)                                                                                            |                                                    |                                                                                                    |
| 50 | Larmindikering                                               | Indikeringsexempel i<br>system:<br>$50^{-}$ 10<br>10 = Felkod<br>2 = Segmentnumm<br>03 = Apparatnumme | Intrion<br>regler-<br>2.0.3<br>er (LPB)<br>r (LPB) | <ul> <li>10 = Fel i uttemperaturegivare</li> <li>30 = Fel i framledningsgivare</li> <li>40 = Fel i returtemperatur-<br/>givare</li> <li>60 = Fel i rumstemperatur-<br/>givare</li> <li>61 = Fel i rumsmanöverenhet</li> <li>62 = Fel rumsmanöverenhet</li> <li>81 = Kortslutning i databuss</li> <li>82 = Samma bussadress<br/>använd fleera gånger</li> <li>100 = Två styrur (master) vid<br/>databussen</li> <li>120 = Framledningslarm)</li> <li>140 = Otillåten bussadress<br/>(LPB)</li> </ul> |

#### Inställning på inställningsnivå "Servicetekniker"

Tryck knapparna 🔝 eller 🛆 samtidigt i 3 sekunder. Därigenom aktiveras inställningsnivån "Servicetekniker" för indikering av anläggningstypen samt för inställning av storheter.

#### Anläggningstyp

Menykortrad 51 indikerar redan vald anläggningstyp 1. Samtliga tillhörande funktioner och erforderligamenykortsrader är aktiverade.

Indikering:

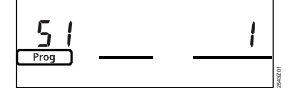

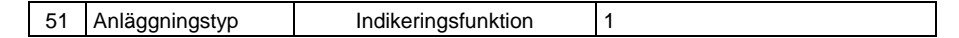

Anläggningstyp 1: Värmekretsreglering med blandningsventil

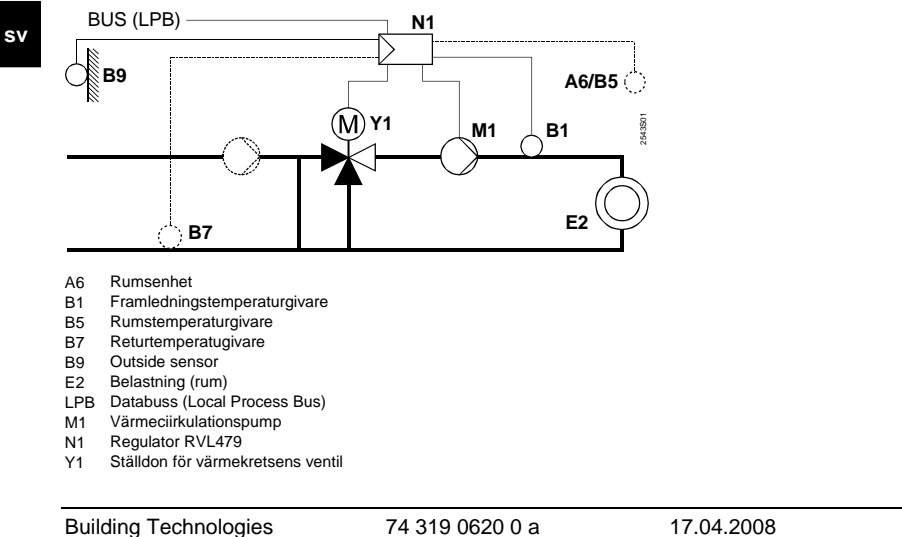

| Para | meterlista |             |           |                             |
|------|------------|-------------|-----------|-----------------------------|
| Rad  | Funktion,  | Från fabrik | Inmatning | Förklaringar, hänvisningar, |
|      | indikering | (Område)    |           | tips                        |

#### Block "Rumsvärme"

| 61 | Värmegräns för<br>NORMAL                         | 17.0 °C<br>( / –5.0…+25.0) | °C | Inmatning = Funktionen är<br>inaktiv                                                                                                    |  |
|----|--------------------------------------------------|----------------------------|----|----------------------------------------------------------------------------------------------------|--|
|    | temperatur (ECO-<br>dag)                         |                            |    |                                                                                                    |  |
| 62 | Värmegräns för<br>SÄNKT temperatur<br>(ECO-natt) | 5.0 °C<br>( / –5.0…+25.0)  | °C | Inmatning = Funktionen är<br>inaktiv                                                                                                    |  |
| 63 | Byggnadstids-<br>konstant                        | 20 h<br>(050)              | h  | lätt = 10 h, medel = 25 h, tung =<br>50 h                                                                                                    |  |
| 64 | Snabbsänkning                                    | 1<br>(0 / 1)               |    | 0 = Ingen snabbsänkning<br>1 = Snabbsänkning                                                                                                    |  |
| 65 | Rumstemperatur                                   | A<br>(0 / 1 / 2 / 3 / A)   |    | <ul> <li>0 = Ingen rumstemperaturgivare<br/>ansluten</li> <li>1 = Rumsenhet på klämma A6</li> <li>2 = Rumstemperaturgivare till<br/>klämma B5</li> <li>3 = Medelvärdet av båda<br/>apparater till klämmorna A6<br/>och B5</li> <li>4 = Automatiskt val</li> </ul> |  |
| 66 | Optimeringssätt                                  | 0<br>(0 / 1)               |    | <ul> <li>0 = Optimering med rumsmodell</li> <li>1 = Optimering med<br/>rumsmanöverehet /<br/>rumstemperaturgivare</li> <li>(endast inställning 0 ger<br/>möjlighet till optimal start)</li> </ul>                                                                 |  |

Building Technologies

74 319 0620 0 a

17.04.2008

| 67 | Max.uppstartnings-<br>tid                       | 00:00 h<br>(00:0042:00) | h  | Max. tidigareläggning av<br>inkopplingen före<br>beläggningstidens början<br>Inställning 00:00 = ingen<br>optimering av inkopplingstid       |
|----|-------------------------------------------------|-------------------------|----|----------------------------------------------------------------------------------------------------|
| 68 | Max. tidigare-<br>läggning av ur-<br>kopplingen | 0:00 h<br>(0:006:00)    | h  | Max. tidigareläggning av ur-<br>kopplingen före beläggningsti-<br>dens slut.<br>Inställning 0:00 = ingen optime-<br>ring av frånkopplingstid |
| 69 | Max.begränsning av<br>rumstemperatur            | °C<br>( / 035)          | °C | Inmatning = Begränsningen<br>är inaktiv.<br>Funktionen endast möjlig med<br>rumsmanöverenhet /<br>rumstemperaturgivare                       |
| 70 | Inverkan av<br>rumstemperatur                   | 4<br>(020)              |    | Förstärkningsfaktor för inverkan<br>av rumstemperatur.<br>Funktionen endast möjlig med<br>rumsmanöverenhet /<br>rumstemperaturgivare         |
| 71 | Förhöjning av<br>rumsbörvärde                   | 5 °C<br>(020)           | °C |                                                                                                    |
| 72 | Parallellförskjutning<br>av reglerkurva         | 0.0 °C<br>(-4.5+4.5)    | °C | Värde i °C rumstemperatur<br>(fjärrstyrning från databuss)                                                                                   |
| 73 | Justeringstyp för<br>reglerkurva                | 0<br>(02)               |    | 0 = Analog justering<br>1 = Digital justering via<br>regulator och buss<br>2 = Digital justering endast via<br>buss                          |

#### Block "3-läges ställdon för värmekrets"

| 81 Max.begränsning av<br>framledningstempe-<br>ratur ( / 0140) Inmatning = Funktionen är<br>inaktiv<br>(t.ex. för golvvärmesystem<br>55 °C) |    | 0                                                 |                  |    |                                                                              |
|----------------------------------------------------------------------------------------------------|----|---------------------------------------------------|------------------|----|------------------------------------------------------------------------------|
| 00°0)                                                                                                    | 81 | Max.begränsning av<br>framledningstempe-<br>ratur | °C<br>( / 0…140) | °C | Inmatning = Funktionen är<br>inaktiv<br>(t.ex. för golvvärmesystem<br>55 °C) |

**Building Technologies** 

74 319 0620 0 a

17.04.2008

| 82 | Min.begränsning av<br>framlednings-<br>temperatur | °C<br>( / 0…140)      | °C   | Inmatning = Funktionen är<br>inaktiv                                         |
|----|---------------------------------------------------|-----------------------|------|------------------------------------------------------------------------------|
| 83 | Max.ökning av<br>framlednings-<br>temperatur      | °C/h<br>( / 1600)     | °C/h | Inmatning = Funktionen är<br>inaktiv<br>(Funktionen förhindrar<br>knackljud) |
| 84 | Temperaturför-<br>höjning blandare                | 10 °C<br>(050)        | °C   | I reglersystem<br>(börvärdesförhöjning för<br>förreglering)                  |
| 85 | Gångtid ställdon                                  | 120 s<br>(30873)      | S    |                                                                              |
| 86 | P-område för<br>reglering (Xp)                    | 32.0 °C<br>(1.0100.0) | °C   |                                                                              |
| 87 | I-tid för reglering<br>(Tn)                       | 120 s<br>(10…873)     | S    |                                                                              |

#### Block "Börvärde för begränsning av returtemperatur"

101 Börvärde för retur-temperaturbegräns-Inställning --- funktion ..°C deaktiverad --- °C (--- / 0...140) ning

#### Block "Servicefunktioner och generella inställningar"

| 161    | Simulering utetem- | °C              |    | Simuleringen avslutas automa-    |
|--------|--------------------|-----------------|----|----------------------------------|
|        | peratur            | ( / -50+50)     | °C | tiskt efter 30 min               |
|        |                    |                 |    | = ingen simulering               |
| 162    | Relätest:          | 0               |    | 0 = Normal drift                 |
|        |                    | (04)            |    | 1 = Alla kontakter öppna         |
|        |                    |                 |    | 2 = Ventil i värmekrets          |
|        |                    |                 |    | ÖPPNAR Y1                        |
|        |                    |                 |    | 3 = Ventil i värmekrets          |
|        |                    |                 |    | STÄNGER Y2                       |
|        |                    |                 |    | 4 = Pump i värmekrets / cirkula- |
|        |                    |                 |    | tionspump TILL                   |
|        |                    |                 |    | Avsluta relätest: välj nästa rad |
|        |                    |                 |    | eller automatiskt efter 30 min   |
| Buildi | ng Technologies    | 74 319 0620 0 a | a  | 17.04.2008 79/152                |

79/152

sv

| 163 | Bör- och ärvärden,<br>givartest:<br>SET = Börvärde<br>eller gränsvärde<br>ACTUAL = Ärvärde<br>DDD = Kortslutning | Indikeringsfunktion |    | 0 = Utetemperaturgivare B9<br>1 = Framledningsgivare B1<br>2 = Rumstemperaturgivare till<br>klämma B5<br>3 = Rumsenheternasgivare till<br>klämma A6<br>4 = Returtemperaturgivare B7                                                      |
|-----|----------------------------------------------------------------------------------------------------|---------------------|----|----------------------------------------------------------------------------------------------------|
| 164 | Test H-kontakter<br><b>DDD</b> = kontakt<br>sluten<br>•••• = kontakt<br>öppen                                    | Indikeringsfunktion |    | H1 = tvångsstyrning av driftläge<br>H2 = manuellt genererad<br>värmeanfordran                                                                                                    |
| 165 | Framledningstem-<br>peraturbörvärde                                                                              | Indikeringsfunktion |    | Aktuellt börvärde enligt<br>kombination av ute-temperatur,<br>reglerkurva, inställningsrattens<br>läge och inställning på rad 72                                                                                                    |
| 166 | Resulterande<br>reglerkurva                                                                                      | Indikeringsfunktion |    | Resulterande börvärde inkl.<br>inställningsrattens läge och<br>inställning på rad 72<br><i>Till vänster:</i><br>Framledningsbörvärde vid 15 °C<br>utetemperatur<br><i>Till höger:</i><br>Framledningsbörvärde vid –5 °C<br>utetemperatur |
| 167 | Utetemperatur för<br>anläggnings-<br>frysskydd                                                                   | 2.0 °C<br>( / 025)  | °C | Inmatning = inget an-<br>läggningsfrysskydd                                                                                                    |
| 168 | Framledningstem-<br>peraturbörvärde för<br>anläggnings-<br>frysskydd                                             | 15 °C<br>(0140)     | °C |                                                                                                    |

sv

Building Technologies

74 319 0620 0 a

17.04.2008

| 169<br>170 | Apparatnummer<br>Segmentnummer                     | 0<br>(016)<br>0<br>(014) |     | Buss-<br>adress För adressering av<br>partnerenhet se<br>avsnitt "Igångkör-<br>ning och funkti-<br>onskontroll"                                             |    |
|------------|----------------------------------------------------|--------------------------|-----|----------------------------------------------------------------------------------------------------|----|
| 171        | Larmindikering<br>framledningstempe-<br>ratur      | : h<br>(: / 1:0010:00)   | h   | Tidsintervall, under vilket<br>framledningstemperaturen<br>(givare klämma B1) tillåts ligga<br>utanför gränsvärdet.<br>Inmatning:= Funktionen är<br>inaktiv |    |
| 172        | Driftsätt vid<br>kortslutning av<br>klämmorna H1–M | 0<br>(03)                |     | 0 = ⓓ FRYSSKYDDSDRIFT<br>1 = Auto④ AUTO<br>2 = ⓓ SÄNKT<br>3 = ⅔ NORMAL                                                                                      |    |
| 173        | Styrning av blocke-<br>ringssignal                 | 100 %<br>(0200)          | %   | Känslighet för blockeringssignal                                                                                                    | sv |
| 174        | Fördröjd urkoppling<br>av cirkulationspump         | 6 min<br>(040)           | min | Anläggning med shuntgrupp:<br>inställning utan verkan, fast<br>värde 1 min<br>Anläggning med brännare:<br>min.värde 1 min                                   |    |
| 175        | Motionering av<br>pump                             | 0<br>(0 / 1)             |     | <ul> <li>0 = Ingen periodisk motionering<br/>av pump</li> <li>1 = Pumpmotioneringen<br/>aktiveras en gång per vecka</li> </ul>                              |    |
| 176        | Vinter-/sommartid-<br>omkoppling                   | 25.03<br>(01.01 31.12)   |     | Inställning: tidigast möjliga<br>omkopplingsdatum                                                                                                    | l  |
| 177        | Sommar-/vintertid-<br>omkoppling                   | 25.10<br>(01.01 31.12)   |     | Inställning: tidigast möjliga<br>omkopplingsdatum                                                                                                    | I  |

Building Technologies

74 319 0620 0 a

17.04.2008

| 178                | Klockfunktion                                           | 0<br>(03)             |       | <ul> <li>0 = Autonomt styrur i<br/>reglercentralen</li> <li>1 = Tid från buss; styrur (slave)<br/>utan fjärrstyrning</li> <li>2 = Tid från buss; styrur (slave)<br/>med fjärrstyrning</li> <li>3 = Tid från buss; centralt styrur<br/>(mester)</li> </ul> |  |  |  |
|--------------------|---------------------------------------------------------|-----------------------|-------|----------------------------------------------------------------------------------------------------|--|--|--|
| 179                | Bussmatning                                             | A<br>(0 / A)          |       | 0 = ingen bussmatning via<br>reglercentralen<br>A = Bussmatning via<br>reglercentralen                                                                                                    |  |  |  |
| 180                | Leverantör av ute-<br>temperatur                        | A<br>(A / 00.0114.16) |       | När signal erhålls via databuss:<br>Ange segment- och apparat-<br>nummer varifrån signalen<br>levereras eller ange <b>A</b> , i vilket<br>fall leverantören bestäms<br>automatiskt.                                                                       |  |  |  |
| Block "Kontakt H2" |                                                         |                       |       |                                                                                                    |  |  |  |
| 184                | Funktion vid<br>kortslutning av<br>klämmorna H2–M       | 0<br>(0 / 1)          | ····· | 0 = värmeanfordringssignal till<br>värmekälla<br>1 = värmeanfordringssignal till<br>värmekrets                                                                                                    |  |  |  |
| Block              | Block "Kontakt H2 och generella indikeringar"           |                       |       |                                                                                                    |  |  |  |
| 185                | Funktion vid<br>kortslutning av<br>klämmorna H2–M       | 0<br>(0 / 1)          |       | 0 = konstant<br>1 = minimum                                                                                                    |  |  |  |
| 186                | Värmeanfordran vid<br>kortslutning av<br>klämmorna H2–M | 70 °C<br>(0…140)      | S°C   |                                                                                                    |  |  |  |
| 10/                | Drifttimräknaro                                         | Indikoringefun        | ktion | Regulatorne drifttimmar                                                                                                    |  |  |  |

sv

| 34     Funktion vid     0       kortslutning av     (0 / 1)       klämmorna H2–M     0 |
|----------------------------------------------------------------------------------------|
|----------------------------------------------------------------------------------------|

| 185    | Funktion vid       | 0                   |       | 0 = konstant            |        |
|--------|--------------------|---------------------|-------|-------------------------|--------|
|        | kortslutning av    | (0 / 1)             |       | 1 = minimum             |        |
|        | klämmorna H2–M     | · · ·               |       |                         |        |
| 186    | Värmeanfordran vid | 70 °C               |       |                         |        |
|        | kortslutning av    | (0140)              | °C    |                         |        |
|        | klämmorna H2–M     | , ,                 |       |                         |        |
| 194    | Drifttimräknare    | Indikeringsfunktion |       | Regulatorns drifttimmar |        |
| 195    | Regulatorns        | Indikeringsfunktion |       |                         |        |
|        | programversion     |                     |       |                         |        |
| 196    | Rumsenhetens       | Indikeringsfun      | ktion |                         |        |
|        | identifieringskod  |                     |       |                         |        |
|        |                    |                     |       |                         |        |
| Buildi | ng Technologies    | 74 319 0620 0 a     | a     | 17.04.2008              | 82/152 |

74 319 0620 0 a

#### Avslutande arbeten

- Drag åt fästkruvarna om detta inte redan gjorts. Om inställningar har antecknats i denna Installations-instruktion, spara den på säkert ställe.
   Skriv in gjorda inställningar i Operatörsinstruktionen:

   valda värden för reglerkurvan på sidan 13
   värmeinstllatörens namn och adres på sidan 31
- 3. Förvara Operatörsinstruktionen i regulatorn. 4. Täta det transparenta locket om så erfordras.

sv

**Building Technologies** 

74 319 0620 0 a

17.04.2008

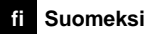

## Lämmityksen säätimen asennus ja käyttöönotto

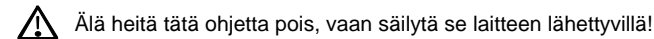

Asennus

#### Asennuspaikan valinta

- Kuivaan tilaan, esim. lämmönjakohuoneeseen
- Asennusmahdollisuudet:
  - kytkinkaappiin (sisäseinälle tai DIN-kiskoon)
  - seinälle
  - kytkinkaapin oveen
  - ohjaustaulun kaltevaan etuosaan
- Sallittu ympäristölämpötila: 0...50 °C

#### Sähköasennukset

- Paikallisia sähköasennusmääräyksiä on noudatettava
- Vain ammattihenkilöstö saa tehdä sähköasennustöitä.
- Kaapelit on varustettava vedonpoistajalla
- Säätimestä toimimoottoriin ja pumppuun menevissä kaapeleissa on verkkojännite
- Anturijohtimia ei saa vetää rinnan verkkojännitejohdinten kanssa (esim. pumpun
- syöttökaapeleiden) (suojausluokka II EN 60730!)
- Viallinen tai vaurioitunut laite on välittömästi irrotettava jännitesyötöstä.

#### Sallitut kaapelipituudet

• Kaikki anturit, termostaatit ja ulkoiset koskettimet:

| Cu-kaapeli 0,6 mm Ø            | maks. 20 m  |
|--------------------------------|-------------|
| Cu-kaapeli 1,0 mm <sup>2</sup> | maks. 80 m  |
| Cu-kaapeli 1,5 mm <sup>2</sup> | maks. 120 m |

Building Technologies

74 319 0620 0 a

17.04.2008

Huoneyksiköt:

|   | Cu-kaapeli 0,25 mm <sup>2</sup>     | maks. 25 m |
|---|-------------------------------------|------------|
|   | Cu-kaapeli min. 0,5 mm <sup>2</sup> | maks. 50 m |
| • | Väylä:                              |            |

0,75...2,5 mm<sup>2</sup> esitteissä N2030 ja N2032 annettujen ohjeiden mukaan

#### Säädinpohjan asennus ja johdotus

Seinäasennus

- 1. Irrota säädinpohja laiteosasta
- 2. Paina säädinpohja seinää vasten. "TOP"-merkin täytyy olla ylhäällä
- 3. Merkitse kiinnitysreiät seinään
- 4. Poraa reiät
- 5. Tarvittaessa puhkaise pohjaan aukot kaapeliläpivientejä varten
- 6. Ruuvaa säädinpohja kiinni
- 7. Johdota liittimet

#### Asennus DIN-kiskoon

- 1. Asenna DIN-kisko
- 2. Irrota säädinpohja laiteosasta
- 3. Tarvittaessa puhkaise pohjaan aukot kaapeliläpivientejä varten
- 4. Asenna säädinpohja kiskoon. "TOP"-merkin täytyy olla ylhäällä!
- 5. Tarvittaessa varmista pohjaosan kiinnitys (riippuen käytetystä kiskoyypistä)
- 6. Johdota liittimet

#### Paneeliasennus

- Tarvittava asennusaukko: 138 × 138 mm
- Maksimipaksuus: 3 mm
- 1. Irrota säädinpohja laiteosasta
- 2. Tarvittaessa puhkaise pohjaan aukot kaapeliläpivientejä varten
- 3. Työnnä säädinpohja asennusaukkoon takaapäin rajoittimeen asti. "TOP"-merkin täytyy olla ylhäällä!
- 4. Paina sivuilla olevat kiinnityskielekkeet paneelin taakse (katso kuva)
- 5. Johdota liittimet. Valitse kaapelipituudet siten, että kytkinkaapin oven avaamiselle jää riittävästi tilaa

Building Technologies

74 319 0620 0 a

17.04.2008

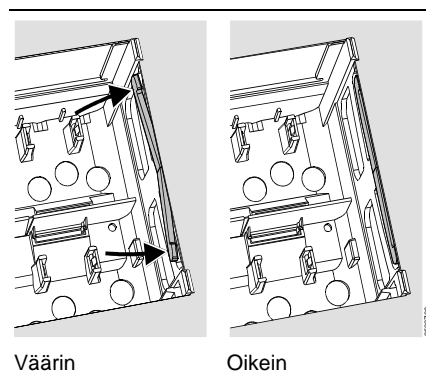

Sijoita kiinnityskielekkeet oikein – ne eivät saa ulottua asennus-aukon sisään!

Oikein

#### Käyttöönotto Esitarkistukset

- 1. ÄLÄ vielä kytke käyttöjännitettä päälle
- 2. Tarkista johdotus laitoksen kytkentäkaavion perusteella
- 3. Varmista vipujen oikea asento ja sijainti kiinnitysruuvien avulla. Katso laitteen sivuseinällä oleva kuva:

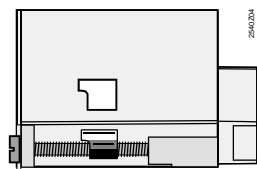

- 4. Työnnä säädin kiinni pohjaosaan rajoittimeen saakka. "TOP"-merkin täytyy olla ylhäällä!
- Kiristä kiinnitysruuveja vuorotellen 5.
- Tarkista säätävä yksikkö (venttiili tai luistiventtiili): 6.
  - onko se asennettu oikein (virtaussuuntanuolen mukaisesti)
  - liikkuuko luisti oikealla alueella (vrt. asentoindikoinnit)
  - onko käsiohjaus pois päältä

**Building Technologies** 

74 319 0620 0 a

17.04.2008

- 7. Huomaa lattia- ja kattolämmityksissä: ylilämpösuojan täytyy olla oikein aseteltu. Toimintatestauksen aikana menoveden lämpötila ei saa ylittää suurinta sallittua arvoa (yleensä 55 °C), muuten on välittömästi:
  - suljettava venttiili käsin tai
  - kytkettävä pumppu pois päältä tai
  - suljettava pumpun sulkuventtiili
- 8. Kytke käyttöjännite päälle. Näyttökentässä täytyy näkyä jokin tieto (esim. kellonaika). Jos näin ei ole, syynä on todennäköisesti jokin seuraavista:
  - Verkkojännitettä ei ole
  - Pääsulake on viallinen
  - Pääkytkintä ei ole käännetty ON-asentoon

#### Yleistä laitteen käytöstä

- Asetteluelementit:
  - Lämmityskäyrä
  - Kiertonuppi
  - Näyttökenttä, jossa on jokaista asetusta varten oma ohjausrivi
  - Painikkeet arvojen valintaa ja muuttamista varten:
    - Talempana olevan ohjausrivin valinta
    - A Ylempänä olevan ohjausrivin valinta
    - Näytetyn arvon alentaminen
    - Näytetyn arvon korottaminen
- · Asetusarvon voimaantulo:

Asetusarvo tulee voimaan, kun valitaan seuraava ohjausrivi (tai painetaan INFO-painiketta tai jotain käyttötapapainiketta).

- Lohkoissa hyppääminen:
- Kun haluat valita nopeasti yksittäisen ohjausrivin, voit käyttää kahta näppäinyhdistelmää: Paina 🗢 ja 🃩 niin saat valituksi seuraavaksi ylemmän rivilohkon Paina 🗢 ja 🛋 niin saat valituksi seuraavaksi alemman rivilohkon

**Building Technologies** 

74 319 0620 0 a

17.04.2008

87/152

fi

#### Asettelujen tekeminen

- 1. Vain analogisessa lämmityskäyrän asettelussa: Aseta lämmityskäyrän sauva suunnitteludokumenttien tai paikallisen käytännön mukaisesti
- Tee asetukset ohjausriveille 1...41 ("Loppukäyttäjä") 2.
- Tee tarvittavat asetukset seuraavaan parametriluetteloon. Kaikki aseteltuun laitostyyppiin 3. vaadittavat toiminnot ja ohjausrivit aktivoituvat, ja niille voidaan tehdä asetuksia; ei-tarvittaville ohjausriveille pääsy on estetty.
- 4. Kirjaa asetellut arvot taulukkoon!
- Asettele huoltotoiminnot 5.
- 6. Tee lopputoimenpiteet

#### Käyttöönotto- ja toimintatestausohjeita

- Erityisesti toimintatestaukseen tarkoitetut rivit:
  - 161 = ulkolämpötilan simulointi
    162 = releiden testaus

  - 163 = antureiden testaus
  - 164 = H-koskettimien testaus
- Jotta RVL479 voisi suorittaa toimintoja, se täytyy liittää (väylän kautta) partnerilaitteeseen (RVL470, RVL471, RVL472, RVL480, RVL481, RVL482). Partnerilaitteen täytyy sijaita uin

| samassa segmentissa, ja sen laitenumeron täytyy olla yntä numeroa alnaisempi kui |
|----------------------------------------------------------------------------------|
| RVL479:n.                                                                        |
| Esimerkiksi:                                                                     |

| Säädintyyppi | Segmentin numero | Laitenumero |  |  |
|--------------|------------------|-------------|--|--|
| RVL479       | 3                | 2           |  |  |
| RVL481       | 3                | 1           |  |  |

- RVL479:ää voidaan kuitenkin ohjata ilman parnerilaitetta; sen toimii tällöin passiivisesti. Tämä indikoidaan häiriönä virhekoodilla nro 142.
- Jos näyttökentässä näkyy  $\Delta$ : katso häiriön syy ohjausriviltä 50.

74 319 0620 0 a

17.04.2008

88/152

fi

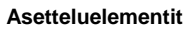

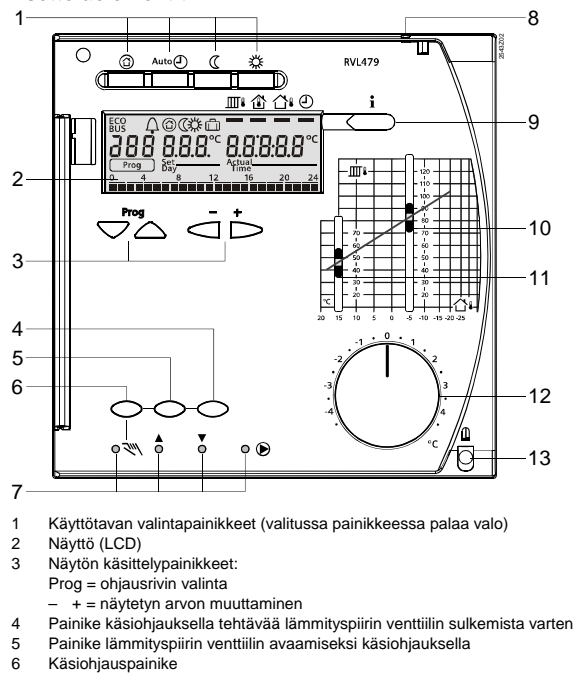

fi

- 6 7

- Kasiohjauspanike LED-valot: ▼ Käsiohjaus Lämm.piirin venttiili avautuu ▼ Lämm.piirin venttiili sulkeutuu ♥ Pumppu käy Kannen sinetöintimahdollisuus Informaatiopainike oloarvojen näyttöä varten Acattaliiku monouroiliämpäilin asotusapuo
- 8 9
- Asetteluliuku menovesilämpötilan asetusarvolle ulkolämpötilassa –5 °C Asetteluliuku menovesilämpötilan asetusarvolle ulkolämpötilassa 15 °C Kiertonuppi huonelämpötilan korjausta varten Kiinnitysruuvi, joka voidaan sinetöidä 10
- 11 12
- 13

**Building Technologies** 

74 319 0620 0 a

89/152

17.04.2008

#### Kytkentäkaaviot

- A6 Huoneyksikkö
  B1 Menoveden anturi
  B5 Huoneanturi
  B7 Paluuvesianturi
  B9 Ulkoanturi
  LPB Väylä
  M1 Lämmityspiirin pumppu
  N1 RVL479-säädin
  S1 Käyttötavan kauko-ohjaus
  S2 Menovesilämp. asetusarvon kauko-ohjaus
  Y1 Lämmityspiirin toimimoottori

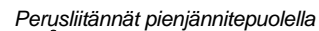

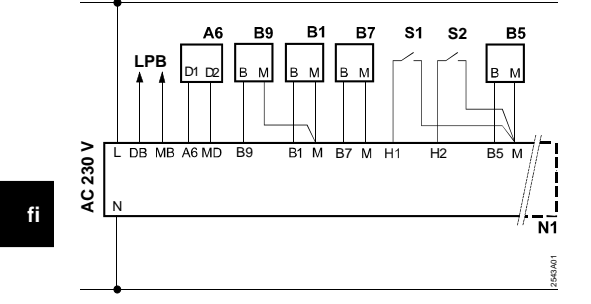

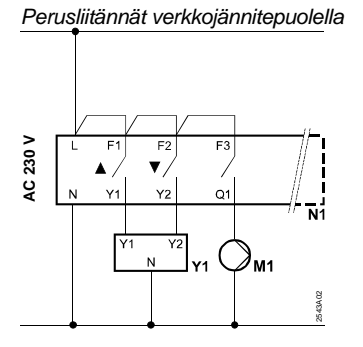

**Building Technologies** 

74 319 0620 0 a

17.04.2008

#### Asetukset

## Asetukset "loppukäyttäjän" asettelutasolla

| Paina 😎 tai 🛆, niin "loppukäyttäjän" | asettelutaso aktivoituu. |
|--------------------------------------|--------------------------|
|--------------------------------------|--------------------------|

| Rivi | Toiminto, näyttö                                    | Tehdasasetus<br>(alue) | Asetus | Selityksiä, huomautuksia,<br>ohieita                    |
|------|-----------------------------------------------------|------------------------|--------|---------------------------------------------------------|
| 1    | NORMAALIN<br>lämmit. as.arvo                        | 20.0 °C<br>(035)       | °C     |                                                         |
| 2    | ALENNETUN<br>lämmit. as.arvo                        | 14.0 °C<br>(035)       | °C     |                                                         |
| 3    | Lomakäytön / jääty-<br>missuojan as.arvo            | 10.0 °C<br>(0…35)      | °C     |                                                         |
| 4    | Viikonpäivä (lämmi-<br>tysohjelmaa varten)          | 1-7<br>(17)            |        | 1 = maanantai<br>2 = tiistai, jne.<br>1-7 = koko viikko |
| 5    | 1. lämmitysjakso,<br>NORMAALIN<br>lämmityksen alku  | 06:00<br>(00:0024:00)  |        |                                                         |
| 6    | 1. lämmitysjakso,<br>NORMAALIN<br>lämmityksen loppu | 22:00<br>(00:0024:00)  |        |                                                         |
| 7    | 2. lämmitysjakso,<br>NORMAALIN<br>lämmityksen alku  | :<br>(00:0024:00)      |        | Lämmityspiirin aikaohjelma                              |
| 8    | 2. lämmitysjakso,<br>NORMAALIN<br>lämmityksen loppu | :<br>(00:0024:00)      |        | : = jakso ei toiminnassa                                |
| 9    | 3. lämmitysjakso,<br>NORMAALIN<br>lämmityksen alku  | :<br>(00:0024:00)      |        |                                                         |
| 10   | 3. lämmitysjakso,<br>NORMAALIN<br>lämmityksen loppu | :<br>(00:0024:00)      |        |                                                         |

**Building Technologies** 

74 319 0620 0 a

17.04.2008

91/152

fi

| 11 | Lomajakso                                                                 | - (1 8)                                                                                                    |                                                |                                                                                                    |  |
|----|---------------------------------------------------------------------------|----------------------------------------------------------------------------------------------------|------------------------------------------------|----------------------------------------------------------------------------------------------------|--|
| 12 | Ensimmäinen<br>Iomapäivä                                                  | <br>(01.01 31.12)                                                                                                    |                                                | Päivä.Kuukausi                                                                                                    |  |
| 13 | Viimeinen<br>Iomapäivä                                                    | <br>(01.01 31.12)                                                                                                    |                                                | Päivä.Kuukausi                                                                                                    |  |
| 14 | Lämmityskäyrä,<br>menoveden asetus-<br>arvo 15 °C:n ulko-<br>lämpötilassa | 30 °C<br>(20…70)                                                                                                    | °C                                             | Nämä ohjausrivit ovat aktiivisia<br>ainoastaan silloin, kun on valittu<br>digitaalinen lämmityskäyrän<br>asetus (katso ohjausrivin 73<br>asetus)                                                                                                    |  |
| 15 | Lämmityskäyrä,<br>menoveden asetus-<br>arvo –5 °C:n ulko-<br>lämpötilassa | 60 °C<br>(20…120)                                                                                                    | ℃                                              |                                                                                                    |  |
| 38 | Kellonaika                                                                | 00:0023:59                                                                                                    |                                                | Tunnit:Minuutit                                                                                                    |  |
| 39 | Viikonpäivä                                                               | Näyttötoiminto                                                                                                    |                                                | 1 = maanantai<br>2 = tiistai jne.                                                                                                    |  |
| 40 | Päivämäärä                                                                | (01.01 31.12)                                                                                                    |                                                | Päivä.Kuukausi (esim. 2.<br>joulukuuta on 02.12.)                                                                                                    |  |
| 41 | Vuosi                                                                     | (19952094)                                                                                                    |                                                |                                                                                                    |  |
| 50 | Häiriöt                                                                   | Näyttötoimir<br>Näyttöesimerkki yhdi<br>laitoksista:<br><u>500</u> 10<br><u>Preg</u> 10<br>10 = virhekoodi<br>2 = segmentin nume<br>osoite)<br>03 = laitenumero (vä<br>osoite) | nto<br>stelmä-<br>2.0.3<br>ero (väylä-<br>ylä- | <ul> <li>10 = ulkoanturin häiriö</li> <li>30 = menovesianturin häiriö</li> <li>40 = paluuvesianturin häiriö</li> <li>60 = huoneanturin häiriö</li> <li>61 = huoneyksikön häiriö</li> <li>62 = väärä huoneyksikkö liitetty</li> <li>81 = väylän oikosulku (LPB)</li> <li>82 = sama väyläosoite annettu<br/>useita kertoja</li> <li>100 = väylällä kaksi kellonajan<br/>isäntää (LPB)</li> <li>120 = menoveden hälytys</li> <li>140 = laiton väyläosoite (LPB)</li> <li>142 = ei partnerilaitetta väylällä<br/>(LPB)</li> </ul> |  |

fi

Building Technologies

74 319 0620 0 a

17.04.2008

#### Asetukset "lämmitysasiantuntijan" asettelutasolla

Paina painikkeita ♥ ja ▲ samanaikaisesti 3 sekunnin ajan. Tämä aktivoi "lämmitysasiantuntijan" asettelutason laitostyypin sekä laitoskohtaisten muuttujien näyttöä varten.

Aseta laitostyyppi ohjausriville 51: Ohjausrivillä 1 näkyy kiinteästi asetettu laitostyyppi 1. Kaikki tarvittavat toiminnot ovat aktiivisia ja niihin liittyvät ohjausrivit näytetään:

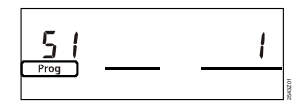

| 51 Laitostyyppi Näyttötoiminto | 1 |
|--------------------------------|---|
|--------------------------------|---|

Laitostyyppi 1: Lämmityspiirin säätö säätöryhmällä

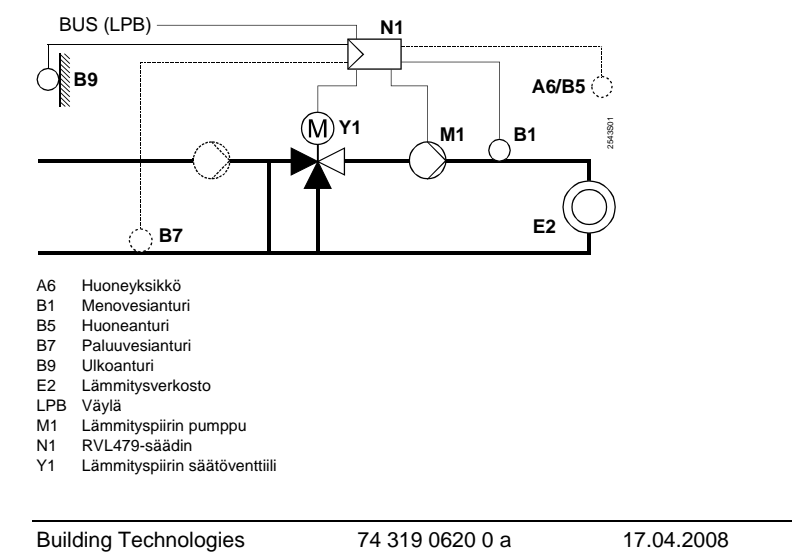

fi

#### Parametriluettelo

| Rivi | Toiminto, näyttö | Tehdasasetus | Asetus | Selityksiä, huomautuksia, |
|------|------------------|--------------|--------|---------------------------|
|      |                  | (alue)       |        | ohjeita                   |

Huonelämmityslohko

|    | ena                                                      |                           |    |                                                                                                    |
|----|----------------------------------------------------------|---------------------------|----|----------------------------------------------------------------------------------------------------|
| 61 | NORMAALIN läm-<br>mityksen lämmitys-<br>raja (ECO-päivä) | 17.0 °C<br>( / –5.0+25.0) | °C | Asetus = toiminto ei<br>käytössä                                                                                                    |
| 62 | ALENNETUN läm-<br>mityksen lämmitys-<br>raja (ECO-yö)    | 5.0 °C<br>( / -5.0+25.0)  | °C | Asetus = toiminto ei<br>käytössä                                                                                                    |
| 63 | Rakennuksen aika-<br>vakio                               | 20 h<br>(050)             | h  | Kevyt = 10 h<br>Keskiraskas = 25 h<br>Raskas = 50 h                                                                                                    |
| 64 | Lämpötilan<br>pikapudotus                                | 1<br>(0 / 1)              |    | 0 = ei pikapudotusta<br>1 = pikapudotus                                                                                                    |
| 65 | Huonelämpötilan<br>lähde                                 | A<br>(0 / 1 / 2 / 3 / A)  |    | <ul> <li>0 = ei huonelämpötila-anturia</li> <li>1 = huoneyksikkö liittimessä A6</li> <li>2 = huonelämpötila-anturi<br/>liittimessä B5</li> <li>3 = liittimiin A6 ja B5 liitettyjen<br/>laitteiden keskiarvo</li> <li>A = automaattinen valinta</li> </ul> |
| 66 | Optimointitapa                                           | 0<br>(0 / 1)              |    | 0 = optimointi huonemallilla<br>1 = optimointi huoneyksiköllä /<br>huoneanturilla<br>(Asetuksella 0 vain päällekyt-<br>kennän optimointi mahdollinen)                                                                                                    |
| 67 | Maksimi lämmitys-<br>aika                                | 00:00 h<br>(00:0042:00)   | h  | Päällekytkennän maks. aikais-<br>tus ennen tilan käyttöajan alkua.<br>Asetus 00:00 = ei päällekytken-<br>nän optimointia                                                                                                    |

# fi

**Building Technologies** 

74 319 0620 0 a

17.04.2008

| 68 | Maksimi<br>poiskytkennän<br>optimointi                      | 0:00 h<br>(0:006:00)  | h  | Poiskytkennän maks. aikaistus<br>ennen tilan käyttöajan loppua<br>Asetus 0:00 = ei poiskytkennän<br>optimointia                    |
|----|-------------------------------------------------------------|-----------------------|----|----------------------------------------------------------------------------------------------------|
| 69 | Huonelämpötilan<br>maksimirajoitus                          | °C<br>( / 035)        | °C | Asetus = rajoitus ei käytössä<br>Toiminto mahdollinen vain<br>huoneyksiköllä/huoneanturilla                                        |
| 70 | Huonelämpötilan<br>vaikutuskerroin                          | 4<br>(020)            |    | Vahvistuskerroin huonelämpö-<br>tilan vaikutukselle.<br>Mahdollinen vain huoneyksikön/<br>huoneanturiln kanssa                     |
| 71 | Huonelämpötilan<br>asetusarvon korotus<br>pikalämmityksessä | 5 °C<br>(020)         | °C |                                                                                                    |
| 72 | Lämmityskäyrän<br>suuntaissiirto                            | 0.0 °C<br>(–4.5…+4.5) | °C | Arvo huonelämpötilan<br>celsiusasteina                                                                                             |
| 73 | Lämmityskäyrän<br>asettelutapa                              | 0<br>(02)             |    | 0 = analoginen asetus<br>1 = digitaalinen asetus sääti-<br>mellä ja väylän kautta<br>2 = digitaalinen asetus vain<br>väylän kautta |

## Lämmityspiirin kolmipistetoimimoottorin lohko

| 81 | Menovesilämpötilan<br>maksimirajoitus | °C<br>( / 0…140)                      | °C   | Asetus = toiminto ei<br>käytössä<br>Tämä ei ole turvatoiminto |
|----|---------------------------------------|---------------------------------------|------|---------------------------------------------------------------|
| 82 | Menovesilämpötilan                    | °C<br>( / 0 140)                      | °C   | Asetus = toiminto ei                                          |
|    | minimajolius                          | ( / 0140)                             |      | Raylossa                                                      |
| 83 | Menovesilämpötilan                    | °C/h                                  |      | Asetus = toiminto ei                                          |
|    | maksimi nousu-                        | ( / 1600)                             | °C/h | käytössä                                                      |
|    | nopeus                                | , , , , , , , , , , , , , , , , , , , |      | (toiminto estää putkien "naksu-                               |
|    | nopede                                |                                       |      | mista")                                                       |
| 84 | Menovesilämpötilan                    | 10 °C                                 |      | Esisäätimen asetusarvon koro-                                 |
|    | korotus säätö-                        | (0 50)                                | °C.  | tus vhdistelmälaitoksissa                                     |
|    | venttiilissä                          | (000)                                 |      |                                                               |

Building Technologies

74 319 0620 0 a

95/152

17.04.2008

fi

| 85 | Toimimoottorin     | 120 s      |    |  |
|----|--------------------|------------|----|--|
|    | kayntiaika         | (30873)    | S  |  |
| 86 | Säädön P-alue (Xp) | 32.0 °C    |    |  |
|    |                    | (1.0100.0) | °C |  |
| 87 | Säädön             | 120 s      |    |  |
|    | palautusaika (Tn)  | (10873)    | S  |  |

#### Paluuvesilämpötilan asetusarvon rajoituslohko

| 101 | Paluuvesirajoituk- | °C        |    | Asetus = toiminto ei käytössä |
|-----|--------------------|-----------|----|-------------------------------|
|     | sen asetusarvo,    | ( / 0140) | °C |                               |
|     | vakioarvo          |           |    |                               |

#### Huoltotoiminnot ja yleiset asetukset

| 161 | Ulkolämpötilan<br>simulointi                                                                                                    | °C<br>( / –50…+50) | °C  | Simulointi loppuu automaatti-<br>sesti 30 min kuluttua<br>= ei simulointia                                                                                                    |
|-----|----------------------------------------------------------------------------------------------------|--------------------|-----|----------------------------------------------------------------------------------------------------|
| 162 | Releiden testaus                                                                                                    | 0<br>(04)          |     | <ul> <li>0 = normaali toiminta</li> <li>1 = kaikki koskettimet auki</li> <li>2 = lämmityspiirin säätöventtiili<br/>AUKI Y1</li> <li>3 = lämmityspiirin säätöventtiili<br/>KIINNI Y2</li> <li>4 = lämmityspiirin pumppu/<br/>kiertovesipumppu KÄY M1</li> <li>Reletestin lopetus: Valitse seu-<br/>raava rivi tai automaattisesti 30</li> </ul> |
|     |                                                                                                    |                    |     | min kuluttua                                                                                                    |
| 163 | Antureiden testaus<br><b>SET</b> = asetusarvo<br>tai raja-arvo<br><b>ACTUAL</b> = anturin<br>arvo<br><b>DDD</b> = oikosulku<br>= katkos | Näyttötoimir       | ito | 0 = ulkoanturi B9<br>1 = menovesianturi B1<br>2 = huoneanturi B5<br>3 = huoneyksikön anturi A6<br>4 = paluuvesianturi B7                                                                                                    |

fi

**Building Technologies** 

74 319 0620 0 a

17.04.2008

| 164 | H-koskettimien<br>testaus:<br>DDD = kosketin<br>suljettu<br>• • • = kosketin auki | Näyttötoimir           | nto | H1 = käyttö<br>H2 = käsioh<br>saatu                                                               | tavan syrjäytys<br>njauksella aikaan-<br>lämmöntarve                                                                                 |    |
|-----|-----------------------------------------------------------------------------------|------------------------|-----|---------------------------------------------------------------------------------------------------|----------------------------------------------------------------------------------------------------|----|
| 165 | Menovesilämpötilan<br>asetusarvo                                                  | Näyttötoiminto         |     | Ajankohtain<br>perustuu se<br>pötilaan, lär<br>kiertonupin<br>rivin 72 ase                        | en asetusarvo, joka<br>koitettuun ulkoläm-<br>nmityskäyrään,<br>asentoon ja ohjaus-<br>tukseen                                       |    |
| 166 | Tulokseksi saatu<br>lämmityskäyrä                                                 | Näyttötoiminto         |     | Asetusarvo,<br>tonupin ase<br>Vasemmalla<br>tusarvo 15 °<br>lassa<br>Oikealla: Me<br>arvo –5 °C:1 | , johon sisältyy kier-<br>nto ja rivin 72 asetus<br>a: Menoveden ase-<br>'C:n ulkolämpöti-<br>enoveden asetus-<br>n ulkolämpötilassa |    |
| 167 | Ulkolämpötila laitok-<br>sen jäätymissuo-<br>jausta varten                        | 2.0 °C<br>( / 025)     | °C  | Asetus =<br>missuojaust                                                                           | = ei laitoksen jääty-<br>ta                                                                                                    |    |
| 168 | Menovesilämpötila<br>laitoksen jäätymis-<br>suojausta varten                      | 15 °C<br>(0…140)       | °C  |                                                                                                   |                                                                                                    | fi |
| 169 | Laitteen numero                                                                   | 0<br>(016)             |     | Väylä-                                                                                            | Katso partnerilait-<br>teen osoitteen anto                                                                                           |    |
| 170 | Segmentin numero                                                                  | 0<br>(014)             |     | osoite<br>(LPB)                                                                                   | kappaleesta "Käyt-<br>töönotto- ja toimin-<br>tatestausohjeita"                                                                      |    |
| 171 | Menoveden hälytys                                                                 | : h<br>(: / 1:0010:00) | h   | Aika, jonka<br>lämpötila (a<br>saa olla raja<br>ulkopuolella<br>= toimir                          | verran menoveden<br>nturi liittimessä B1)<br>a-arvojen<br>I.<br>nto ei käytössä                                                      |    |

Building Technologies

74 319 0620 0 a

97/152

17.04.2008

| 172 | Käyttötapa, kun                             | 0                     |     | 0 = 🕲 SUOJAUSKÄYTTÖ                                                                                                    |
|-----|---------------------------------------------|-----------------------|-----|----------------------------------------------------------------------------------------------------|
|     | liittimet H1–M on                           | (03)                  |     | 1 = Auto AUTO                                                                                                    |
|     | yndistetty                                  |                       |     | 2 = 🕻 ALENNETTU                                                                                                    |
|     |                                             |                       |     | 3 = 券 NORMAALI                                                                                                    |
| 173 | Lukitusviestin vah-<br>vistus               | 100 %<br>(0200)       | %   | Reaktio lukitusviesteihin                                                                                                    |
| 174 | Pumpun jälkikäynti-<br>aika                 | 6 min<br>(0…40)       | min |                                                                                                    |
| 175 | Pumpun jaksottais-<br>käyttö                | 0<br>(0 / 1)          |     | 0 = ei pumpun jaksottaiskäyttöä<br>1 = pumpun jaksottaiskäyttö<br>viikoittain                                                                                  |
| 176 | Vaihtokytkentä<br>talviajasta<br>kesäaikaan | 25.03<br>(01.0131.12) |     | Asetus: aikaisin mahdollinen<br>vaihtopäivämäärä                                                                                                    |
| 177 | Vaihtokytkentä<br>kesäajasta<br>talviaikaan | 25.10<br>(01.0131.12) |     | Asetus: aikaisin mahdollinen<br>vaihtopäivämäärä                                                                                                    |
| 178 | Kellonajan lähde                            | 0<br>(03)             |     | 0 = itsenäinen kello säätimessä<br>1 = kello väylältä (orja), ilman<br>kauko-ohjausta                                                                          |
|     |                                             |                       |     | 2 = kello väylältä (orja), kauko-<br>ohjauksella                                                                                                    |
|     |                                             |                       |     | 3 = saadin toimii keskuskellona<br>(isäntä)                                                                                                    |
| 179 | Väylän jännitteen-<br>syöttö                | A<br>(0 / A)          |     | 0 = ei väylän jännitteensyöttöä<br>säätimestä<br>A = väylän jännitteensyöttö<br>säätimestä                                                                     |
| 180 | Ulkolämpötilan<br>lähde                     | A<br>(A / 00.0114.16) |     | Asetus, kun ulkolämpötila tulee<br>väylältä:<br>Lämpötilalähteen segmentti- ja<br>laitenumero, <b>tai</b><br>A, jolloin lähdelaite valitaan<br>automaattisesti |

fi

Building Technologies

74 319 0620 0 a

17.04.2008

H2-koskettimen lohko

| 184 | Toiminta, kun<br>liittimet H2–M on<br>yhdistetty | 0<br>(0 / 1) |  | <ul> <li>0 = lämmöntarveviesti lämmön-<br/>tuottajaan</li> <li>1 = lämmöntarveviesti lämmi-<br/>tyspiiriin</li> </ul> |
|-----|--------------------------------------------------|--------------|--|----------------------------------------------------------------------------------------------------|
|-----|--------------------------------------------------|--------------|--|----------------------------------------------------------------------------------------------------|

#### H2-koskettimen ja yleisten näyttöjen lohko

| 185 | Vaikutus, kun<br>liittimet H2–M on<br>yhdistetty    | 0<br>(0 / 1)     |    | 0 = vakio<br>1 = minimi |
|-----|-----------------------------------------------------|------------------|----|-------------------------|
| 186 | Lämmöntarve, kun<br>liittimet H2–M on<br>yhdistetty | 70 °C<br>(0…140) | °C |                         |
| 194 | Käyttötuntilaskuri                                  | Näyttötoiminto   |    | Säätimen käyttötunnit   |
| 195 | Säätimen ohjelma-<br>versio                         | Näyttötoiminto   |    |                         |
| 196 | Huoneyksikön tun-<br>nistekoodi                     | Näyttötoiminto   |    |                         |

Lopputoimenpiteet 1. Kirjaa asetukset tähän ohjeeseen. Säilytä ohjetta varmassa paikassa.

fi

- 2. Kirjaa tarvittavat tiedot käyttöohjeeseen:
  - lämmityskäyrän asettelutapa sivulle 13
    lämmitysasiantuntijan nimi ja osoite sivulle 31
- 3. Työnnä käyttöohje laitteen kannessa olevaan koteloon.
- 4. Sinetöi tarvittaessa laitteen kansi lankasinetillä.

**Building Technologies** 

74 319 0620 0 a

17.04.2008

## da Dansk

# Montering og idriftsættelse af varmeregulator

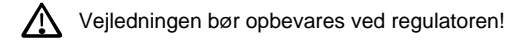

#### Montering

#### Monteringssted

- I et tørt rum, fx kedelrummet
- Monteringsmuligheder:
  - i elskab, på indervæg eller på DIN-skinne
  - på eltavle
  - i tavlefront
  - i front på manøvrepult
- Tilladt omgivelsestemperatur: 0...50 °C.

#### Elinstallation

- Elinstallationen skal være i overensstemmelse med Stærkstrømsbekendtgørelsen
- Elinstallationerne må kun udføres af kvalificeret personale.
- Kabler skal trækaflastes
- · Forbindelserne mellem regulator og ventilmotor samt pumpe udføres i installationskabel
- Følerkabler bør ikke trækkes parallelt med netkabler (fx strømforsyning til pumpe) (beskyttelsesklasse II EN 60730).
- Hvis en enhed er defekt eller itu, skal strømforsyningen straks afbrydes, og enheden udskiftes.

#### Tilladte kabellængder

• Til alle følere, termostater og eksterne kontakter:

| Cu-kabel 0,6 mm Ø            | max. 20 m  |
|------------------------------|------------|
| Cu-kabel 1,0 mm <sup>2</sup> | max. 80 m  |
| Cu-kabel 1,5 mm <sup>2</sup> | max. 120 m |

Building Technologies

74 319 0620 0 a

17.04.2008

• Til rumapparater:

| Cu-kabel 0,25 mm <sup>2</sup>                               | max. 25 m                     |
|-------------------------------------------------------------|-------------------------------|
| Cu-kabel fra 0,5 mm <sup>2</sup>                            | max. 50 m                     |
| <ul> <li>Til databus:<br/>0,752,5 mm<sup>2</sup></li> </ul> | efter datablad N2030 og N2032 |

#### Montering og tilslutning af sokkel

#### Vægmontering

- 1. Fjern soklen fra regulatoren
- 2. Hold soklen op mod væggen ("TOP" skal vende opad!)
- 3. Opmærk huller til monteringsskruer
- 4. Bor huller
- 5. Fjern evt. udslagsblanketter for kabelforskruningerne fra soklen
- 6. Skru soklen fast på væggen
- 7. Tilslut klemmerne i soklen.

#### Montering på DIN-skinne

- 1. Montér DIN-skinne
- 2. Fjern soklen fra regulatoren
- 3. Fjern evt. udslagsblanketter for kabelforskruningerne fra soklen
- 4. Montér soklen på skinnen ("TOP" skal vende opad!)
- 5. Om nødvendigt fikseres soklen (afhænger af skinnetype)
- 6. Tilslut klemmerne i soklen.

#### Frontmontering

- Nødvendig udskæring: 138 x 138 mm
- Maksimumtykkelse: 6 mm
- 1. Fjern soklen fra regulatoren
- 2. Fjern evt. udslagsblanketter for kabelforskruningerne fra soklen
- 3. Sæt soklen i udskæringen bagfra til anslag ("TOP" skal vende opad!)
- 4. Klembøjlerne i siderne trykkes fast bag frontpladen (se illustrationen)
- 5. Tilslut klemmerne i soklen. Kablerne skal være så lange, at dørene i elskabet kan åbnes.

Building Technologies

74 319 0620 0 a

17.04.2008

101/152

da

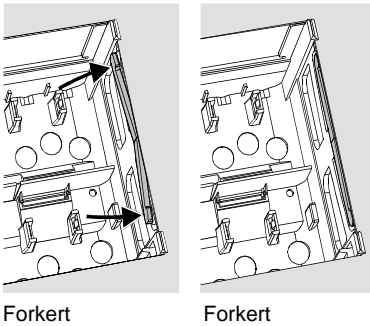

Placér klembøjlerne rigtigt - de må ikke rage ind i udskæringen

Forkert

#### **Idriftsættelse**

#### Forberedende kontrol

- 1. Strømforsyningen må IKKE kobles til endnu
- 2. Kontrollér eltilslutningen i henhold til anlægsdiagrammet
- 3. Sørg for, at drejearmenes stilling og placering er korrekt (se illustrationen på siden af apparatet):

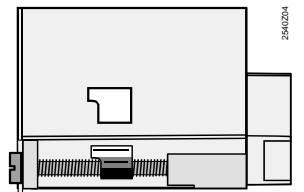

- 4. Sæt regulatorindsatsen ind i soklen til anslag ("TOP" skal vende opad!).
- 5. Spænd monteringsskruerne skiftevis
- 6. Kontroller motorventilen for følgende:
  - om den er korrekt monteret (se flowsymbolet på ventilhuset)
  - om ventilsædet drejer i den rigtige retning (se positionsindikator)
    om håndreguleringen er slået fra.

**Building Technologies** 

74 319 0620 0 a

17.04.2008

- Ved gulv- og loftsvarme gælder følgende: Termostaten skal være korrekt indstillet. Under funktionstesten må fremløbs-temperaturen ikke overskride den maksimalt tilladte værdi (normalt 55 °C). I modsat fald gøres straks følgende:
  - ventilen lukkes manuelt, eller
  - pumpen kobles fra, eller
  - pumpeafspærringsventilen lukkes.
- 8. Strømforsyningen kobles til. Der skal være visning på displayet (fx klokkeslæt). Er dette ikke tilfældet, kan årsagen være:
  - manglende netspænding
  - defekt hovedsikring
  - hovedsikring er ikke slået til.

#### Generelt om betjening

- Indstillingselementer for idriftsættelse:
  - Varmekurve
  - Drejeknap
  - Display: til hver indstilling hører en betjeningslinie
  - Taster til valg og ændring af indstillingsværdier:
    - Valg af næste lavere betjeningslinie
    - ▲ Valg af næste højere betjeningslinie
    - Displayværdi gøres mindre
    - Displayværdi gøres større
- Overtagelse af indstillingsværdi: Indstillingsværdien overtages, når næste betjeningslinie vælges (eller ved tryk på INFOtasten eller en taste for valg af driftsart).
- Indkodning af --.- eller --:-- :
  - Tryk på taste eller -, indtil det ønskede vises på displayet.
- Blokspringfunktion:

En enkelt betjeningslinie kan hurtigt vælges ved at bruge to tastekombinationer:

Tryk på taste  $\bigtriangledown$  og  $\backsim$  for valg af den næste højere linieblok. Tryk på taste  $\bigtriangledown$  og  $\backsim$  for valg af den næste lavere linieblok.

**Building Technologies** 

74 319 0620 0 a

17.04.2008

103/152

da

#### Fremgangsmåde ved indstilling

- 1. Kun ved analog varmekurveindstilling: Skydere sættes som foreskrevet eller efter lokal praksis
- 2. Foretag indstillinger på betjeningslinie 1...41 ("Slutbruger")
- 3. I den efterfølgende parameterliste foretages de relevante indstillinger. Alle nødvendige funktioner og betjeningslinier for den indstillede anlægstype er aktiveret og kan indstilles, mens alle ikke-nødvendige betjeningslinier er spærret.
- 4. Indsæt indstillede værdier i skemaet!
- 5. Indstil evt. servicefunktioner
- 6. Udfør afsluttende arbejder.

#### Idriftsættelse og funktionskontrol

- Betjeningslinier specielt for funktionskontrol:
  - 161 = simulering af udetemperatur
  - 162 = relætest
  - 163 = følertest
  - 164 = test H-kontakter
- Hvis displayet viser ERROR: fejlen lokaliseres via betjeningslinie 50.
- RVL479 skal for at kunne fungere være forbundet (via databussen LPB) med en partner (RVL470, RVL471, RVL472, RVL480, RVL481, RVL482). Partneren skal være i samme segment og skal adresseres med et apparatnummer, der er 1 lavere. Eksempel:

| =        |               |               |
|----------|---------------|---------------|
| Reg.type | Segmentnummer | Apparatnummer |
| RVL479   | 3             | 2             |
| RVL481   | 3             | 1             |

- RVL479 kan godt betjenes uden partner, men dens funktioner er dog passive. Dette vises som fejl med fejlkode 142.
- Hvis displayet viser  $\Delta$ : fejlen lokaliseres via betjeningslinie 50.

74 319 0620 0 a

17.04.2008

#### Indstillingselementer

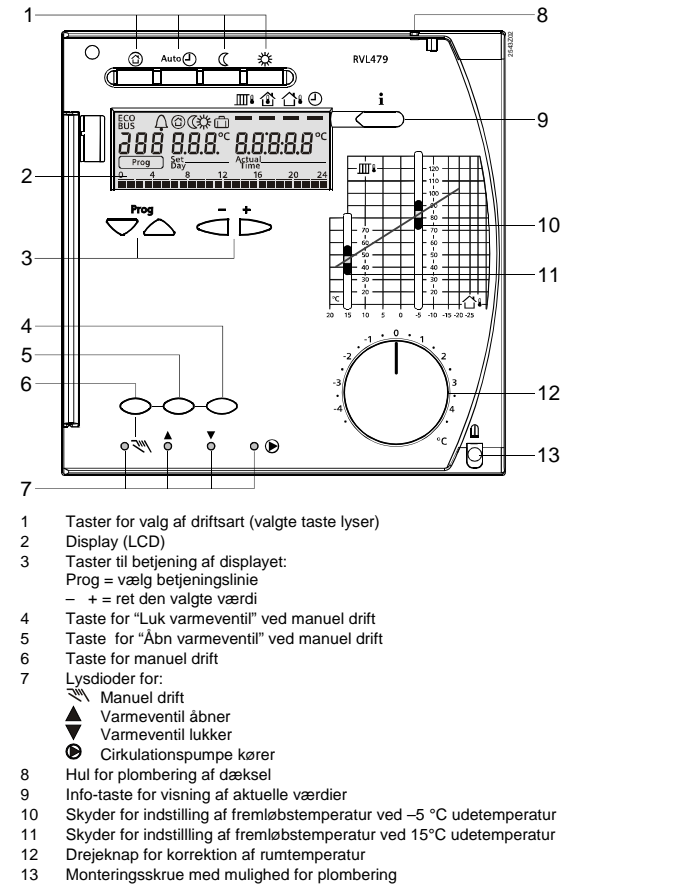

**Building Technologies** 

74 319 0620 0 a

17.04.2008

105/152

da

#### Tilslutningsdiagrammer

- Rumapparat Fremløbsføler
- Rumføler
- A6 Rumappa B1 Fremløbs B5 Rumføler B7 Returføle B9 Udeføler LPB Databus Returføler Udeføler

da

- M1 N1 S1 S2 Y1
- Cirkulationspumpe Regulator RVL479 Fjernbetjening driftsart Fjernbetjening setpunkt for fremløbstemperatur Ventilmotor for varmekreds

#### Principielle tilslutninger på lavspændingssiden Principielle tilslutninger på netspændingssiden B1 B7 S1 S2 В5 A6 **B**9 LPB вм м вм AC 230 V F2 ▼/ F3 ۸, AC 230 V L DB MB A6 MD B9 B1 M B7 M H1 H2 B5 M Y1 Y2 Q1 Y2 |<sub>Y1</sub> Ом1 N1 N 2543A01

**Building Technologies** 

74 319 0620 0 a

17.04.2008

# Indstillinger

#### Indstillinger på "Slutbruger"-niveau

Tryk på taste 🗢 eller 🛆 for at aktivere "Slutbruger"-niveauet.

| Linie   | Funktion, visning                                 | Fabriksindstilling<br>(Område) | Indstilling | Forklaring, bemærkning, tips                 |  |  |
|---------|---------------------------------------------------|--------------------------------|-------------|----------------------------------------------|--|--|
| 1       | Setpunkt NORMAL opvarmning                        | 20.0 °C<br>(035)               | °C          |                                              |  |  |
| 2       | Setpunkt<br>REDUCERET<br>opvarmning               | 14.0 °C<br>(035)               | °C          |                                              |  |  |
| 3       | Setpunkt ferie /<br>frostbeskyttelse              | 10.0 °C<br>(0…35)              | °C          |                                              |  |  |
| 4       | Ugedag (for<br>varmeprogram)                      | 1-7<br>(17)                    |             | 1 = mandag<br>2 = tirsdag<br>1-7 = hele ugen |  |  |
| 5       | 1. programskift,<br>start NORMAL<br>opvarmning    | 06:00<br>(00:0024:00)          |             |                                              |  |  |
| 6       | 1. programskift,<br>start REDUCERET<br>opvarmning | 22:00<br>(00:0024:00)          |             | Tidsprogram for varmekreds                   |  |  |
| 7       | 2. programskift,<br>start NORMAL<br>opvarmning    | :<br>(00:0024:00)              |             |                                              |  |  |
| 8       | 2. programskift,<br>start REDUCERET<br>opvarmning | (00:0024:00)                   |             | : = skift aktiveres ikke                     |  |  |
| 9       | 3. programskift,<br>start NORMAL<br>opvarmning    | :<br>(00:0024:00)              |             |                                              |  |  |
| 10      | 3. programskift,<br>start REDUCERET<br>opvarmning | :<br>(00:0024:00)              |             |                                              |  |  |
| 11      | Ferieperiode                                      | -<br>(18)                      |             |                                              |  |  |
| Buildir | ng Technologies                                   | 74 319 0620 0 a                | а           | 17.04.2008 107/152                           |  |  |

| 12     | Dato for første                                                   |                                                                                                    |    | Dag.måned                                                                                                    |  |
|--------|-------------------------------------------------------------------|----------------------------------------------------------------------------------------------------|----|----------------------------------------------------------------------------------------------------|--|
|        | feriedag                                                          | (01.01 31.12)                                                                                                    |    |                                                                                                    |  |
| 13     | Dato for sidste                                                   |                                                                                                    |    | Dag.måned                                                                                                    |  |
|        | feriedag                                                          | (01.01 31.12)                                                                                                    |    |                                                                                                    |  |
| 14     | Varmekurve,<br>fremløbs-setpunkt<br>ved udetemperatur<br>på 15 °C | 30 °C<br>(20…70)                                                                                                    | ℃  | Disse betjeningslinier er kun<br>aktive, når der er valgt digital<br>indstilling af varmekurve (se<br>indtastning på betjeningslinie<br>73)                                                                                                    |  |
| 15     | Varmekurve,<br>fremløbs-setpunkt<br>ved udetemperatur<br>på -5 °C | 60 °C<br>(20…120)                                                                                                    | °C |                                                                                                    |  |
| 38     | Klokkeslæt                                                        | 00:0023:59                                                                                                    |    | Timer:minutter                                                                                                    |  |
| 39     | Ugedag                                                            | Displayfunktion                                                                                                    |    | 1 = mandag<br>2 = tirsdag osv.                                                                                                    |  |
| 40     | Dato                                                              | (01.01 31.12)                                                                                                    |    | Dag.måned (fx 02.12 for den 2.<br>december)                                                                                                    |  |
| 41     | År                                                                | (19952094)                                                                                                    |    |                                                                                                    |  |
| 50     | Fejl                                                              | Displayfunktion<br>Eksempel for anlæg i link:<br><u>Freg</u><br>10 <u>2.03</u><br>10 = fejlkode<br>2 = segmentnummer (data-<br>usadresse)<br>03 = apparatnummer (data-<br>usadresse) |    | 10 =fejl udeføler30 =fejl fremløbsføler40 =fejl returføler60 =fejl rumføler61 =fejl rumapparat62 =forkert rumapparattilsluttet81 =81 =kortslutning på databus(LPB)82 =82 =samme busadresse brugtflere gange100 = to mastere for tid på<br>databus (LPB)120 =fremløbsalarm140 =forkert busadresse (LPB)142 =ingen partner på databus(LPB) |  |
| Buildi | ng Technologies                                                   | 74 319 0620 0 a                                                                                                    | 1  | 17.04.2008 108/152                                                                                                    |  |

da
#### Indstilling på "Installatør"-niveau

Tryk samtidig på taste  $\bigtriangledown$  og  $\bigtriangleup$  i 3 s for at aktivere "Installatør"-niveauet for visning af anlægstype samt for indstilling af anlægsrelaterede variabler.

#### Anlægstype

På betjeningslinie 51 vises den fast indstillede anlægstype 1. Alle nødvendige funktioner og tilhørende betjeningslinier for anlægget aktiveres.

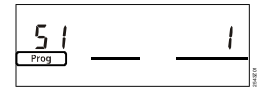

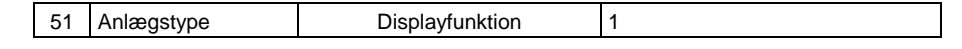

Anlægstype 1: Varmekredsregulering med blandesløjfe

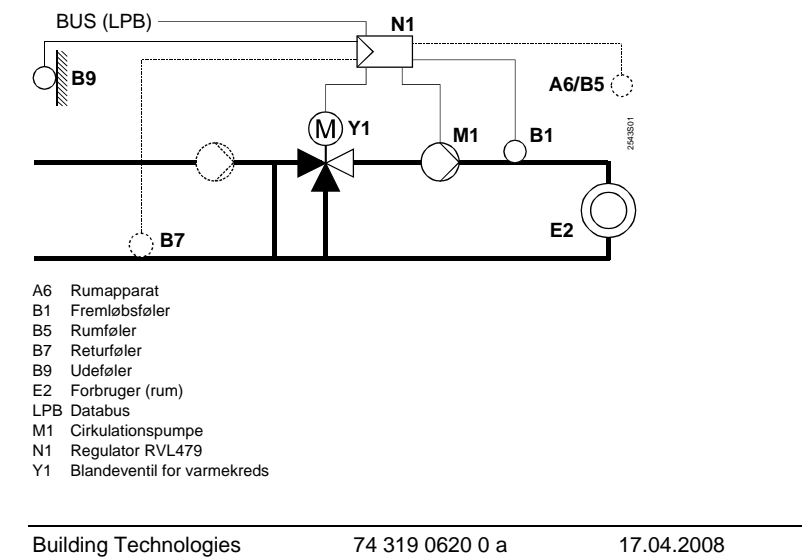

da

| Parar | Parameterliste                            |                                |             |                                                                                                    |  |  |  |
|-------|-------------------------------------------|--------------------------------|-------------|----------------------------------------------------------------------------------------------------|--|--|--|
| Linie | Funktion, visning                         | Fabriksindstilling<br>(Område) | Indstilling | Forklaring, bemærkning, tips                                                                                                    |  |  |  |
| Rumo  | Rumopvarmning                             |                                |             |                                                                                                    |  |  |  |
| 61    | Varmegrænse for<br>NORMAL (ECO-<br>dag)   | 17.0 °C<br>( / –5.0…+25.0)     | °C          | Indstilling = funktion er ikke<br>aktiveret                                                                                                    |  |  |  |
| 62    | Varmegrænse for<br>REDUCERET<br>(ECO-nat) | 5.0 °C<br>( / -5.0+25.0)       | °C          | Indstilling = funktion er ikke<br>aktiveret                                                                                                    |  |  |  |
| 63    | Bygningstids-<br>konstant                 | 20 h<br>(050)                  | h           | Let = 10 h, middel = 25 h,<br>vær = 50 h                                                                                                    |  |  |  |
| 64    | Hurtigsænkning                            | 1<br>(0 / 1)                   |             | 0 = ikke hurtigsænkning<br>1 = hurtigsænkning                                                                                                    |  |  |  |
| 65    | Rumtemperatur fra                         | A<br>(0 / 1 / 2 / 3 / A)       |             | 0 = ingen rumføler monteret<br>1 = rumapparat på klemme A6<br>2 = rumføler på klemme B5<br>3 = middelværdi fra de 2<br>apparater på klemme A6<br>og B5<br>A = automatisk valg |  |  |  |
| 66    | Optimeringstype                           | 0<br>(0 / 1)                   |             | 0 = optimering med rummodel<br>1 = optimering med rumapparat<br>/ rumføler<br>(ved instill. 0 er kun indkoblings-<br>optimering mulig)                                        |  |  |  |
| 67    | Max. opvarmnings-<br>tid                  | 00:00 h<br>(00:0042:00)        | h           | Max. fremrykning af indkobling<br>før start af brugstid.<br>Indstilling 0:00 = ikke<br>indkoblingsoptimering                                                                  |  |  |  |
| 68    | Max. fremrykning af<br>udkobling          | 0:00 h<br>(0:006:00)           | h           | Max. fremrykning af udkobling<br>før slutning af brugstid.<br>Indstilling 0:00 = ikke<br>udkoblingsoptimering                                                                 |  |  |  |

da

Building Technologies

74 319 0620 0 a

.

17.04.2008

|    |                     | -          | 1  |                                     |
|----|---------------------|------------|----|-------------------------------------|
| 69 | Maksimum-           | °C         |    | Indstilling = begrænsning er        |
|    | begrænsning af      | ( / 035)   | °C | ikke aktiveret.                     |
|    | rumtemperatur       | , , ,      |    | Funktion kun mulig med              |
|    |                     |            |    | rumapparat/rumføler                 |
| 70 | Rumtemperatur-      | 4          |    | Forstærkningsfaktor for             |
|    | indflydelse         | (020)      |    | rumindflydelse.                     |
|    | -                   |            |    | Funktion kun mulig med              |
|    |                     |            |    | rumapparat/rumføler                 |
| 71 | Forhøjelse af       | 5 °C       |    |                                     |
|    | setpunkt for        | (020)      | °C |                                     |
|    | rumtemperatur ved   | · · · ·    |    |                                     |
|    | hurtigopvarmning    |            |    |                                     |
| 72 | Parallelforskydning | 0.0 °C     |    | Værdi i °C rumtemperatur            |
|    | af varmekurve       | (-4.5+4.5) | °C |                                     |
| 73 | Indstillingmåde for | 0          |    | 0 = analog indstilling              |
|    | varmekurve          | (02)       |    | 1 = digital indstilling på          |
|    |                     | . ,        |    | regulator og via bus                |
|    |                     |            |    | 2 = digital indstilling kun via bus |

## Trepunktsmotor varmekreds

| 81 | Maksimum-<br>begrænsning af<br>fremløbstemperatur              | °C<br>( / 0…140)  | °C   | Indtastning = funktion er ikke<br>aktiveret<br>Ikke sikkerhedsfunktion                            |  |
|----|----------------------------------------------------------------|-------------------|------|---------------------------------------------------------------------------------------------------|--|
| 82 | Minimum-<br>begrænsning af<br>fremløbstemperatur               | °C<br>( / 0…140)  | S°C  | Indtastning = funktion er ikke aktiveret                                                          |  |
| 83 | Maksimum-<br>begrænsning af<br>fremløbstemperatur-<br>stigning | °C/h<br>( / 1600) | °C/h | Indtastning = funktion er ikke<br>aktiveret (funktion forhindrer, at<br>det banker i rørsystemet) |  |
| 84 | Temperatur-<br>forhøjelse blande-<br>ventil                    | 10 °C<br>(050)    | °C   | Forhøjelse af setpunkt for<br>forregulator i linksystemer                                         |  |
| 85 | Ventilmotorens<br>gangtid                                      | 120 s<br>(30873)  | S    |                                                                                                   |  |

**Building Technologies** 

74 319 0620 0 a

111/152

17.04.2008

а

| 86 | Reguleringens       | 32.0 °C    |    |  |
|----|---------------------|------------|----|--|
|    | P-bånd (Xp)         | (1.0100.0) | °C |  |
| 87 | Reguleringens I-tid | 120 s      |    |  |
|    | (Tn)                | (10873)    | S  |  |

## Setpunkt for begrænsning af returtemperatur

| 101 | Setpunkt for     | °C<br>( / 0 140) | °C | Indtastning = funktion er ikke |
|-----|------------------|------------------|----|--------------------------------|
|     | retur-temperatur | (                |    | antiveret                      |

## Servicefunktioner og generelle indstillinger

| 161     | Simulering af             | °C              | _   | Simulering afsluttes automatisk                                                       |
|---------|---------------------------|-----------------|-----|---------------------------------------------------------------------------------------|
|         | udetemperatur             | ( / –50…+50)    | °C  | efter 30 min                                                                          |
|         |                           |                 |     | = ikke simulering                                                                     |
| 162     | Relætest                  | 0               |     | 0 = normal drift                                                                      |
|         |                           | (04)            |     | 1 = alle kontakter åbne                                                               |
|         |                           |                 |     | 2 = blandeventil for varmekreds<br>ÅBEN Y1                                            |
|         |                           |                 |     | 3 = blandeventil for varmekreds                                                       |
|         |                           |                 |     | 4 = cirkulationspumpe ON M1                                                           |
|         |                           |                 |     | Afslutning af relætest: Ved at<br>vælge næste linie eller<br>automatisk efter 30 min. |
| 163     | Følertest:                | Displayfunkti   | on  | 0 = udeføler B9                                                                       |
|         | SET = setpunkt eller      | 2.001.001.001   |     | 1 = fremløbsføler B1                                                                  |
|         | arænseværdi               |                 |     | 2 = rumføler B5                                                                       |
|         | ACTUAL =                  |                 |     | 3 = rumapparatføler A6                                                                |
|         | følerværdi                |                 |     | 4 = returføler B7                                                                     |
|         | <b>DDD</b> = kortslutning |                 |     |                                                                                       |
|         | = afbrydelse              |                 |     |                                                                                       |
| 164     | Test H-kontakter:         | Displayfunkti   | on  | H1 = overstyring driftsart                                                            |
|         | <b>000</b> = kontakt      | Diopidyraina    | 011 | H2 = manuelt genereret                                                                |
|         | lukket                    |                 |     | varmebehov                                                                            |
|         | = kontakt åben            |                 |     |                                                                                       |
|         |                           |                 |     | I                                                                                     |
| Buildir | ng Technologies           | 74 319 0620 0 a | l   | 17.04.2008 112/152                                                                    |

da

| 165 | Setpunkt for<br>fremløbstemperatur                                    | Displayfunkti          | on  | Aktuelt<br>udetem<br>drejekn<br>på betje                                                                                                    | setpu<br>nperat<br>napsti<br>ening   | unkt iht. blandet<br>tur, varmekurve,<br>lling samt indstilli<br>slinie 72   |
|-----|-----------------------------------------------------------------------|------------------------|-----|----------------------------------------------------------------------------------------------------|--------------------------------------|------------------------------------------------------------------------------|
| 166 | Resulterende<br>varmekurve                                            | Displayfunkt           | ion | Setpunkt inkl. drejeknapstilling<br>og indstilling på linie 72<br><i>Venstre:</i> Fremløbs-setpunkt ve<br>udetemperatur på 15 °C<br><i>Højre:</i> Fremløbs-setpunkt ved<br>udetemperatur på –5 °C |                                      |                                                                              |
| 167 | Udetemperatur for<br>anlægs-<br>frostbeskyttelse                      | 2.0 °C<br>( / 025)     | °C  | Indstillir<br>anlægs                                                                                                    | ng<br>sfrostl                        | - = ikke<br>beskyttelse                                                      |
| 168 | Setpunkt for<br>fremløbstemperatur<br>for anlægsfrost-<br>beskyttelse | 15 °C<br>(0…140)       | °C  |                                                                                                    |                                      |                                                                              |
| 169 | Apparatnummer                                                         | 0<br>(016)             |     | Databu                                                                                                    | is-                                  | Adressering af<br>partner: se afsnit                                         |
| 170 | Segmentnummer                                                         | 0<br>(014)             |     | (LPB)                                                                                                    | C                                    | "Idriftsættelse og<br>funktionskontrol"                                      |
| 171 | Fremløbsalarm                                                         | : h<br>(: / 1:0010:00) | h   | Tidsrum<br>(føler på<br>uden fo<br>= fu                                                                                                    | n, hvo<br>å klei<br>or græ<br>unktio | or fremløbstemp.<br>mme B1) må ligge<br>enseværdierne<br>on er ikke aktivere |
| 172 | Driftsart ved<br>kortslutning af                                      | 0 (03)                 |     | 0 = 0                                                                                                    | BES                                  | SKYTTELSESDRIFT                                                              |
|     | tilslutningsklemme                                                    | ()                     |     | 1 = Au                                                                                                    | uto(J)<br>S D ⊂ t                    | AUTO                                                                         |
|     | H1-M                                                                  |                        |     | 2 = ((                                                                                                    |                                      |                                                                              |
| 173 | Spærresignal-                                                         | 100 %                  |     | ১= স<br>Reaktio                                                                                                    | n nå                                 | spærresignaler                                                               |
|     | forstærkning                                                          | (0200)                 | %   | . toando                                                                                                    | pu                                   | option congritutor                                                           |
| 174 | Pumpeefterløbstid                                                     | 6 min<br>(040)         | min |                                                                                                    |                                      |                                                                              |

da

Building Technologies

74 319 0620 0 a

a 17.04.2008

| 175 | Pumpemotion                   | 0<br>(0 / 1)           | <br>0 = ingen periodisk pumpe-<br>motion                                                                                                    |
|-----|-------------------------------|------------------------|----------------------------------------------------------------------------------------------------|
|     |                               |                        | 1 = ugentlig pumpemotion<br>aktiveret                                                                                                    |
| 176 | Skift vintertid-<br>sommertid | 25.03<br>(01.01 31.12) | <br>Indstilling: tidligst mulig<br>skftedato                                                                                                    |
| 177 | Skift sommertid-<br>vintertid | 25.10<br>(01.01 31.12) | <br>Indstilling: tidligst mulig<br>skiftedato                                                                                                    |
| 178 | Klokkeslæt fra                | 0<br>(03)              | <br>0 = autonomt ur i regulator<br>1 = ur fra bus (slave), uden<br>fjernindstilling<br>2 = ur fra bus (slave), med<br>fjernindstilling<br>3 = regulator i centralt ur<br>(master) |
| 179 | Busforsyning                  | A<br>(0 / A)           | <br>0 = ikke busforsyning via<br>regulator<br>A = busforsyning via regulator                                                                                                    |
| 180 | Udetemperatur fra             | A<br>(A / 00.0114.16)  | <br>Ved levering fra databus:<br>Indsæt segment- og<br>apparatnummer på kilde, <b>eller</b><br>A for automatisk identifikation af<br>kilde                                        |

## H2-kontakt

| 18 | 4 Funktion ved<br>kortslutning af<br>tilslutningsklemme | 0<br>(0 / 1) | <br>0 = varmebehovsmelding<br>varmekilde<br>1 = varmebehovsmelding<br>varmekreds | til<br>til |
|----|---------------------------------------------------------|--------------|----------------------------------------------------------------------------------|------------|
|    | H2–M                                                    |              | varmekreds                                                                       |            |

#### H2-kontakt og generelle visninger

| 185 Virkning ved<br>kortslutning af<br>tilslutningsklemm<br>H2–M | 0<br>(0 / 1)    | 0 = konstant<br>1 = minimal |         |
|------------------------------------------------------------------|-----------------|-----------------------------|---------|
| Building Technologies                                            | 74 319 0620 0 a | 17.04.2008                  | 114/152 |

da

| 186 | Temperaturbehov<br>ved kortslutning af<br>tilslutningsklemme<br>H2–M | 70 °C<br>(0…140) | °C  |                        |
|-----|----------------------------------------------------------------------|------------------|-----|------------------------|
| 194 | Driftstimetæller                                                     | Displayfunktion  |     | Regulatorens driftstid |
| 195 | Regulatorens softwareversion                                         | Displayfunktion  |     |                        |
| 196 | Rumapparatets identifikationskode                                    | Displayfunkt     | ion |                        |

## Afsluttende arbejder

1. Noter indstillinger i denne vejledning, og opbevar vejledningen et egnet sted.

- Indsæt følgende i betjeningsvejledningen:

   Indsæt følgende i betjeningsvejledningen:
   Indstillingsmåde for varmekurve på side 13
   Navn og adresse på installatør på side 31
- 3. Betjeningsvejledningen indsættes i regulatorens dæksel, som evt. kan sikres med en trådplombe.

**Building Technologies** 

74 319 0620 0 a

17.04.2008

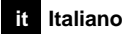

# Installazione e messa in servizio regolatore

Non buttate queste istruzioni, conservatele nell'apparecchio!

## Montaggio

## Ubicazione

- In un locale non umido, es. centrale termica
- Possibilità di ubicazione:
  - retro quadro o su guida
  - fronte quadro
  - su una parete
- Temperatura ambiente ammessa 0...50 °C

#### Collegamenti elettrici

- Rispettare le norme vigenti relative all'installazione elettrica
- L'installazione elettrica deve essere eseguita da un esperto
- I collegamenti tra il regolatore e il servocomando e le pompe sono alla tensione di rete
- Non posare i cavi di collegamento delle sonde parallelamente a quelli della tensione di rete (es. quelli delle pompe)
- Un apparecchio difettoso o visibilmente danneggiato deve essere immediatamente scollegato dalla tensione di alimentazione e sostituito

## Lunghezza ammessa dei collegamenti

| per tutte le sonde e contatti esterni: |            |  |  |
|----------------------------------------|------------|--|--|
| cavi in rame 0,6 mm Ø                  | max. 20 m  |  |  |
| cavi in rame 1,0 mm <sup>2</sup>       | max. 80 m  |  |  |
| cavi in rame 1,5 mm <sup>2</sup>       | max. 120 m |  |  |

Building Technologies

it

74 319 0620 0 a

17.04.2008

• per telecomandi ambiente:

| cavi in rame 0,25 mm <sup>2</sup> | max. 25 m                                 |
|-----------------------------------|-------------------------------------------|
| cavi in rame 0,5 mm <sup>2</sup>  | max. 50 m                                 |
| per il bus dei dati:              |                                           |
| 0,752,5 mm <sup>2</sup>           | riferirsi al foglio tecnico N2030 e N2032 |

#### Montaggio e cablaggio

Montaggio murale

- 1. Separare lo zoccolo dal regolatore
- 2. Posizionare lo zoccolo alla parete, la scrittura "TOP" deve essere in alto
- 3. Segnare i fori da praticare
- 4. Praticare le aperture
- 5. Se necessario, predisporre le aperture sullo zoccolo per montare i passacavi
- 6. Fissare lo zoccolo alla parete
- 7. Effettuare i collegamenti come da schema

#### Montaggio su guida

- 1. Fissare la guida
- 2. Separare lo zoccolo dal regolatore
- 3. Se necessario, predisporre le aperture sullo zoccolo per montare i passacavi
- 4. Montare lo zoccolo sul binario. Scritta "TOP" in alto!
- 5. Eventualmente fissare al binario lo zoccolo (dipende dal tipo di guida usata)
- 6. Effettuare i collegamenti come da schema

#### Montaggio fronte quadro

- Apertura necessaria: 138 x 138 mm
- Spessore: 3 mm massimo
- 1. Separare lo zoccolo dal regolatore
- 2. Se necessario, predisporre le aperture sullo zoccolo per montare i passacavi
- 3. Inserire lo zoccolo dal retro nell'apertura praticata sulla porta del quadro fino all'arresto. La scritta "TOP" deve essere in alto!
- 4. Premere lateralmente posteriormente (vedere figura)
- 5. Effettuare i collegamenti ai morsetti dello zoccolo con abbondanza di cavi in modo da permettere di aprire completamente la porta del quadro

Building Technologies

74 319 0620 0 a

17.04.2008

it

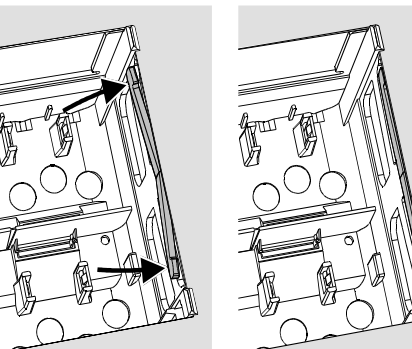

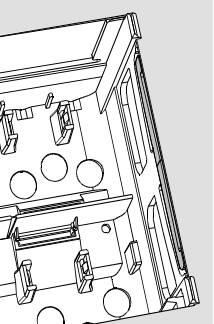

Montaggio non corretto Montaggio corretto Posizionare correttamente le "alette" di blocco – non devono oltrepassare l'aper-tura della porta del quadro.

# Messa in servizio

## Controlli preliminari

- 1. NON inserire la tensione di alimentazione (230 V c.a.)
- Verificare i collegamenti elettrici in base allo schema dell'impianto
   Posizionare correttamente le "leve" orientabili agendo sulle due viti di fissaggio (vedere figura):

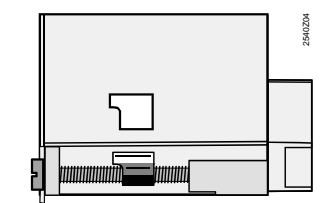

- 4. Inserire il frutto del regolatore nello zoccolo con la scritta "TOP" in alto!
- Fissare il frutto avvitando alternativamente le due viti 5.

**Building Technologies** 

74 319 0620 0 a

17.04.2008

- 6. Controllare la valvola motorizzata, verificando:
  - il montaggio idraulico (rispettare i sensi del flusso)
  - che il settore della valvola sia nella posizione corretta, come da istruzioni allegate
  - che il comando manuale sia nella posizione AUTO
- 7. Attenzione per gli impianti a pannelli! Assicurarsi che il termostato di sicurezza funzioni e sia montato correttamente. La temperatura di mandata non deve superare il valore massimo ammesso (in genere 50...55 °C), nel caso agire immediatamente:
  - chiudendo manualmente la valvola
  - fermando la pompa di circolazione
  - eventualmente chiudendo la valvola di intercettazione della pompa
- 8. Inserire la tensione di alimentazione. Il display deve visualizzare dei dati (es. l'ora). Se nulla
  - appare le probabili cause sono:
  - manca la tensione di alimentazione
  - fusibile principale difettoso
  - l'interruttore della tensione di rete non è inserito

#### Dispositivi di taratura per il funzionamento

- Dispositivi:
  - Cursore per la curva di regolazione (11 e 12)
  - Manopola di taratura
  - Display: una riga per ogni impostazione
  - Tasti per selezionare ed impostare i parametri:
    - per selezionare la riga seguente
    - per selezionare la riga precedente
    - per ridurre il valore del parametro indicato
    - per aumentare il valore del parametro indicato
- Memorizzazione del valore modificato:
- il valore viene memorizzato quando si seleziona la riga successiva (oppure si preme il tasto INFO o uno dei regimi di funzionamento).

• Selezione rapida dei blocchi di funzione:

per selezionare rapidamente una riga premere contemporaneamente i seguenti tasti:

**Building Technologies** 

74 319 0620 0 a

17.04.2008

119/152

it

 $\bigtriangledown$  e  $\stackrel{+}{\square}$ : per selezionare un blocco successivo  $\bigtriangledown$  e  $\stackrel{-}{\square}$ : per selezionare un blocco precedente

#### Procedure per le impostazioni

- 1. Solo con l'impostazione analogica della curva di riscaldamento, posizionare i cursori (11 e 12) sui valori di progetto
- 2. Procedere ad impostare i valori desiderati sulle righe da 1 a 41.
- Individuare la tabella dei parametri corrispondenti al tipo di impianto. Tutte le funzioni e linee operative dell'impianto selezionato possono essere impostate, quelle non inerenti all'impianto sono disattivate.
- 4. Scrivere nella tabella i valori impostati!
- 5. Impostare, se necessario, la funzione di servizio
- 6. Eseguire, se necessario, le "Operazioni Finali"

#### Verifica del funzionamento

- Le righe riservate alla verifica del funzionamento sono:
- 161 = simulazione della temperatura esterna
- 162 = verifica dei relè di comando
- 163 = verifica delle sonde
- 164 = verifica dei contatti collegati ai morsetti H...
- Per essere operativo, l'RVL479 deve essere sempre collegato (per mezzo del BUS LPB) ad un'altra unità (partner) (RVL470, RVL471, RVL472, RVL480, RVL481, RVL482). L'unità (partner) deve essere allocata nello stesso segmento, ma il suo indirizzo deve essere un'unità in meno rispetto all'RVL479.

Per esempio:

| regolatore | num. di segmento | num. d'indirizzo |
|------------|------------------|------------------|
| RVL479     | 3                | 2                |
| RVL481     | 3                | 1                |

- Senza unità partner, l'RVL479 può funzionare purchè le sue funzioni siano comunque passive. Viene indicato come codice d'errore 142.

Building Technologies

74 319 0620 0 a

17.04.2008

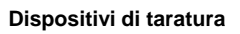

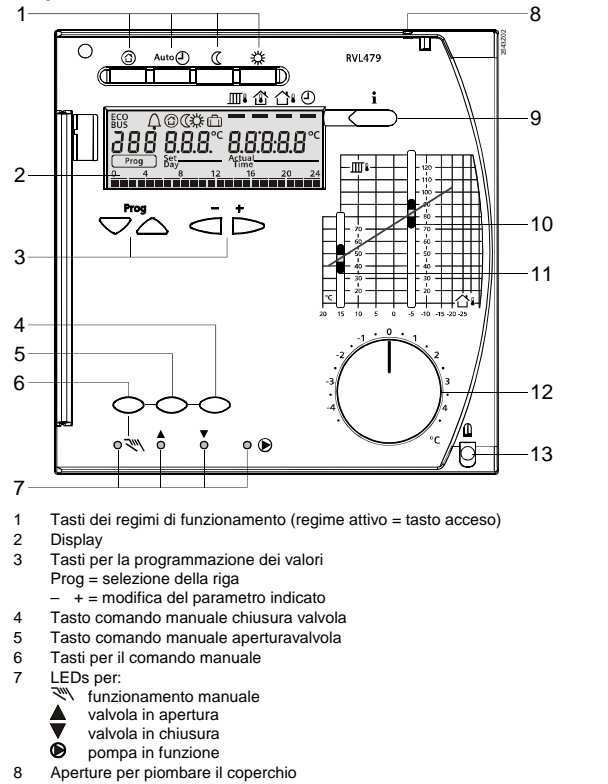

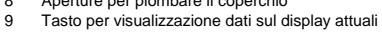

Manopola per la modifica della temperatura ambiente Vite di blocco con possibilità dei piombatura 12

13

**Building Technologies** 

74 319 0620 0 a

121/152

17.04.2008

it

Cursore della curva per la temperatura di mandata con quella esterna di –5 °C Cursore della curva per la temperatura di mandata con quella esterna di 15 °C 10 11

# Collegamenti elettrici A6 Unità ambiente B1 Sonda di mandata o di caldaia

- Sonda ambiente
- Sonda ritorno Sonda esterna
- B5 B7 B9
- LPB Bus dati M1 Pompa ri N1 Regolato S1 Contatto S2 Contatto Y1 Servocon
- Pompa riscaldamento o di caldaia Regolatore RVL479
- Contatto esterno per modifica regime di funzionamento Contatto per modifica setpoint mandata Servocomando circuito di riscaldamento

#### Collegamenti di principio lato a bassa tensione Collegamenti di principio lato a tensione di rete A6 В9 **B1** B7 S1 S2 В5 LPB D1 D2 вм вм м м AC 230 V F2 F3 ▼, AC 230 V B1 M B7 M H1 L DB MB A6 MD B9 H2 B5 M Y1 Y2 Q1 **Y**1 Y2 ]<sub>Y1</sub> ()́м1 N1 Ν

it

**Building Technologies** 

74 319 0620 0 a

17.04.2008

## Impostazioni

## Regolazione dei parametri da parte dell'utente

| Preme  | ere i tasti 💎 o 🛆 per                                        | selezionare le righe e      | i tasti 🛋 e      | per modificare i valori.                                          |
|--------|--------------------------------------------------------------|-----------------------------|------------------|-------------------------------------------------------------------|
| Riga   | Parametro<br>corrispondente                                  | Impostazione di<br>fabbrica | Valore<br>immeso | Note                                                              |
| 1      | Valore prescritto di<br>COMFORT                              | 20.0 °C<br>(035)            | °C               |                                                                   |
| 2      | Valore prescritto di<br>RIDOTTO                              | 14.0 °C<br>(035)            | °C               |                                                                   |
| 3      | Valore prescritto per<br>le ferie/antigelo                   | 10.0 °C<br>(035)            | °C               |                                                                   |
| 4      | Giorno della setti-<br>mana (programma<br>del riscaldamento) | 1-7<br>(17)                 |                  | 1 = Lunedì<br>2 = Martedì<br>7 = Domenica<br>1-7 = tutti i giorni |
| 5      | 1° periodo, orario<br>inizio regime<br>COMFORT               | 06:00<br>(00:0024:00)       |                  |                                                                   |
| 6      | 1° periodo, orario<br>inizio regime<br>RIDOTTO               | 22:00<br>(00:0024:00)       |                  |                                                                   |
| 7      | 2° periodo, orario<br>inizio regime<br>COMFORT               | :<br>(00:0024:00)           |                  | Progr. orario circuito riscalda-                                  |
| 8      | 2° periodo, orario<br>inizio regime<br>RIDOTTO               | :<br>(00:0024:00)           |                  | : = periodo non attivo                                            |
| 9      | 3° periodo, orario<br>inizio regime<br>COMFORT               | :<br>(00:0024:00)           |                  |                                                                   |
| 10     | 3° periodo, orario<br>inizio regime<br>RIDOTTO               | :<br>(00:0024:00)           |                  |                                                                   |
| 11     | Periodi di ferie                                             | - (18)                      |                  |                                                                   |
| Buildi | ng Technologies                                              | 74 319 0620 0 a             | 1                | 17.04.2008 123/152                                                |

e i tasti 🗢 o 🛆 per selezionare le righe e i tasti 🛋 e 📩 per modificare i valori

it

| 12 | Data del primo<br>giorno di ferie (inizio)                                    | <br>(01.01 31.12)                                                                                                    |                                     | Giorno.mese                                                                                                    |
|----|-------------------------------------------------------------------------------|----------------------------------------------------------------------------------------------------|-------------------------------------|----------------------------------------------------------------------------------------------------|
| 13 | Data dell'ultimo<br>giorno di ferie                                           | <br>(01.01 31.12)                                                                                                    |                                     | Giorno.mese                                                                                                    |
| 14 | Curva riscalda-<br>mento, setpoint<br>temp. mandata per<br>temp. esterna 15°C | 30 °C<br>(2070)                                                                                                    | °C                                  | Queste linee operative sono<br>attive solo se è stato selezi-                                                                                                    |
| 15 | Curva riscalda-<br>mento, setpoint<br>temp. mandata per<br>temp. esterna –5°C | 60 °C<br>(20…120)                                                                                                    | ℃                                   | onato il controllo digitale<br>(l'impostazione va eseguita alla<br>riga 73)                                                                                                    |
| 38 | Orario del giorno                                                             | 00:0023:59                                                                                                    |                                     | Ore:Minuti                                                                                                    |
| 39 | Giorno della setti-<br>mana                                                   | Visualizzazio                                                                                                    | one                                 | 1 = Lunedì<br>2 = Martedì<br>7 = Domenica                                                                                                    |
| 40 | Data                                                                          | (01.01 31.12)                                                                                                    |                                     | Giorno.Mese (per es. 02.12 per<br>il 2 dicembre)                                                                                                    |
| 41 | Anno                                                                          | (19952094)                                                                                                    |                                     | ,<br>,                                                                                                    |
| 50 | Anomalie                                                                      | Visualizzazio<br>Esempio di indicazio<br>50 10<br>Prog 10<br>10 = codice errore<br>2 = segmento del E<br>03 = numero d'unità | ane:<br>2.0.3<br>Sus (LPG)<br>(LPB) | <ul> <li>10 = sonda esterna difettosa</li> <li>30 = sonda mandata difettosa</li> <li>40 = sonda del ritorno difettosa</li> <li>60 = sonda ambiente difettosa</li> <li>61 = unità ambiente difettosa</li> <li>62 = errato collegamento unità<br/>ambiente</li> <li>81 = cortocircuito sul bus LPB</li> <li>82 = stesso indirizzo su bus</li> <li>100 = 2 orari master sul bus</li> <li>120 = allarme di mandata (ve-<br/>dere riga 130)</li> <li>140 = indirizzo del regolatore<br/>errato sul bus LPB</li> <li>142 = non c'è Bus, oppure non</li> </ul> |

Building Technologies

74 319 0620 0 a

17.04.2008

#### Regolazione per l'installatore

Premere i tasti v e insieme per circa 3 s per accedere alle righe che consentono l'impostazione del tipo di impianto e delle relative specifiche grandezze.

#### Tipo di impianto

Il tipo di impianto regolato alla riga 51 è già impostato (1) Tutte le funzioni e di conseguenza le righe necessarie per l'impianto vengono attivate e possono essere modificabili. Indicazione:

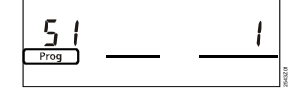

| 51 Tipo di impianto Visualizzazione 1 |
|---------------------------------------|
|---------------------------------------|

Tipo di impianto 1: Regolazione climatica modulante comando a 3 punti di valvola motorizzata (varianti: limite di minima del ritorno e sonda ambiente)

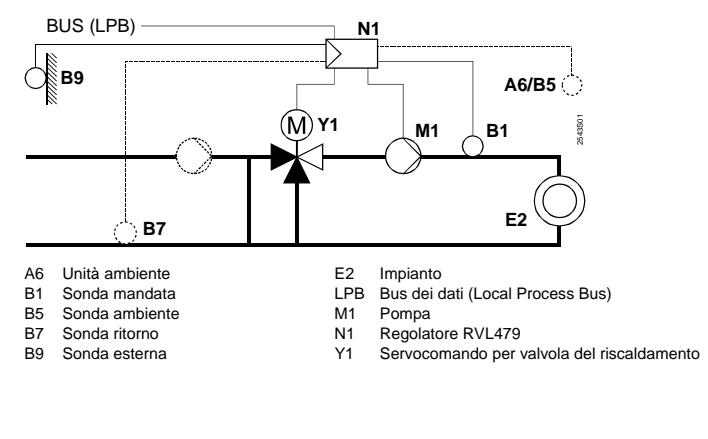

Building Technologies

74 319 0620 0 a

17.04.2008

125/152

it

| Parametri |                             |                             |                  |      |  |
|-----------|-----------------------------|-----------------------------|------------------|------|--|
| Riga      | Parametro<br>corrispondente | Impostazione di<br>fabbrica | Valore<br>immeso | Note |  |

Ambiente riscaldato

| 61 | Limite del riscalda- | 17.0 °C             |    | Impostando = funzione ECO          |
|----|----------------------|---------------------|----|------------------------------------|
|    | mento di             | ( / –5.0+25.0)      | °C | esclusa                            |
|    |                      |                     |    |                                    |
| 62 | Limite del riscalda- | 5.0 °C              |    | Impostando = funzione ECO          |
|    | mento di RIDOTTO     | ( / -5.0+25.0)      | °C | esclusa                            |
|    | (ECO) notturna       | (                   |    |                                    |
| 63 | Costante di tempo    | 20 h                |    | leggero = 10 h, medio = 25 h,      |
|    | dell'edificio        | (050)               | h  | pesante = 50 h                     |
| 64 | Riduzione rapida     | 1                   |    | 0 = riduzione inattiva             |
|    |                      | (0 / 1)             |    | 1 = riduzione rapida attiva        |
| 65 | Sonda ambiente       | A                   |    | 0 = non esiste la sonda ambi-      |
|    |                      | (0 / 1 / 2 / 3 / A) |    | ente                               |
|    |                      |                     |    | 1 = telecomandi ambiente colle-    |
|    |                      |                     |    | 2 – sonda ambiente collegata al    |
|    |                      |                     |    | morsetto B5                        |
|    |                      |                     |    | 3 = valore medio della tempera-    |
|    |                      |                     |    | $\Delta = $ selezione automatica   |
| 66 | Ottimizzazione       | 0                   |    | 0 = ottimizzazione senza sonda     |
| 00 | Ottimizzaziono       | (0 / 1)             |    | ambiente                           |
|    |                      |                     |    | 1 = ottimizzazione con sonda       |
|    |                      |                     |    | ambiente                           |
| 67 | Ore di anticipo      | 00:00 h             |    | Periodo di ricerca automatica      |
|    | avviamento ottimiz-  | (00:0042:00)        | h  | dell'ora più adatta in anticipo su |
|    | zato                 |                     |    | quella di occupazione.             |
|    |                      |                     |    | Impostando 00.00 = ottimiz-        |
|    |                      |                     |    | zazione esclusa                    |

it

Building Technologies

74 319 0620 0 a

17.04.2008

| r  |                      |            |    |                                  |
|----|----------------------|------------|----|----------------------------------|
| 68 | Arresto anticipato   | 0:00 h     |    | Arresto anticipato rispetto alla |
|    |                      | (0:006:00) | h  | fine occupazione.                |
|    |                      |            |    | Impostando 0.00 = nessun         |
|    |                      |            |    | anticipo                         |
| 69 | Limite di massima    | °C         |    | Impostando = funzione            |
|    | temperatura ambi-    | ( / 035)   | °C | inattiva.                        |
|    | ente                 |            |    | La funzione necessità della      |
|    |                      |            |    | sonda ambiente o dell'unità      |
|    |                      |            |    | ambiente                         |
| 70 | Autorità della tem-  | 4          |    | Fattore dell'amplificazione      |
|    | peratura ambiente    | (020)      |    | dell'autorità ambiente sulla     |
|    | -                    |            |    | temperatura di mandata.          |
|    |                      |            |    | La funzione necessità della      |
|    |                      |            |    | sonda ambiente                   |
| 71 | Aumento del valore   | 5 °C       |    |                                  |
|    | prescritto ambiente  | (020)      | °C |                                  |
|    | con riscaldamento    |            |    |                                  |
|    | accelerato           |            |    |                                  |
| 72 | Modifica (parallelo) | 0.0 °C     |    | Valore in °C della temperatura   |
|    | della curva di rego- | (-4.5+4.5) | °C | ambiente (comando remoto dal     |
|    | lazione              | · · · ·    |    | Bus)                             |
| 73 | Modalità di taratura | 0          |    | 0 = aggiustamento analogico      |
|    | della curva di rego- | (02)       |    | 1 = aggiustamento digitale dal   |
|    | lazione              |            |    | RVL e via Bus                    |
|    |                      |            |    | 2 = aggiustamento digitale solo  |
|    |                      |            |    | via Bus                          |

Servocomando a 3 punti per il circuito di riscaldamento

| 81     | Limite di max. Tem-<br>peratura di mandata                                  | °C<br>( / 0…140)  | °C   | Impostando = nessun limite       |    |
|--------|-----------------------------------------------------------------------------|-------------------|------|----------------------------------|----|
| 82     | Limite di min. Tem-<br>peratura di mandata                                  | °C<br>( / 0…140)  | °C   | Impostando = nessun limite       | it |
| 83     | Incremento nel<br>tempo della tem-<br>peratura di mandata<br>all'avviamento | °C/h<br>( / 1600) | °C/h | Impostando = funzione<br>esclusa |    |
| Buildi | na Technologies                                                             | 74 319 0620 0 a   | 1    | 17.04.2008 127/152               | -  |

Building Technologies

| 84 | Aumento della<br>temperatura (val-<br>vola di regolazione) | 10 °C<br>(050)        | °C | Negli impianti con preregolazi-<br>one |
|----|------------------------------------------------------------|-----------------------|----|----------------------------------------|
| 85 | Tempo di corsa del<br>servocomando                         | 120 s<br>(30…873)     | S  |                                        |
| 86 | Banda proporzion-<br>ale (Xp) di regolazi-<br>one          | 32.0 °C<br>(1.0100.0) | °C |                                        |
| 87 | Tempo integrale<br>(Tn) di regolazione                     | 120 s<br>(10…873)     | S  |                                        |

Impostazione del limite della temperatura di ritorno

|     |                    | 1         |    |                            |
|-----|--------------------|-----------|----|----------------------------|
| 101 | Limite temperatura | °C        |    | Impostando = funzione dis- |
|     | di ritorno         | ( / 0140) | °C | abilitata                  |
|     |                    |           |    |                            |

## Funzioni di servizio e tarature generali

|     | <u>.</u>                                                                                                    | -                  |           |                                                                                                    |
|-----|----------------------------------------------------------------------------------------------------|--------------------|-----------|----------------------------------------------------------------------------------------------------|
| 161 | Simulazione tem-                                                                                                    | °C                 |           | Il valore si annulla automatica-                                                                                                    |
|     | peratura esterna                                                                                                    | ( /50+50)          | °C        | mente dopo 30 minuti                                                                                                    |
|     |                                                                                                    | · ,                |           | = nessuna simulazione                                                                                                    |
| 162 | Test dei relè:                                                                                                    | 0<br>(04)          |           | 0 = funzionamento normale<br>(nessun test dei relè)<br>1 = tutti i contatti aperti<br>2 = valvola risc. Aperta Y1<br>3 = valvola risc. Chiusa Y2<br>4 = pompa M1 ON<br><i>Test a buon fine</i> : passare a riga<br>succ. per abbandonare la riga o<br>avviene automaticamente dopo<br>30 minuti |
| 163 | Test sonde:<br><b>SET</b> = valore pre-<br>scritto o limite<br><b>ACTUAL</b> = valore<br>reale (misura)<br><b>DDD</b> = cortocircuito<br>= collegamenti<br>interrotti | Visualizzazioni su | l display | <ul> <li>0 = sonda esterna B9</li> <li>1 = sonda mandata B1</li> <li>2 = sonda ambiente al morsetto<br/>B5</li> <li>3 = unità ambiente al morsetto<br/>A6</li> <li>4 = sonda del ritorno B7</li> </ul>                                                                                          |

it

Building Technologies

74 319 0620 0 a

17.04.2008

| 164 | Test contatti (H):<br><b>DDD</b> = contatto chiuso<br>= contatto aperto   | Visualizzazioni sul display |    |                                                                                                    | funzion<br>l'interr<br>funzion<br>l'interr                                               | namento secondo<br>uttore S1<br>namento secondo<br>uttore S2                                            |  |
|-----|---------------------------------------------------------------------------|-----------------------------|----|----------------------------------------------------------------------------------------------------|------------------------------------------------------------------------------------------|----------------------------------------------------------------------------------------------------|--|
| 165 | Temperatura pre-<br>scritta di mandata                                    | Visualizzazioni sul display |    |                                                                                                    | Valore istantaneo della curva<br>più la modifica della manopola<br>(12) e della riga 72  |                                                                                                    |  |
| 166 | Caratteristica della<br>curva                                             | Visualizzazioni sul display |    |                                                                                                    | re della<br>lella ma<br>ura dell<br><i>istra:</i> T<br>na di 1<br>s <i>tra:</i> T\<br>°C | curva, della modi-<br>anopola (12) e della<br>a riga 72<br>V1 per temp.<br>5 °C<br>/2 per temp. esterna |  |
| 167 | Temperatura<br>esterna per antigelo<br>dell'impianto                      | 2.0 °C<br>( / 025)          | °C | Impostando = funzione<br>esclusa                                                                                                    |                                                                                          | = funzione                                                                                              |  |
| 168 | Temperatura pre-<br>scritta di mandata<br>per antigelo dell'im-<br>pianto | 15 °C<br>(0…140)            | °C |                                                                                                    |                                                                                          |                                                                                                    |  |
| 169 | Numero di regolatori                                                      | 0<br>(016)                  |    | Per indirizzare<br>Indirizzo l'unità partner:                                                                                         |                                                                                          | Per indirizzare<br>l'unità partner:                                                                     |  |
| 170 | Numero di segmenti                                                        | 0<br>(014)                  |    | del b                                                                                                    | del bus vedere "Ve<br>funzionam                                                          |                                                                                                    |  |
| 171 | Allarme della temp.<br>di mandata                                         | : h<br>(: / 1:0010:00)      | h  | Periodo di tempo per il quale la<br>temperatura di mandata può<br>rimanere oltre i valori limite.<br>Impostando = funzione<br>esclusa |                                                                                          |                                                                                                    |  |
| 172 | Modalità di funzi-                                                        | 0                           |    | 0 =                                                                                                    | reg                                                                                      | gime Protezione                                                                                         |  |
|     | onamento per colle-                                                       | (03)                        |    | 1 = <sup>Aut</sup>                                                                                                    |                                                                                          | regime Auto                                                                                             |  |
|     | setti H1–M (S1)                                                           |                             |    | 2 =                                                                                                    |                                                                                          | ime Ridotto                                                                                             |  |
|     |                                                                           |                             |    | 3 =                                                                                                    | 🌣 reg                                                                                    | jime Comfort                                                                                            |  |

it

Building Technologies

74 319 0620 0 a

17.04.2008

| 173 | Amplificazione del segnale                | 100 %<br>(0200)        | %   | Negli impianti con pre-<br>regolazione                                                                                                    |
|-----|-------------------------------------------|------------------------|-----|----------------------------------------------------------------------------------------------------|
| 174 | Ritardo arresto<br>pompe                  | 6 min<br>(040)         | min |                                                                                                    |
| 175 | Funzionamento<br>periodico delle<br>pompe | 0<br>(0 / 1)           |     | <ul> <li>0 = nessun funzionamento<br/>periodico</li> <li>1 = funzionamento periodico<br/>pompe (settimanale)</li> </ul>                                                    |
| 176 | Commutazione ora solare/legale            | 25.03<br>(01.01 31.12) |     | Taratura: 1° data di commutazi-<br>one                                                                                                    |
| 177 | Commutazione ora<br>legale/solare         | 25.10<br>(01.01 31.12) |     | Taratura: 2° data di commutazi-<br>one                                                                                                    |
| 178 | Modalità orologio                         | 0<br>(03)              |     | 0 = orologio autonomo<br>1 = orologio del bus (slave)<br>senza regolazione remota<br>2 = orologio del bus (slave) con<br>regolazione remota<br>3 = orologio master del bus |
| 179 | Alimentazione del<br>bus                  | A<br>(0 / A)           |     | 0 = Nessuna alimentazione del<br>bus dal regolatore<br>A = Alimentazione del bus dal<br>regolatore                                                                         |
| 180 | Sorgente tempera-<br>tura esterna         | A<br>(A / 00.0114.16)  |     | Se è previsto dal bus:<br>Introdurre il numero di seg-<br>mento e dell'apparecchio "forni-<br>tore" oppure introdurre A: il<br>"fornitore" è automaticamente<br>definito   |

it

Building Technologies

74 319 0620 0 a

17.04.2008

| <u> </u> | 1.10 |
|----------|------|
| Contatto | H2   |

| Contacto H2 |                                              |              |  |                                                                                                    |  |  |
|-------------|----------------------------------------------|--------------|--|----------------------------------------------------------------------------------------------------|--|--|
| 184         | Modalità setpoint<br>con H2–M (S2)<br>chiuso | 0<br>(0 / 1) |  | <ul> <li>0 = Richiesta di calore al gen-<br/>eratore di calore</li> <li>1 = richiesta di calore al circuito<br/>di riscaldamento</li> </ul> |  |  |

Contato H2 e visualizzazioni display

| 185 | Setpoint con H2–M   | 0                  |            | 0 = constante                  |
|-----|---------------------|--------------------|------------|--------------------------------|
|     | (S2) chiuso         | (0 / 1)            |            | 1 = minimo                     |
| 186 | Richiesta di calore | 70 °C              |            |                                |
|     | per stato H2–M      | (0140)             | °C         |                                |
|     | quando sono colle-  | ( /                |            |                                |
|     | gati                |                    |            |                                |
| 194 | Conteggio ore di    | Visualizzazioni su | l display  | Ore di funzionamento del rego- |
| -   | funzionamento       |                    |            | latore                         |
| 195 | Versione del soft-  | Visualizzazione su | ıl display | Ore di funzionamento del rego- |
|     | ware                |                    |            | latore                         |
| 196 | Identificazione del | Visualizzazione su | ıl display |                                |
|     | cod. unità ambiente |                    |            |                                |

## **Operazioni finali**

- 1. Indicare in queste istruzioni di montaggio i valori dei parametri inpostati e riporle in un luogo adeguato e comunque conservarle con il regolatore
- 2. Nelle istruzioni se si vogliono indicare i valori tarati:
  - a pag. 13 la curva del riscaldamento;a pag. 31 il nome dell'istallatore.
- 3. Conservare le instruzioni operative nel prodotto
- 4. Se necessario piombare il coperchio trasparente utilizzando i fori situati in alto a destra

**Building Technologies** 

74 319 0620 0 a

17.04.2008

131/152

it

## es Español

## Instalación y puesta en servicio del controlador de calefacción

No perder estas instrucciones, guardarlas con el regulador!

## Instalación

## Lugar de instalación

- En un lugar seco, p. ej. en la sala de calderas
- Opciones de montaje:
  - En un armario de control, empotrado o sobre carril DIN
  - Sobre un panel
  - En el frontal de un panel de control En un pupitre de control
- Temperatura ambiente permisible: 0...50 °C

#### Instalación eléctrica

- Respetar la reglamentación local sobre instalaciones eléctricas
- La instalación eléctrica debe realizarla personal cualificado
- Emplear cable de seguridad, para la tensión de red
- Observar que los cables entre el controlador y el actuador de la válvula, y entre el controlador y la bomba estén sometidos a la tensión de la red
- Los cables para la conexión de las sondas no deben acompañar a los de red (p.ej. a los de la alimentación de la bomba) (aislamiento clase II según EN 60730)
- Si un equipo es defectuoso o está dañado, desconéctelo inmediatamente y sustitúyalo

### Longitudes permisibles para los cables

• Para todas las sondas y contactos externos:

| Cable de cobre 0,6 mm diá.         | 20 m máx.  |
|------------------------------------|------------|
| Cable de cobre 1,0 mm <sup>2</sup> | 80 m máx.  |
| Cable de cobre 1,5 mm <sup>2</sup> | 120 m máx. |

Building Technologies

es

74 319 0620 0 a

17.04.2008

 Para las unidades de ambiente: Cable de cobre 0,25 mm<sup>2</sup> Cable de cobre 0,5 mm<sup>2</sup>

25 m máx. 50 m máx.

 Para el bus de datos: 0,75...2,5 mm<sup>2</sup>

ver hojas técnicas N2030 y N2032

#### Instalación y cableado

#### Montaje en pared

- 1. Separar la base del controlador
- 2. Presentar la base sobre la pared. ¡Con la señal TOP arriba!
- 3. Marcar los taladros a realizar para su fijación sobre la pared
- 4. Realizar los taladros y poner tacos
- 5. Perforar los pasos necesarios para las entradas de cables
- 6. Atornillar la base a la pared
- 7. Cablear la base

#### Montaje en carril DIN

- 1. Fijar el carril DIN
- 2. Separar la base del controlador
- 3. Perforar los pasos necesarios para las entradas de cables
- 4. Fijar la base en el raíl. ¡Con la señal TOP arriba!
- 5. Si se requiere, asegure la base (según el tipo de carril DIN)
- 6. Cablear la base

#### Montaje empotrado en cuadro

- Perforación en la tapa: 138 × 138 mm
- Grosor máximo de la tapa: 3 mm
- 1. Separar la base del controlador
- 2. Perforar los pasos necesarios para las entradas de cables
- 3. Insertar la base por detrás del corte del panel hasta el tope. ¡Con la señal TOP arriba!
- 4. Empujar las lengüetas laterales por detrás del panel (ver la ilustración)
- 5. Cablear la base. Asegurarse de que la longitud de los cables deje suficiente espacio para poder abrir la puerta del cuadro

Building Technologies

74 319 0620 0 a

17.04.2008

es

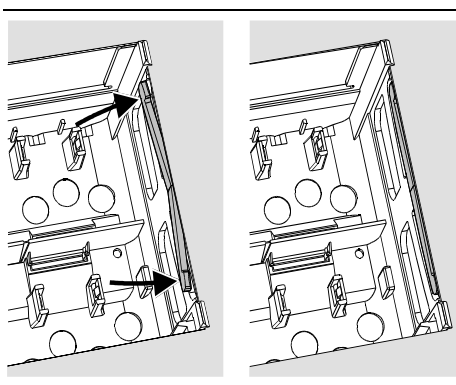

Colocar las lengüetas correctamente - no dejarlas dentro del corte.

Incorrecto

Correcto

## Puesta en servicio

**Comprobaciones preliminares** 

- 1. NO conectar aún la alimentación
- Verificar el cableado con el esquema correspondiente 2. 3.
- Situar correctamente las piezas de sujeción, girando los tornillos de fijación del controlador (ver la ilustración)

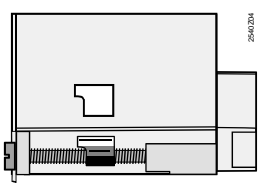

- Insertar el controlador en la base hasta el fondo, asegurándose de que no quede invertida. 4. ¡Con la señal TOP arriba! Apretar los dos tornillos de manera alternativa
- 5.

**Building Technologies** 

es

74 319 0620 0 a

17.04.2008

- 6. Comprobar la válvula motorizada: ver si
  - está correctamente instalada (observar la dirección del flujo indicado en el cuerpo de la válvula)
  - ver si los soportes están en el ángulo correcto (observar la situación de los indicadores de posición)
  - el mando manual está desembragado
- 7. Con sistemas de calefacción por suelo o techo radiante:
  - el termostato limitador se debe ajustar al valor correcto.
  - Durante el chequeo de funcionamiento, la temperatura de

impulsión no debe sobrepasar el nivel máx. de 55 °C: Si se sobrepasa, proceder inmedia-

- tamente como se indica: Cerrar la válvula manualmente, o
- Parar la bomba, o
- Cerrar la válvula de aislamiento de la bomba
- 8. Conectar la alimentación de corriente. La pantalla mostrará alguna indicación (p.ej. la hora).
  - Si no es así, la razón puede ser una de las siguientes:
  - No hay tensión en la redFusible fundido
  - El interruptor principal está desconectado

#### Nociones generales de manejo

- Elementos de ajuste para la puesta en servicio:
  - Curva de calefacción
  - Potenciómetro
  - Otras variables: se ajustan en las líneas de operación que a este fin ofrece la pantalla
  - Botones para la selección y reajuste de los valores:
    - Selección de la siguiente línea inferior
    - Selección de la siguiente línea superior
    - Reducción del valor mostrado
  - Lincremento del valor mostrado
- Fijación de los valores reajustados:
- Estos valores quedan fijados al seleccionar la línea siguiente (o pulsando el botón Info o uno de los modos de funcionamiento)

**Building Technologies** 

74 319 0620 0 a

135/152

17.04.2008

• Función de salto de bloque:

- Para seleccionar rápidamente una línea de operación sencilla, se puede utilizar la combinación de dos botones:

#### Procedimiento de ajuste

- 1. Sólo con ajuste analógico de la curva de calefacción. Ajustar la curva de calefacción con la barra activa, de acuerdo con la base de cálculo o con la práctica habitual según la zona
- 2. Realizar los ajustes de las líneas operativas 1...41 (ajustes para el usuario)
- 3. Realizar los ajustes relevantes en la siguiente línea de parámetros. Todas las funciones y líneas operativas para el tipo de instalación seleccionada se activarán y podrán ser ajustadas. Las líneas operativas que no se utilizan se bloquean.
- 4. ¡Introducir los valores consignados en la tabla!
- 5. Si se requieren ajustes de funciones de servicio
- 6. Realizar últimas operaciones (bloquear ajustes, etc.)

#### Puesta en servicio y chequeo funcional

- Líneas específicas para el chequeo funcional:
- 161 = simulación de la temperatura exterior
- 162 = chequeo de relés
- 163 = chequeo de sonda
- 164 = chequeo de las bornas H
- Para ejecutar sus funciones, el RVL479 debe conectarse siempre (vía bus de datos LPB) a un equipo complementario (RVL470, RVL471, RVL472, RVL480, RVL481, RVL482). Cualquiera de estos equipos complementarios debe estar situado en el mismo segmento. Su equipo debe estar un dígito por debajo del número del segmento.

| bi ejempio.         |             |           |  |  |  |  |
|---------------------|-------------|-----------|--|--|--|--|
| Tipo de controlador | Nº segmento | N⁰ equipo |  |  |  |  |
| RVL479              | 3           | 2         |  |  |  |  |
| R\/I 481            | 3           | 1         |  |  |  |  |

- Sin equipo complementario, el RVL479 también puede manejarse. No obstante, sus funciones son pasivas. El código de error 142 lo reconoce como fallo.
- Si la pantalla muestra algún error  $\Delta$ ; observar la línea 50 para determinar y solucionar el error.

Building Technologies

es

74 319 0620 0 a

17.04.2008

#### Elementos de ajuste

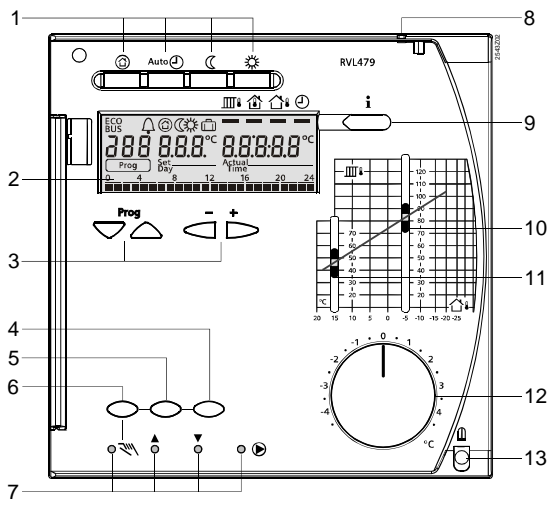

1 Botones para seleccionar el modo de funcionamiento (el botón seleccionado se ilumina)

- 2 . Pantalla de cristal líquido
- 3
- Partiala de Cristal induido Botón para el manejo de la pantalla (ajustes, etc.) Prog = selección de la línea operativa + = ajuste del valor visualizado Botón para CERRAR válvula de calefacción (en funcionamiento manual) 4
- 5 Botón para ABRIR válvula de calefacción (en funcionamiento manual)
- Botón para seleccionar funcionamiento manual LEDs para: 6
- 7

8

- Funcionamiento manual
   Válvula calefacción ABRE
   Válvula calefacción CIERRA
- Valvua calelacción olector
   Bomba circuito calefacción MARCHA
   Saliente para facilitar precintado de la tapa
- 9 Botón de información para visualizar los valores actuales
- 10
- Cursor para ajustar la temperatura de impulsión para una temperatura exterior de –5 °C Cursor para ajustar la temperatura de impulsión para una temperatura exterior de 15 °C 11 12 Mando para reajustes de la temperatura de ambiente
- Tornillo de fijación, precintable 13

**Building Technologies** 

74 319 0620 0 a

137/152

17.04.2008

## Esquemas básicos de conexiones

- A6 B1 B5
- Unidad de ambiente 7 Sonda de temperatura de impulsión/caldera
- Sonda de temperatura de ambiente
- B7 B9 Sonda de temperatura de retorno (circuito primario) Sonda exterior
- LPB Bus de datos (Bus de Proceso local)
- Bomba de circulación Controlador RVL479
- M1 N1 S1 S2 Y1 Control remoto del «modo de funcionamiento
- Control remoto del amodo de funcionamiento Control remoto consigna temperatura impulsión Actuador circuito de calefacción

Conexiones básicas en la parte de bajo voltaje

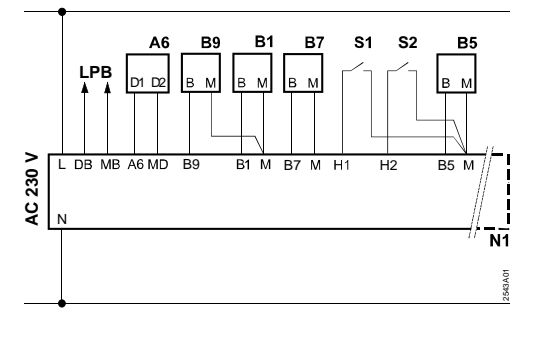

Conexiones básicas en la parte del voltaje de red

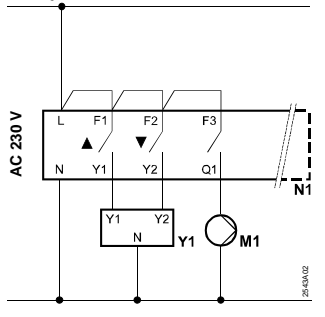

es

**Building Technologies** 

```
74 319 0620 0 a
```

17.04.2008

## Ajustes

Pulsar 🗢 o 🛆, para activar el nivel de "Usuario"

| Ajustes a nivel de "Usuar |
|---------------------------|
|---------------------------|

| -       |                                                     |                          |        |                                                 |
|---------|-----------------------------------------------------|--------------------------|--------|-------------------------------------------------|
| Línea   | Función, pantalla                                   | Ajuste fábrica<br>(Gama) | Ajuste | Observaciones                                   |
| 1       | Consigna para<br>calefacción<br>NORMAL              | 20.0 °C<br>(035)         | °C     |                                                 |
| 2       | Consigna para<br>calefacción<br>REDUCIDA            | 14.0 °C<br>(035)         | °C     |                                                 |
| 3       | Consigna para<br>modo vacaciones /<br>antihielo     | 10.0 °C<br>(035)         | °C     |                                                 |
| 4       | Día de la semana<br>(para programación<br>semanal)  | 1-7<br>(17)              |        | 1 = Lunes<br>2 = Martes<br>1-7 = todos los días |
| 5       | Inicio del periodo<br>1º de calefacción<br>NORMAL   | 06:00<br>(00:0024:00)    |        |                                                 |
| 6       | Inicio del periodo<br>1º de calefacción<br>REDUCIDA | 22:00 (00:0024:00)       |        |                                                 |
| 7       | Inicio del 2º periodo<br>de calefacción<br>NORMAL   | :<br>(00:0024:00)        |        | Programación de calefacción                     |
| 8       | Inicio del 2º periodo<br>de calefacción<br>REDUCIDA | :<br>(00:0024:00)        |        | : = periodo inactivo                            |
| 9       | Inicio del periodo<br>3º de calefacción<br>NORMAL   | :<br>(00:0024:00)        |        |                                                 |
| 10      | Inicio del periodo<br>3º de calefacción<br>REDUCIDA | :<br>(00:0024:00)        |        |                                                 |
| Buildir | ng Technologies                                     | 74 319 0620 0 a          |        | 17.04.2008 139/152                              |

| 11     | Periodo de vaca-     | -                                                                                                    |            |                                                                                                    |          |
|--------|----------------------|----------------------------------------------------------------------------------------------------|------------|----------------------------------------------------------------------------------------------------|----------|
|        | ciones               | (18)                                                                                                   |            |                                                                                                    |          |
| 12     | Día primero de       |                                                                                                    |            | Periodo de vacaciones                                                                                                    |          |
|        | vacaciones           | (01.01 31.12)                                                                                          |            |                                                                                                    |          |
| 13     | Día último de        |                                                                                                    |            | Día primero de vacacion                                                                                                    | es       |
|        | vacaciones           | (01.01 31.12)                                                                                          |            |                                                                                                    |          |
| 14     | Curva de calor,      | 30 °C                                                                                                  |            |                                                                                                    |          |
|        | consigna de impul-   | (2070)                                                                                                 | °C         | Estas líneas sólo están a                                                                                                    | acti-    |
|        | sión para 15 °C      |                                                                                                    |            | vadas si se ha seleccion                                                                                                    | ado el   |
| 4.5    | temperatura exterior |                                                                                                    |            | ajuste digital de la curva                                                                                                    | cale-    |
| 15     | Curva de calor,      | 60 °C                                                                                                  |            | facción (ver la entrada de                                                                                                    | e la     |
|        | consigna de impui-   | (20120)                                                                                                | °C         | línea 73)                                                                                                    |          |
|        | tomporatura exterior |                                                                                                    |            |                                                                                                    |          |
| 20     |                      | 00.00 23.50                                                                                            |            | Horac y Minutos                                                                                                    |          |
| 50     |                      | 00.0020.09                                                                                             |            | rioras y Minutos                                                                                                    |          |
| 39     | Día de la semana     | Indicación de la p                                                                                     | bantalla   | 1 = Lunes                                                                                                    |          |
|        |                      |                                                                                                    |            | 2 = Martes                                                                                                    |          |
|        |                      |                                                                                                    |            | 7 = Domingo                                                                                                    |          |
| 40     | Fecha                | (01.01 31.12)                                                                                          |            | Día y Mes (ej. 02.12 para                                                                                                    | a el día |
|        |                      |                                                                                                    |            | 2 de Dic.)                                                                                                    |          |
| 41     | Año                  | (19952094)                                                                                             |            |                                                                                                    |          |
| 50     | <b>F</b>             | la dina di da la v                                                                                     |            | 10 arrar on la condo ov                                                                                                    | torior   |
| 50     | Errores              | indicación de la p                                                                                     | Dantalla   | 10 = error en la sonda ex                                                                                                    |          |
|        |                      | Ejemplo de indicación para<br>instalaciones interconectadas<br>50 	 10 	 2.03<br>10 = Código del error |            | sión o de caldera                                                                                                    | ; impui- |
|        |                      |                                                                                                    |            | <ul> <li>40 = error en la sonda de temperatura de retorno (del circuito primario)</li> <li>60 = error en la sonda de temperatura ambiente</li> <li>61 = error en la unidad ambiente</li> <li>62 = error en la conexionado de</li> </ul> |          |
|        |                      |                                                                                                    |            |                                                                                                    |          |
|        |                      |                                                                                                    |            |                                                                                                    |          |
|        |                      |                                                                                                    |            |                                                                                                    |          |
|        |                      |                                                                                                    |            |                                                                                                    |          |
|        |                      |                                                                                                    |            |                                                                                                    |          |
|        |                      | 2 = Numero del seg                                                                                     | gmento     | la unidad ambiente<br>81 = cortocircuito en el bus de                                                                                                    |          |
|        |                      | (005 00 000)<br>03 - Número de la u                                                                    | nidad (bus |                                                                                                    |          |
|        |                      | de datos)                                                                                              |            | datos                                                                                                    |          |
|        |                      |                                                                                                    |            | 82 = misma dirección de                                                                                                    | bus      |
|        |                      |                                                                                                    |            | utilizada varias vece                                                                                                    | es       |
| 3uildi | na Technologies      | 74 319 0620 0 a                                                                                        | a          | 17.04.2008                                                                                                    | 140/152  |

|  | 100 = hay dos reloies principales |
|--|-----------------------------------|
|  | conectados en el bus de           |
|  | datos                             |
|  | 120 =alarma de impulsión          |
|  | 140 =dirección errónea del regu-  |
|  | lador en el bus de datos          |
|  | (LPB)                             |
|  | 142 = sin equipo complementario   |
|  | en el bus de datos (LPB)          |

#### Ajustes en el nivel de "Instalador"

Pulsar simultáneamente  $\bigtriangledown y \bigtriangleup$  durante 3 segundos, se activará el nivel "Instalador" para la visualización y el ajuste de las variables relacionadas con la instalación.

Tipo de instalación

Línea de operación 51 muestra el tipo de instalación seleccionada 1. Todas las funciones requeridas se activan y se asocian con las líneas de operación mostradas:

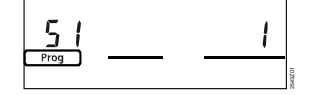

51Tipo de instalaciónVisualización1

Tipo de instalación 1: Calefacción de espacios con grupo de mezcla

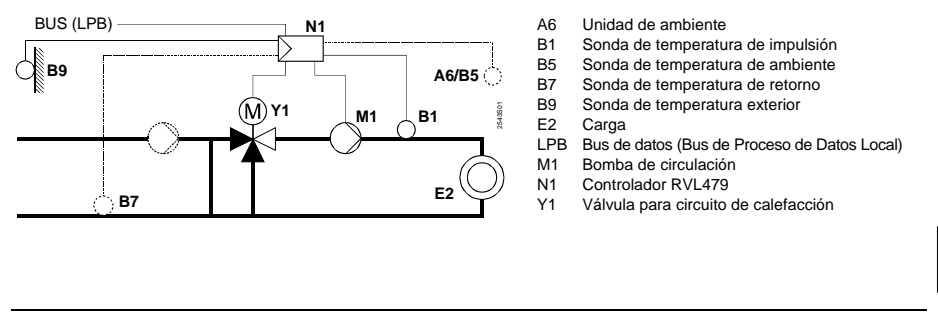

**Building Technologies** 

74 319 0620 0 a

17.04.2008

141/152

## Lista de parámetros

| Línea | Función, pantalla | Ajuste fábrica | Ajuste | Observaciones |
|-------|-------------------|----------------|--------|---------------|
|       |                   | (Gama)         |        |               |

## Bloque "Calefacción"

| 61 | Límite de tempe-<br>ratura exterior para<br>régimen de calefac-<br>ción NORMAL<br>(ECO día)     | 17.0 °C<br>( / –5.0+25.0) | °C | Ajustando = esta función<br>queda anulada                                                                                                    |
|----|-------------------------------------------------------------------------------------------------|---------------------------|----|----------------------------------------------------------------------------------------------------|
| 62 | Límite de tempera-<br>tura exterior para<br>régimen de calefac-<br>ción REDUCIDA<br>(ECO noche) | 5.0 °C<br>( / –5.0+25.0)  | °C | Ajustando = esta función<br>queda anulada                                                                                                    |
| 63 | Constante de<br>tiempo del edificio                                                             | 20 h<br>(050)             | h  | Ligero = 10 h, medio = 25 h,<br>pesado = 50 h                                                                                                    |
| 64 | Reducción<br>acelerada                                                                          | 1<br>(0 / 1)              |    | 0 = sin reducción rápida<br>1 = con reducción rápida                                                                                                    |
| 65 | Temperatura de<br>ambiente                                                                      | A<br>(0 / 1 / 2 / 3 / A)  |    | <ul> <li>0 = sin sonda de ambiente</li> <li>1 = unidad de ambiente conec-<br/>tada en la borna A6</li> <li>2 = sonda de temperatura de<br/>ambiente en borna B5</li> <li>3 = valor promedio de dos uni-<br/>dades en bornas A6 y B5</li> <li>A = selección automática</li> </ul> |
| 66 | Tipo de optimiza-<br>ción                                                                       | 0<br>(0 / 1)              |    | <ul> <li>0 = optimización sin sonda de<br/>ambiente</li> <li>1 = optimización con sonda o<br/>unidad de ambiente</li> <li>(Ajustando 0 sólo permite el<br/>control de arranque optimizado)</li> </ul>                                                                            |
|    |                                                                                                 |                           |    |                                                                                                    |

## es

Building Technologies

74 319 0620 0 a

17.04.2008

|    |                                                                              |                         | 1  |                                                                                                    |
|----|------------------------------------------------------------------------------|-------------------------|----|----------------------------------------------------------------------------------------------------|
| 67 | Tiempo máximo de<br>puesta a régimen                                         | 00:00 h<br>(00:0042:00) | h  | Avance máximo del arranque<br>antes del periodo de ocupación<br>ajustado<br>Ajustando 00:00 = la optimiza-<br>ción al arranque queda anulada<br>(arranca a la hora ajustada en<br>el reloj para el inicio del periodo<br>de ocupación) |
| 68 | Tiempo máximo de<br>anticipación a la<br>parada                              | 0:00 h<br>(0:006:00)    | h  | Avance máximo a la parada<br>antes de finalizar el periodo de<br>ocupación<br>Ajustando 0:00 = la optimiza-<br>ción a la parada queda anulada<br>(para a la hora ajustada en el<br>reloj para el final del periodo de<br>ocupación)    |
| 69 | Limitación de la temperatura máxi-<br>ma de ambiente                         | °C<br>( / 035)          | °C | Esta función requiere sonda o<br>unidad de ambiente. Ajustando<br>= la limitación de temperatu-<br>ra máxima se anula                                                                                                    |
| 70 | Influencia de la<br>temperatura de<br>ambiente                               | 4<br>(020)              |    | Factor de amplificación para la<br>influencia de la temperatura de<br>ambiente                                                                                                    |
| 71 | Incremento de la<br>consigna de am-<br>biente con calefac-<br>ción acelerada | 5 °C<br>(020)           | °C |                                                                                                    |
| 72 | Desplazamiento<br>paralelo de la curva<br>de calefacción                     | 0.0 °C<br>(-4.5+4.5)    | °C | Valor en °C de la temperatura<br>de ambiente (ajuste a distancia<br>vía bus de datos)                                                                                                    |
| 73 | Tipo de ajuste curva<br>de calefacción                                       | 0 (02)                  |    | <ul> <li>0 = ajuste analógico</li> <li>1 = ajuste digital en el controla-<br/>dor y vía bus</li> <li>2 = ajuste digital sólo vía bus</li> </ul>                                                                                        |

Building Technologies

74 319 0620 0 a

17.04.2008

143/152

| Bloque | "Válvula | calefacción" |
|--------|----------|--------------|
|--------|----------|--------------|

| Bioqu |                                                                           |                         |      |                                                                                                    |
|-------|---------------------------------------------------------------------------|-------------------------|------|----------------------------------------------------------------------------------------------------|
| 81    | Limitación de la<br>temperatura máxi-<br>ma de impulsión                  | °C<br>( / 0…140)        | °C   | Ajustando = queda anulada<br>(ej.: para suelo radiante ajustar<br>a 55 °C)                                           |
| 82    | Limitación de la<br>temperatura mínima<br>de impulsión                    | °C<br>( / 0…140)        | °C   | Ajustando = queda anulada                                                                                            |
| 83    | Gradiente máximo<br>de la temperatura<br>de impulsión                     | °C/h<br>( / 1…600 °C/h) | °C/h | Ajustando: = esta función<br>queda anulada<br>(con ella se previenen los ruidos<br>por dilataciones de las tuberías) |
| 84    | Exceso de tempera-<br>tura en la entrada<br>de la válvula mez-<br>cladora | 10 °C<br>(050)          | °C   | Para instalaciones con control<br>primario comunicado (ajustar el<br>incremento preciso en el prima-<br>rio)         |
| 85    | Tiempo de carrera<br>del actuador de la<br>válvula                        | 120 s<br>(30873)        | S    |                                                                                                    |
| 86    | Banda proporcional del control (Xp)                                       | 32.0 °C<br>(1.0100.0)   | °C   |                                                                                                    |
| 87    | Tiempo de la acción<br>integral (Tn)                                      | 120 s<br>(10…873)       | S    |                                                                                                    |

#### Bloque "Limitación temperatura de retorno"

|     | •                |           |    |                          |
|-----|------------------|-----------|----|--------------------------|
| 101 | Limitación de la | °C        |    | Ajustando = esta función |
|     | temperatura de   | ( / 0140) | °C | queda anulada            |
|     | retorno          |           |    |                          |

## Bloque "Funciones de servicio y ajustes generales"

| 161     Simulación de tem-<br>peratura exterior     °C       ( / -50+50 | °C | El periodo de simulación es de<br>30 min<br>Sin simulación la línea muestra<br> |
|-------------------------------------------------------------------------|----|---------------------------------------------------------------------------------|
|-------------------------------------------------------------------------|----|---------------------------------------------------------------------------------|

## es

Building Technologies

```
74 319 0620 0 a
```

17.04.2008
| 162 | Chequeo de relés                                                                                                    | 0<br>(04)    | 0 = funcionamiento normal<br>1 = todos los contactos abiertos<br>2 = válvula circuito calefacción<br>ABRE Y1<br>3 = válvula circuito calefacción<br>CIERRA Y2<br>4 = bomba circulación<br>ACTIVADA M1<br><i>Fin test relés</i> : seleccionar "0",<br>de lo contrario, transcurridos 30<br>minutos pasará a "0" |
|-----|----------------------------------------------------------------------------------------------------|--------------|----------------------------------------------------------------------------------------------------|
| 163 | Chequeo de sondas<br><b>SET</b> = consigna o<br>valor límite<br><b>ACTUAL</b> = valor de<br>la sonda<br><b>DOD</b> = cortocircuitada<br>= abierta | Visualizació | ón 0 = sonda exterior conectada a<br>borna B9<br>1 = sonda temp. impulsión<br>conectada a borna B1<br>2 = sonda ambiente conectada<br>a borna B5<br>3 = sonda unidad ambiente<br>conectada a borna A6<br>4 = sonda temp. retorno                                                                               |
| 164 | Chequeo de funcio-<br>nes de las bornas H<br><b>DD</b> = contacto cerrado<br>= contacto abierto                                                   | Visualizació | ón H1 = cambio del modo de fun-<br>cionamiento<br>H2 = demanda de calor genera-<br>da manualmente                                                                                                    |
| 165 | Consigna resultante<br>de la temp. de<br>impulsión                                                                                                | Visualizació | ón Consigna actual en función de la<br>temp. exterior compuesta, curva<br>de calefacción, posición del<br>mando de ajuste de la línea 72                                                                                                    |
| 166 | Curva de<br>calefacción                                                                                                    | Visualizació | <ul> <li>Puntos de consigna incluyendo<br/>la posición del mando de reajus-<br/>tes y del ajuste de la línea 72</li> <li><i>Izquierda:</i> consigna de impul-<br/>sión a 15 °C temp. ext.</li> <li>Derecha: consigna de impulsión<br/>a −5 °C temp. ext.</li> </ul>                                            |

74 319 0620 0 a

145/152

17.04.2008

es

| 167 | Temp. exterior para<br>antihielo de la insta-<br>lación | 2.0 °C<br>( / 025)     | °C  | Ajustando = sin antihielo                                                                 |                                                        |                                                                                           |
|-----|---------------------------------------------------------|------------------------|-----|-------------------------------------------------------------------------------------------|--------------------------------------------------------|-------------------------------------------------------------------------------------------|
| 168 | Temp. impulsión<br>para antihielo de la<br>instalación  | 15 °C<br>(0…140)       | °C  |                                                                                           |                                                        |                                                                                           |
| 169 | Número de equipo                                        | 0<br>(016)             |     |                                                                                           | .,                                                     | Para direccionar el<br>equipo comple-                                                     |
| 170 | Número de<br>segmento                                   | 0<br>(014)             |     | Dirección mentario ver la<br>del bus sección "Puesta o<br>servicio y cheque<br>funcional" |                                                        | mentario ver la<br>sección "Puesta en<br>servicio y chequeo<br>funcional"                 |
| 171 | Alarma de la temp.<br>de impulsión                      | : h<br>(: / 1:0010:00) | h   | Peric<br>cual<br>(sono<br>estar<br>Ajust<br>tivad                                         | odo de t<br>la temp<br>da en b<br>fuera o<br>ando<br>a | tiempo durante el<br>o. de impulsión<br>orna B1) puede<br>de límites.<br>= función desac- |
| 172 | Selección del modo                                      | 0                      |     | 0 =                                                                                       | PF                                                     | ROTECCIÓN                                                                                 |
|     | al puentear las                                         | (00)                   |     | 1 =                                                                                       | Auto                                                   | AUTO                                                                                      |
|     | bornas H1–M                                             |                        |     | 2 =                                                                                       | (CRE                                                   | DUCIDA                                                                                    |
| 470 |                                                         | 100.0/                 |     | 3 =                                                                                       | ······                                                 | ORMAL                                                                                     |
| 173 | señal de bloqueo                                        | (0200)                 | %   | queo                                                                                      | uesta a                                                | a senales de blo-                                                                         |
| 174 | Retardo a la parada<br>de la bomba                      | 6 min<br>(040)         | min |                                                                                           |                                                        |                                                                                           |
| 175 | Funcionamiento<br>periódico de bomba                    | 0<br>(0 / 1)           |     | 0 = sin funcionamiento periódico<br>1 = funcionamiento semanal                            |                                                        |                                                                                           |
| 176 | Cambio horario de<br>invierno/verano                    | 25.03<br>(01.01 31.12) |     | Ajust                                                                                     | e: segu                                                | ún fechas oficiales                                                                       |
| 177 | Cambio horario de verano/invierno                       | 25.10<br>(01.01 31.12) |     | Ajuste: según fechas oficiales                                                            |                                                        |                                                                                           |

es

Building Technologies

74 319 0620 0 a

17.04.2008

| 178 | Asignación de reloj                 | 0<br>(03)             | <br><ul> <li>0 = reloj autónomo del contro-<br/>lador</li> <li>1 = reloj del bus (esclavo), sin<br/>ajuste remoto</li> <li>2 = reloj del bus (esclavo), con<br/>ajuste remoto</li> <li>3 = el del controlador como reloj<br/>central (maestro)</li> </ul> |
|-----|-------------------------------------|-----------------------|----------------------------------------------------------------------------------------------------|
| 179 | Alimentación del<br>bus             | A<br>(0 / A)          | <br><ul> <li>0 = sin alimentación del bus a<br/>través del controlador</li> <li>A = con alimentación del bus a<br/>través del controlador</li> </ul>                                                                                                    |
| 180 | Fuente de tempera-<br>tura exterior | A<br>(A / 00.0114.16) | <br>Cuando se precise vía bus de<br>datos:<br>Introducir el nº de segmento y<br>del controlador de donde pro-<br>ceda la detección de la temp.<br>ext., o bien<br>Introducir A, en cuyo caso la<br>fuente se identifica automática-<br>mente.             |

## Bloque "Bornas H2"

| 184 | Función cuando las<br>bornas H2–M están<br>puenteadas | 0<br>(0 / 1) | <br><ul> <li>0 = señal de demanda de calor<br/>a fuente de calor</li> <li>1 = señal demanda de calor a<br/>circuito de calefacción</li> </ul> |
|-----|-------------------------------------------------------|--------------|----------------------------------------------------------------------------------------------------|

Bloque "Bornas H2 y funciones generales"

| 185    | Efecto cuando las<br>bornas H2–M están<br>puenteadas                | 0<br>(0 / 1)     |    | 0 = constante<br>1 = mínimo |         |    |
|--------|---------------------------------------------------------------------|------------------|----|-----------------------------|---------|----|
| 186    | Demanda de calor<br>cuando las bornas<br>H2–M están puen-<br>teadas | 70 °C<br>(0…140) | °C |                             |         | es |
| Buildi |                                                                     | 74 319 0620 0 :  | 2  | 17 04 2008                  | 147/152 |    |

| 194 | Contador de horas<br>de funcionamiento             | Visualización | Horas de funcionamiento del<br>controlador |
|-----|----------------------------------------------------|---------------|--------------------------------------------|
| 195 | Versión del software<br>del controlador            | Visualización |                                            |
| 196 | Código de identifi-<br>cación unidad am-<br>biente | Visualización |                                            |

## **Operaciones finales**

- Apretar los tornillos de fijación, si no se ha hecho ya. Si se han anotado los ajustes realizados en estas instrucciones: guárdense en lugar seguro, por si surgieran consultas posteriores.
- 2. En las Instrucciones de manejo, anotar los siguientes datos:
  - Ajuste curva de calefacción en pág. 13
  - Nombre y dirección del instalador en la pág. 31
- 3. Guardar las instrucciones de manejo en el alojamiento de la tapa del controlador.
- 4. Precintar la tapa del controlador, si se considera necesario

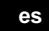

Building Technologies

74 319 0620 0 a

17.04.2008

74 319 0620 0 a

17.04.2008

74 319 0620 0 a

17.04.2008

74 319 0620 0 a

17.04.2008

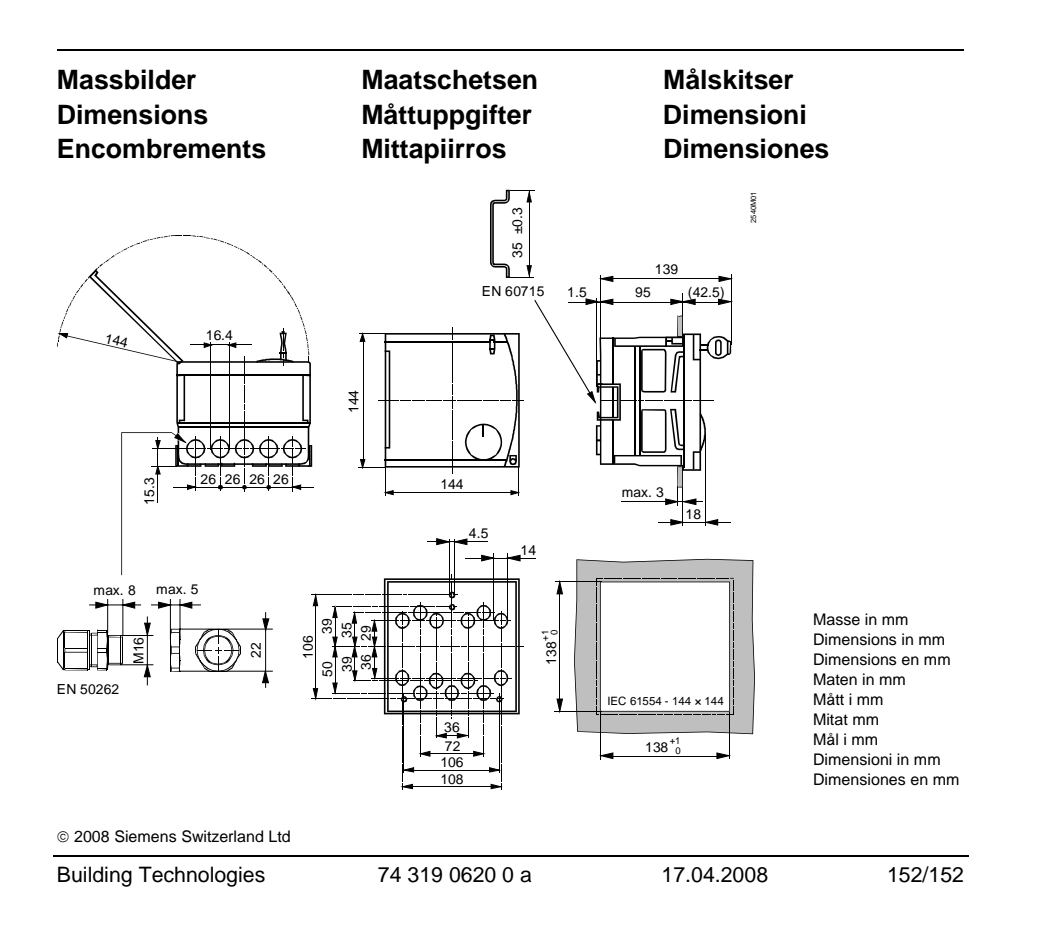